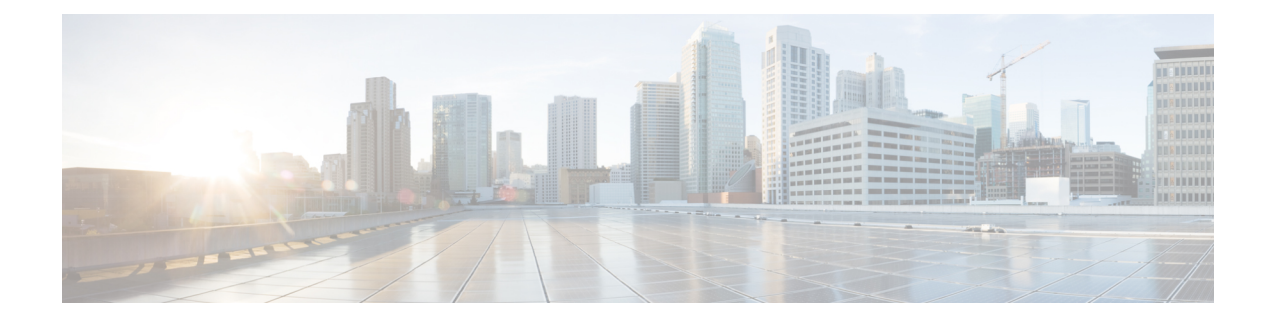

# 基本通話を発信するための電話機構成

この章では、基本的な通話を発信および受信できるように、Cisco Unified Communications Manager Express (Cisco Unified Cisco Mobility Express)のCisco Unified IP Phone を構成する方法 について説明します。

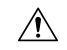

- 注意 Interactive Voice Response (IVR) メディア プロンプト機能は、IOS バージョン 15.0(1)M 以降を実行している場合に IAD2435 でのみ利用可能です。
  - ・基本的なコール発信のための電話機設定に関する前提条件(1ページ)
  - ・基本的なコール発信のための電話機設定に関する制約事項(2ページ)
  - ・基本通話発信をする電話機の構成情報 (2ページ)
  - PBX システム用電話機の構成 (43 ページ)
  - ・主要システムの電話機の構成 (76ページ)
  - Cisco ATA、アナログ電話サポート、リモート電話機、Cisco IP Communicator、およびセ キュア IP Phone (IP-STE)の構成 (93 ページ)
  - ・基本通話を発信する電話機の構成 (116ページ)
  - Fast-Track 構成を使用するCisco Mobility Express 用検証済み SIP 電話機モデル (131 ページ)
  - ・基本的なコール発信のための設定例 (131ページ)
  - •関連情報 (146ページ)
  - ・基本的なコール発信のための電話機設定に関する機能情報 (147ページ)

# 基本的なコール発信のための電話機設定に関する前提条 件

 Cisco Unified CME に接続される Cisco Unified IP Phone 用の電話機ファームウェア ファイ ルなど、Cisco IOS ソフトウェアおよび Cisco Unified CME ソフトウェアがルータのフラッ シュメモリにインストールされていること。「Cisco Unified Cisco Mobility Express ソフト ウェアのインストール」を参照してください。

- SIP を実行し、Cisco Unified CME に直接接続されている Cisco Unified IP Phone の場合は、 Cisco Unified CME 3.4 以降のバージョンがルータにインストールされていること。「Cisco Unified Cisco Mobility Express ソフトウェアのインストール」を参照してください。
- •ここで説明する手順を開始するには、ネットワークパラメータおよびシステムレベルパラ メータの構成の手順を完了しておく必要があります。

# 基本的なコール発信のための電話機設定に関する制約事 項

Cisco Integrated Services Router Voice Bundles でダイヤルピアまたは ephone-dn をパークスロットや会議の内線番号も含めて設定する場合は、空きメモリが使用できないことを警告する次のメッセージが表示されることがあります。

%DIALPEER\_DB-3-ADDPEER\_MEM\_THRESHOLD: Addition of dial-peers limited by available memory

ダイヤルピアまたは ephone-dn をさらに設定するには、システムの DRAM を増やしてくださ い。やや複雑なコンフィギュレーションでは、DRAM がデフォルトの 256 MB を超えて 512 MB必要になることがあります。メモリの使用量には、設定されているダイヤルピアと ephone-dn の数だけでなく多くの要因が関係することに注意してください。

# 基本通話発信をする電話機の構成情報

## Cisco Unified Cisco Mobility Express の電話機

SCCP の ephone または「イーサネット電話機」または SIP の音声登録プールは、Cisco Unified Cisco Mobility Express の電話機用ソフトウェア構成です。この電話機は、Cisco Unified IP Phone またはアナログ電話のどちらでもかまいません。システム内の各物理的な電話機は、Cisco Unified Cisco Mobility Express ルータで Ephone または音声登録プールとして構成し、LAN 環境 でサポートを受けるようにする必要があります。各電話機には、設定中に識別するための一意 のタグまたはシーケンス番号があります。

Cisco Unified Cisco Mobility Express リリース 8.8 以降のバージョンでサポートされる電話機に ついての情報は、『Unified Cisco Mobility Express、Unified SRST、Unified E-SRST、Unified Secure SRST に関する電話機機能サポートガイド』を参照してください。

# ディレクトリ番号

SCCP では ephone-dn、SIP では voice-register dn とも呼ばれるディレクトリ番号は、音声チャネ ルを電話機に接続する回線を表す Cisco Unified CME のソフトウェア設定です。ディレクトリ 番号には、コール接続を可能にするために、1つ以上の内線番号または電話番号が関連付けら れています。例外もありますが、一般的にディレクトリ番号は電話回線に相当します。ディレ クトリ番号には、特性の異なるいくつかの種類があります。

各ディレクトリ番号には、構成中にそれらを識別するための一意の固有の*dn-tag*またはシーケンス番号があります。構成中に電話機の回線ボタンにディレクトリ番号が割り当てられます。

各ディレクトリ番号には、電話機が Cisco Unified CME に登録された際に、SCCP 電話機または SIP 電話機への設定に基づき、1 つの仮想音声ポートまたは1 つ以上のダイヤルピアが自動的 に作成されます。

各ディレクトリ番号はルータ内の仮想音声ポートを表しているため、作成したディレクトリ番号の数は、可能な同時コールの数に対応しています。つまり、2つ以上のコールに同じ番号で同時に応答できるようにする場合は、同じ宛先番号パターンを持つ複数のディレクトリ番号が必要です。

ディレクトリ番号は、Cisco Unified CME システムの基本的な構築ブロックです。6つの異なる 種類のディレクトリ番号を、さまざまなコールのカバレッジ状況に対して、さまざまな方法で 組み合わせることができます。これら各種の電話番号は、特定のタイプの制限やコールカバ レッジニーズに役立ちます。たとえば、ディレクトリ番号の数を少なくして、多くのユーザー にサービスを提供するには、共有ディレクトリ番号を使用できます。または、使用できる内線 番号の数を制限し、より多くの同時通話数を確保する必要がある場合は、同じ番号の2つ以上 のディレクトリ番号を作成できます。要点は、ディレクトリ番号の各タイプをどのように機能 させ、その強みを理解することです。

すべてのタイプのディレクトリ番号を、すべての電話機やすべてのプロトコルに構成できるわけではありません。ディレクトリ番号に関する以降の説明では、例としてSCCPが使用されていますが、SCCPのみが適用されることを示しているわけではありません。次の各項では、 Cisco Unified CME システムのディレクトリ番号の種類について説明します。

### 単一回線

単一回線のディレクトリ番号には、次の特性があります。

- •1つの電話回線ボタンを使用して、一度に1つのコール接続を行います。単一回線のディ レクトリ番号には、1つの電話番号が関連付けられます。
- ・電話機のボタンが、Cisco Unified CME システムに着信する PSTN 回線に1対1で対応している場合に使用する必要があります。
- ・インターコム、ページング、メッセージ待機インジケータ(MWI)、ループバック、および保留音(MOH)フィードソースに専用の回線を使用する必要があります。
- ・通話中着信、通話転送、会議などの複数回線機能で使用する場合は、複数の単一回線ディレクトリ番号が電話機に必要です。
- ・同一の電話機で、デュアルラインディレクトリ番号と組み合わせることができます。

単一回線

(注) 初めて構成エントリを作成する際に、システムの各ディレクトリ番号をデュアル回線として構成するか単一回線として構成するかを選択する必要があります。設定後に単一回線からデュアルラインに変更する必要がある場合は、ディレクトリ番号の設定を削除して、設定エントリを再作成する必要があります。

図1:単一回線のディレクトリ番号(4ページ)に、Cisco Unified CME の SCCP 電話機の単 一回線のディレクトリ番号を示します。

図1:単一回線のディレクトリ番号

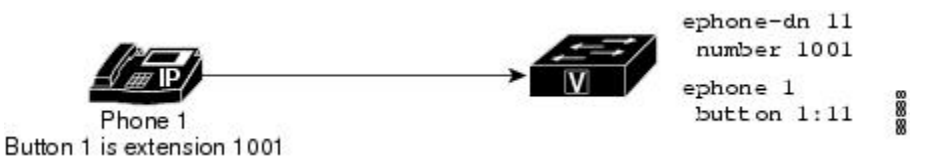

### デュアルライン

デュアル回線ディレクトリ番号には、次の特性があります。

- •1つの音声ポートが2つのチャネルを持ちます。
- SCCP を実行している IP Phone でサポートされます。SIP を実行している IP Phone ではサポートされません。
- •1つの電話回線ボタンを使用して、同時に2つのコール接続を実行できます。デュアル回線ディレクトリ番号には、各通話接続に2つのチャネルがあります。
- 1つまたは2つの番号(プライマリおよびセカンダリ)を関連付けることができます。
- ・通話中着信、通話転送または会議などの機能向け回線ボタンを1つ使用する必要がある ディレクトリ番号に使用します。
- インターコム、ページング、メッセージ待機インジケータ(MWI)、ループバック、および保留音(MOH)フィードソースに専用の回線を使用する必要があります。
- ・同一の電話機で、単一回線のディレクトリ番号と組み合わせることができます。

(注) 初めて構成エントリを作成する際に、システムの各ディレクトリ番号をデュアル回線として構成するか単一回線として構成するかを選択する必要があります。設定後に単一回線からデュアルラインに変更する必要がある場合は、ディレクトリ番号の設定を削除して、設定エントリを再作成する必要があります。

図 2: デュアル回線ディレクトリ番号 (5 ページ) に、Cisco Unified CME の SCCP 電話機の デュアルライン ディレクトリ番号を示します。 図 **2**:デュアル回線ディレクトリ番号

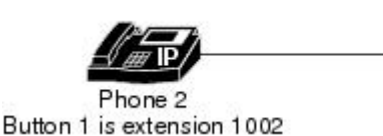

V

ephone-dn 12 dual-line number 1002 ephone 2 button 1:12

# Octo-Line

octo-line ディレクトリ番号は、SCCP 電話機の1つのボタンで着信と発信の両方の最大8つの 進行中の通話をサポートします。電話機間だけで共有されるデュアルラインディレクトリ番号 (コールに応答した後、その電話機によってデュアルラインディレクトリ番号の両方のチャネ ルが所有される)とは異なり、オクトラインディレクトリ番号は、ディレクトリ番号を共有す る他の電話機間で自身のチャネルを分割することができます。共有されたオクトラインディレ クトリ番号のアイドルチャネルで、すべての電話機がコールを発信または受信できます。

オクトラインディレクトリ番号は、アクティブコールごとに異なる ephone-dn を必要としない ため、1 つのオクトラインディレクトリ番号によって複数のコールを処理できます。octo-line ディレクトリ番号に複数の着信通話があると、同時に着信音が鳴ります。コールに応答する と、その電話機の呼び出し音は停止します。その他の着信コールに対しては、コール待機トー ンが鳴ります。電話機が、octo-line ディレクトリ番号を共有している場合、進行中の通話がな い電話機で着信通話の着信音が鳴り、電話機で着信音が鳴っているいずれかの通話に応答でき ます。アクティブコールのある電話機では、コール待機トーンが聞こえます。

電話機が着信通話に応答した後、応答中の電話は、接続済み状態になります。octo-line ディレクトリ番号を共有する他の電話機は、remote-in-use 状態になります。

octo-line ディレクトリ番号で接続した通話を保留状態にすると、このディレクトリ番号を共有 するどの電話機でも、保留中の通話に応答できます。電話機のユーザーが通話転送を開始した ときまたは会議を作成しているとき、その通話はロックされるので、その octo-line ディレクト リ番号を共有する他の電話機でその通話を聞くことはできません。

図 3 : Octo-Line ディレクトリ番号 (5 ページ) に、Cisco Unified CME の SCCP 電話機のオクトライン ディレクトリ番号を示します。

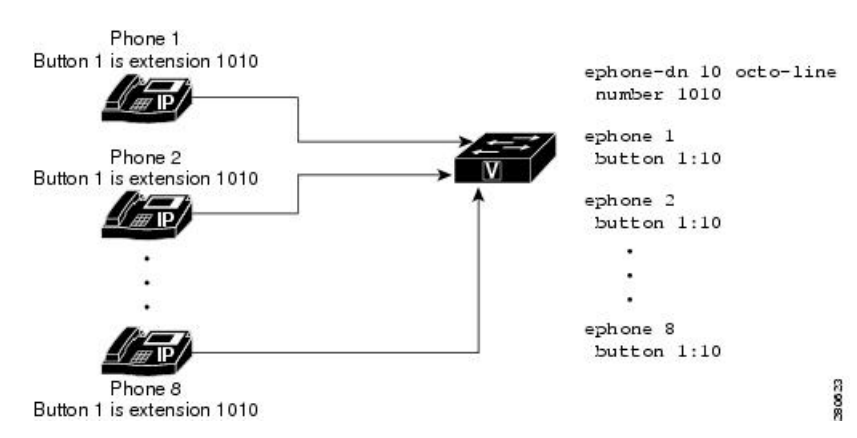

図 3: Octo-Line ディレクトリ番号

[割り込み(Barge)]と[プライバシー(Privacy)]機能では、共有 octo-line ディレクトリ番号を使用している他の電話機で通話情報の表示や通話への参加ができるようにするかどうかを制御します。

#### SCCP 電話機のディレクトリ番号回線モードごとの機能比較

表 1: SCCP 電話機の回線モード別機能比較 (6 ページ) は、ephone-dn コマンドで定義した 回線モードのタイプに基づき、共通ディレクトリ番号機能とそのサポートの一部を一覧しま す。

表 1: SCCP 電話機の回線モード別機能比較

| 機能                     | 単一回<br>線 | デュアルライン   | Octo-Line |
|------------------------|----------|-----------|-----------|
| 割り込み                   |          |           | はい        |
| 話中トリガー                 |          |           | はい        |
| 会議(参加者数 8)             |          | 4ディレクトリ番号 | 1ディレクトリ番号 |
| FXO トランクの最適化           | はい       | はい        |           |
| ハントストップ チャネル           |          | はい        | はい        |
| インターコム                 | はい       |           |           |
| キーシステム(ボタンごとに1通話)      | はい       |           |           |
| 最大通話数                  |          |           | はい        |
| MWI                    | はい       |           |           |
| オーバーレイディレクトリ番号 (c、o、x) | はい       | はい        |           |
| ページング                  | はい       |           |           |
| パーク                    | はい       |           |           |
| プライバシー                 | —        |           | はい        |

### SIP 共有回線(非排他的)

Cisco Unified Cisco Mobility Express 7.1 以降のバージョンでは、SIP 共有回線をサポートしてい るので、複数の電話で共通のディレクトリ番号を共有できます。ディレクトリ番号を共有して いるすべての電話機は、コールを同時に発信および受信できます。共有回線にコールを行う と、アクティブコールのないすべての電話機で呼び出し音が同時に鳴ります。また、これらす べての電話機で着信コールに応答できます。コールに応答すると、すべての電話機の呼び出し 音が停止します。接続された電話機への他の着信コールに対しては、コール待機トーンが鳴り ます。 着信コールに応答した電話機は、接続状態になります。ディレクトリ番号を共有する他の電話 機は、remote-in-use 状態になります。共有回線のコールに最初に応答したユーザが発信者に接 続されます。残りのユーザには、コール情報と共有回線のステータスが表示されます。

共有回線の通話は、非共有回線の通話と同様に保留できます。通話を保留状態にすると、共有 回線のディレクトリ番号を持つ他の電話機に保留通知が送信されます。これにより、回線を共 有しているすべての電話機で通話の保留が認識されます。すべての共有回線の電話機ユーザ は、保留されたコールを再開できます。会議中または通話転送操作中に通話を保留すると、共 有回線上の他の電話機ユーザーは、その保留を解除することはできません。その他の共有回線 のメンバがコールを再開する際は、保留されたコールの ID が使用されます。保留されたコー ルが共有回線で再開される場合は、関連付けられたすべての電話機に通知が送信されます。

Cisco Unified Cisco Mobility Express の構成に応じて、共通回線は、16 通話までサポートしま す。構成した上限を超えると、新しい通話はすべて拒否されます。構成情報については、SIP 電話機にディレクトリ番号を作成する (56ページ)を参照してください。

[割り込み(Barge)]機能と[プライバシー(Privacy)]機能では、共有回線ディレクトリ番号を使用している他の電話機で通話情報の表示や通話への参加ができるようにするかどうかを制御します。「割り込みとプライバシー」を参照してください。

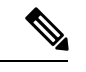

(注) no supplementary-service sip handle-replaces コマンドが構成されている場合、SIP 共有回 線は Cisco Mobility Express でサポートされません。

### 1つの電話番号を使用する2つのディレクトリ番号

1つの電話番号または内線番号を持つ2つのディレクトリ番号には、次の特性があります。

- ・電話番号は同じであるが2つの別個の仮想音声ポートがあるため、2つの別個のコールに 接続できます。
- ・デュアルライン(SCCPのみ)ディレクトリ番号と単一回線ディレクトリ番号のどちらで もかまいません。
- 同じ電話機の異なるボタン、または異なる電話機で表示できます。
- ・少ない番号を使用してより多くのコール接続を行う機能が必要な場合に使用します。

図4:1台の電話機での1つの電話番号を持つ2つのディレクトリ番号(8ページ)に、内線 1003という同じ番号を持つ2つのボタンが付いた電話機を示します。各ボタンには異なるディ レクトリ番号が割り振られているため(ボタン1には、ディレクトリ番号13、ボタン2には、 ディレクトリ14)、ディレクトリ番号が単一回線の場合、各ボタンは、1つの独立した通話接 続を確立でき、ディレクトリがデュアル回線の場合、2つの通話接続を確立できます(合計4 つ)。

図 5:2 台の電話機での1つの電話番号を持つ2つのディレクトリ番号(8ページ)に、それ ぞれに同じ番号のボタンがある2台の電話機を示します。ボタンは異なるディレクトリ番号を 持っているため、これらのボタンに接続されるコールは、互いに独立しています。電話機4の 電話機ユーザーは、内線番号1003から通話を発信でき、同時に、電話機5の電話機ユーザーは、内線番号1003で別の電話を受けることができます。

2つのディレクトリ番号に1つの番号がある状況は、1つの番号に2つのボタンが存在し、そ れらのボタンのディレクトリ番号が1つだけである共有回線の状況とは異なります。共有ディ レクトリ番号は、共有ディレクトリ番号が表示されるすべてのボタンで、同じコールに接続さ れます。ある電話機で共有ディレクトリ番号のコールに応答して保留した場合、その共有ディ レクトリ番号が表示された2番めの電話機でコールを取得できます。一方、1つの番号を持つ 2つのディレクトリ番号が存在する場合は、コールを発信または着信した電話機とボタンにの みコール接続が表示されます。図5:2台の電話機での1つの電話番号を持つ2つのディレク トリ番号 (8ページ) の例で、電話機4のユーザがボタン1でコールを発信して保留した場 合、そのコールは電話機4からのみ取得できます。共有回線の詳細については、「共有回線 (排他的) (9ページ)」を参照してください。

図4:1台の電話機での1つの電話番号を持つ2つのディレクトリ番号(8ページ)および図 5:2台の電話機での1つの電話番号を持つ2つのディレクトリ番号(8ページ)の例に、1 つの番号を持つ2つのディレクトリ番号を使用して、小さなハントグループ機能を提供する方 法を示します。図4:1台の電話機での1つの電話番号を持つ2つのディレクトリ番号(8 ページ)では、関連する適切なコマンドが設定されているため、ボタン1のディレクトリ番号 が通話中または無応答の場合は、内線1003への着信コールがボタン2に関連付けられている ディレクトリ番号にロールオーバーされます。同様に、電話機4のボタン1が通話中の場合、 1003への着信コールは電話機5のボタン1にロールオーバーされます。

#### 図 4:1台の電話機での1つの電話番号を持つ2つのディレクトリ番号

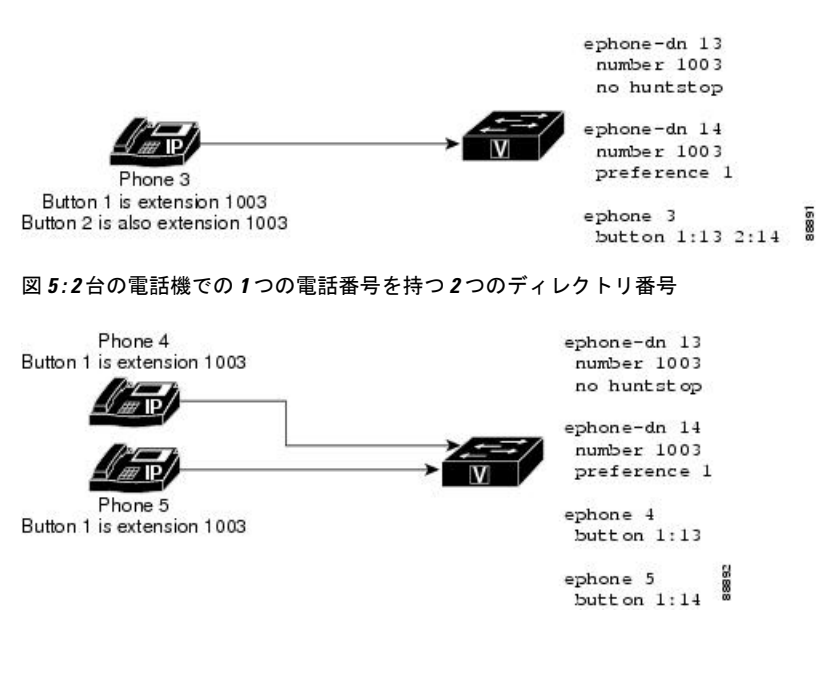

デュアル番号

デュアル番号ディレクトリ番号には、次の特性があります。

・プライマリ番号とセカンダリ番号の2つの電話番号があります。

- ・単一回線のディレクトリ番号の場合は、1つのコール接続を行うことができます。
- ・デュアルラインディレクトリ番号の場合は、一度に2つのコール接続を行うことができます(SCCPのみ)。
- ・使用するディレクトリ番号は1つで、同じボタンに2つの異なる番号が必要な場合に使用 する必要があります。

図 6: デュアル番号ディレクトリ (9ページ) に、内線 1006 と内線 1007 の 2 つの番号があ るディレクトリ番号を示します。

図 6: デュアル番号ディレクトリ

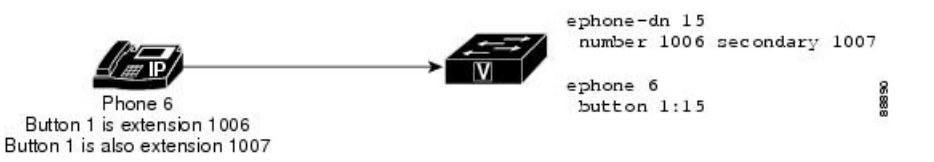

### 共有回線(排他的)

排他的な共有ディレクトリ番号には、次の特性があります。

- 2つの異なる電話機に表示されるが、同じディレクトリ番号および内線番号か電話番号を 使用する回線があります。
- コールを一度に1つ発信できます。そのコールは両方の電話機に表示されます。
- •1 台以上の電話機で通話に応答するもしくは電話を取る際に使用します。

このディレクトリ番号は電話機内線で排他的に共有されているため、1台の電話機の通話にこ のディレクトリ番号が接続されると、そのディレクトリ番号は、その他の電話機の通話には使 用できなくなります。ある電話機でコールが保留された場合は、2台目の電話機でコールを取 得できます。これは、ご家庭にある複数の内線番号がある単一回線と類似しています。電話番 号が表示されている任意の電話機であればどれでも通話に応答でき、電話番号が表示されてい る電話機であればどの電話機でも通話に応答して保留にできます。

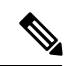

(注) トランスコーディングは、共有回線ではサポートされていません。Unified Cisco Mobility Express リリース 12.2 から、共有回線で Voice Class Codec (VCC)を使用できます。

図 7: 共有ディレクトリ番号(排他的) (10ページ) に、SCCP を実行している電話機の共有 ディレクトリ番号を示します。内線 1008 は、電話機 7 と電話機 8 の両方に表示されます。 図7:共有ディレクトリ番号(排他的)

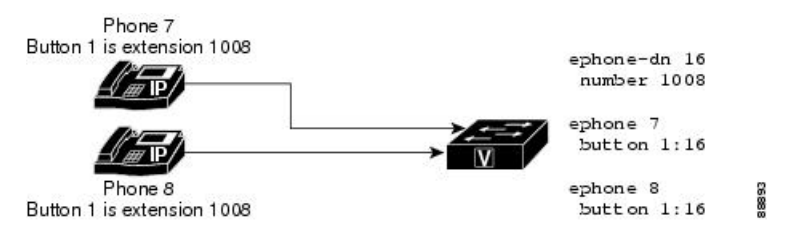

### 音声クラスコーデックをサポートする共有回線

Unified Cisco Mobility Express 12.2 リリース以降、Unified Cisco Mobility Express は SIP 共有回線 で音声クラスコーデック(VCC)をサポートします。VCC は、コーデックの優先順位が定義 されている構造です。VCC 内で定義された構成を使用して、他のコーデックよりもどのコー デックを選択するかを決定できます。VCC が Unified Cisco Mobility Express のダイヤル ピアに 適用されると、ダイヤルピアは VCC で定義された優先順位に従います。

VCC 構成は、Unified Cisco Mobility Express で構成された共有回線を持つ電話機に適用できま す。ただし、SIP トランクの音声クラスコーデックの動作は変更されません。共有回線のディ レクトリ番号を使用するすべての電話機に、同じ音声クラスコーデック構成を適用することを お勧めします。voice register pool 構成モードで適用される VCC 構成は、電話機からの着信通 話および発信通話のコーデックをフィルタリングするために使用されます。VCC 構成でネゴ シエートされた共通のコーデックがない場合、通話は切断されます。着信 SIP トランクのコー デックが VCC にリストされていない場合、通話は発信されません。SIP 共有回線で VCC 構成 をサポートするには、voice service voip 構成モードでCLI コマンド supplementary-service media-renegotiate を構成する必要があります。共有回線を使用した VCC の構成例については、 「共有回線での VCC 構成例 (138 ページ)」を参照してください。

#### コーデックのサポート

CLI コマンドの voice class codec の下にリストされているすべてのコーデックは、Unified Cisco Mobility Express での SIP 共有回線の VCC サポートの一部としてサポートされています。

#### 機能サポート

次の共有回線機能は、VCC 構成の一部としてサポートされます。

- Hold および Remote Resume
- ・割込み
- cBarge
- ビデオ
- MOH トランスコーディング
- プライバシー

#### 利点

電話をかけるためにトランスコーディングリソースの挿入を回避します。

#### 制限事項

•事は、VCCをサポートする SIP 共有回線ではサポートされません。

### 混在共有回線

Cisco Unified Cisco Mobility Express 9.0 以降のバージョンは、Cisco Unified SIP/SCCP 混合共通回線をサポートします。この機能により、Cisco Unified SIP および SCCP IP の電話機が共通のディレクトリ番号を共有できます。

Cisco Unified CME の設定に基づき、混在共有回線は最大 16 コールをサポートします。コール 数が設定された制限を超えた場合、すべての新しいコールは拒否されます。

構成については、「SCCP 電話機の電話番号の作成 (43 ページ)」および「SIP 電話機にディ レクトリ番号を作成する (56 ページ)」を参照してください。

#### 着信通話および発信通話

共通ディレクトリ番号を共有しているすべての電話機は、同時に通話を発信・受信できます。 混在共有回線にコールを行うと、アクティブコールのないすべての電話機で呼び出し音が同時 に鳴ります。また、これらすべての電話機で着信コールに応答できます。コールに応答する と、すべての電話機の呼び出し音が停止します。接続された電話機への他の着信コールに対し ては、コール待機トーンが鳴ります。

着信コールに応答した電話機は、接続状態になります。ディレクトリ番号を共有する他の電話 機は、remote-in-use 状態になります。混在共有回線のコールに最初に応答したユーザが発信者 に接続します。残りのユーザには、コール情報と混在共有回線のステータスが表示されます。

混在共有回線のユーザが共有回線でコールを発信する場合は、その他のすべての共有回線の ユーザに発信コールが通知されます。着信側が応答すると、発信者に接続されます。一方、残 りの共有回線のユーザには、コール情報と混在共有回線のコールのステータスが表示されま す。

#### 保留と保留解除

混在共有回線の通話は、非共有回線の通話と同様に保留できます。コールを保留状態にする と、共有回線のディレクトリ番号を持つ他の電話機に保留通知が送信されます。これにより、 回線を共有しているすべての電話機にコールの保留が認識されます。すべての共有回線の電話 機のユーザは、保留されたコールを再開できます。その他の共有回線のメンバがコールを再開 する際は、保留されたコールの ID が使用されます。保留されたコールが混在共有回線で再開 される場合は、関連付けられたすべての電話機に通知が送信されます。会議またはコール転送 操作の一部としてコールが保留された場合は、再開機能を使用できません。

#### **Privacy On Hold**

プライバシー保留機能を使用すると、他の電話機ユーザがコール情報を参照したり、共通ディ レクトリ番号を共有している他の電話機が保留状態のコールを取得することができなくなりま す。コールを保留した発信者のみが、保留されたコールのステータスを表示できます。

デフォルトでは、プライバシー保留機能が共有回線のすべての電話機で無効になっています。 テレフォニーサービス構成モードで privacy-on-hold コマンドを使用すると、混合共有回線の Cisco Unified SCCP IP 電話機で保留になっている通話の [プライバシー (Privacy)]機能を有効 化できます。音声登録グローバル構成モードで privacy-on-hold コマンドを使用すると、混合 共通回線の Cisco Unified SIP IP 電話機で保留になっている通話の [プライバシー (Privacy)]機 能を有効化できます。

no privacy および privacy off コマンドは、privacy-on-hold コマンドをオーバーライドします。

#### コール転送と自動転送

混在共有回線では、ブラインド転送と打診転送の両方がサポートされています。混在共有回線 は、コールを転送する回線、転送されたコールを受信する回線、または転送されるコールの場 合があります。

コール自動転送には、すべてのコール、無応答、通話中、およびナイトサービスの4種類があ ります。これらは、共有されている SCCP ephone-dn または SIP voice register dn で設定できま す。ただし、ユーザは SCCP のコール自動転送パラメータと SIP 回線が互いに同期された状態 に保つ必要があります。混在共有回線は、コールを自動転送する回線、自動転送されたコール を受信する回線、または自動転送されるコールの場合があります。

詳細については、Call Transfer および Forwarding の構成を参照してください。

#### コールピックアップ

コールピックアップ機能は、call-park system application コマンドがテレフォニーサービス構成モードで構成された場合、混合共有回線でサポートされます。

ユーザは、次のコールに応答できます。

- 共有回線から発信されたコール
- ・共有回線で呼び出されているコール
- ある共有回線から発信され、別の共有回線で呼び出されているコール

詳細については、コールピックアップを参照してください。

#### 通話パーク

[通話パーク(Call Park)]機能は、call-park system application コマンドがテレフォニーサービ ス構成モードで構成された場合、混合共有回線でサポートされます。

詳細については、通話パークを参照してください。

#### メッセージ待機インジケータ

SCCP および SIP メッセージ待機インジケータ (MWI) サービスは、混在共有回線の Cisco Unity および Cisco Unity ボイスメールでサポートされています。

次に、共有回線オプションで SIP ベースの MWI サーバから MWI サービスの混在共有回線を 登録する 2 つの方法を示します。

- ephone-dn または ephone-dn-template 構成モードで **mwi sip** コマンドを構成します。
- •音声登録 dn 構成モードで mwi コマンドを構成します。

混合共有回線の SCCP MWI サービスの場合、ephone-dn 構成モードで mwi {off | on | on-off } コマンドを使用して、特定の Cisco Unified IP phone 内線番号を有効にし、外部音声メッセージ ングシステムからの MWI 通知を受信できるようにします。

#### ソフトウェア会議

ローカルソフトウェア会議は、会議作成者および会議参加者として機能する混在共有回線で作 成できます。

混在共有回線のソフトウェア会議の場合は、会議作成者となっている混在共有回線ユーザに よって会議コールが保留されると、その他の共有回線のユーザは remote-in-use 状態のままとな り、保留されたコールが表示されません。

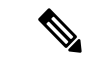

(注) 会議コールを保留した会議作成者のみが会議コールを再開できます。

#### ダイヤル プラン

ダイヤルプラパターンは、短縮内線番号を完全修飾E.164番号に拡張し、作成した拡張番号に 追加のダイヤルピアを構築します。

dialplan pattern コマンドを使用するテレフォニーサービスおよび音声登録グローバル構成モードと一致する構成がダイヤルプランパターンにある場合、機能は混在共有回線で効果的にサポートされます。

#### 話中ランプフィール スピード ダイヤル モニタリング

混在共有回線は、ディレクトリ番号ベースの Busy-Lamp-Field (BLF) スピード ダイヤル モニ タリングのみサポートし、デバイスベースのモニタリングはサポートしていません。

#### 混合共有回線の制約事項

次の機能は、Cisco Unified SIP/SCCPの混在共有回線でサポートされていません。

- ・シングル ナンバー リーチ
- •ハードウェア会議
- ・ローカル ソフトウェア会議コールでのリモート レジューム

- ・ビデオ コール
- Cisco Unified SCCP IP Phone のオーバーレイ DN

#### 機能サポート

次の機能は、Unified Cisco Mobility Express 12.2 からの Cisco Unified SIP/SCCP 混在共有回線で サポートされています。

- ・保留と保留解除
- プライバシー
- 割込み
- cBarge

### オーバーレイディレクトリ番号

オーバーレイディレクトリ番号には、次の特性があります。

- 特定の電話機のボタンに一緒に割り当てられているすべてのディレクトリ番号を含む、 オーバーレイ セットのメンバです。
- オーバーレイセットの他のメンバと同じ電話番号または内線番号、または異なる番号を持つことができます。
- 単一回線またはデュアルラインは可能ですが、混在単一回線および同じオーバーレイセット内のデュアルラインにすることはできません。
- •2 台以上の電話機で共有できます。

同じ番号が2台以上の電話機で表示されるため、オーバーレイディレクトリ番号は、共有ディ レクトリ番号と同様のコールカバレッジを提供します。単純な共有回線としてではなく、オー バーレイ構成の2つのディレクトリ番号を使用する利点は、ある電話機の番号にコールした 際、共有ディレクトリ番号を使用した場合とは異なり、その他の電話機で同じ番号を使用して もブロックされないことです。

オーバーレイされた ephone-dn を使用した通話サービス対象範囲の構成については、「通話対応機能の構成」を参照してください。

最大 25 回線を1つのボタンでオーバーレイできます。オーバーレイディレクトリ番号の典型 的な用途として、10台の電話機で共有するオーバーレイセットに10の回線が存在し、「10x10」 共有回線を作成する場合があります。これにより、同じ番号に10の同時通話が可能になりま す。構成情報については、SCCP電話機の単純な主要システム用ディレクトリ番号の作成(76 ページ)を参照してください。

# Cisco Unified Cisco Mobility Express での SIP 電話機の自動登録

Cisco Unified Cisco Mobility Express は、SIP 電話機と SCCP 電話機の両方の自動登録をサポート しています。自動登録機能が有効になっている場合、voice register pool および voice register dn コマンドを電話機に対して手動構成する必要はありません。構成は、電話機登録時に自動 作成されます。

**voice register global** 構成モードにして、**auto-register** コマンドで SIP 電話機向け自動登録機能 を有効にします。自動登録コマンドの詳細については、「Cisco Unified Communications Manager Express 参照資料」を参照してください。

**telephony-service** 構成モードにして、**auto-reg-ephone** コマンドで SCCP 電話機向け自動登録機 能を有効にします。自動登録コマンドの詳細については、「Cisco Unified Communications Manager Express 参照資料」を参照してください。

auto-register コマンドの一部として、管理者は、特定の CLI サブモード構成オプションを使用 できます。このオプションにより、Unified Cisco Mobility Express での自動登録を使用して正常 に電話機を登録できます。

```
Router (config-register-global) #auto-register
Router(config-voice-auto-register)#
Router(config-voice-auto-register)# ?
VOICE auto register configuration commands:
                 Define DN range for auto assignment
  auto-assign
  default.
                  Set a command to its defaults
  exit
                  Exit from voice register group configuration mode
                  Negate a command or set its defaults
  no
  password
                  Default password for auto-register phones
  service-enable Enable SIP phone Auto-Registration
  template
                  Default template for auto-register phones
```

SIP電話機の自動登録に関する構成手順の詳細については、「SIP電話機の自動登録の構成(116ページ)」を参照してください。

サービスの有効化—管理者が、DN範囲やパスワードなどの構成を失うことなく、自動登録を 一時的に無効または有効にする必要がある場合は、CLIオプション service-enable の形式は使 用されません (no service-enable) 。auto-register コマンドを入力すると、サービスは、デフォ ルトで有効になります。自動登録機能を再度有効化するには、service-enable コマンドを使用 します。これは、CLI コマンド auto-register のサブモードオプションです。パスワードや DN 範囲などの構成の削除を含む自動登録を無効にするには、CLI コマンド auto-register (音声登 録グローバル配下) の no 形式を使用します。

```
Router(config)#voice register global
Router(config-register-global)#auto-register
Router(config-voice-auto-register)#no service-enable ?
<cr>
```

パスワード — 自動登録機能の一部として、Unified Cisco Mobility Express に登録されている電 話機の認証が有効になっています。電話機をUnified Cisco Mobility Express に登録する場合、管 理者はパスワードログイン情報を構成する必要があります。ユーザー名はデフォルトで割り当 てられます。ただし、管理者は、自動登録後に作成される対応する音声レジスタプールの下 で、ユーザー名とパスワードのログイン情報を変更できます。

```
Router(config)#voice register global
Router(config-register-global)#auto-register
Router(config-voice-auto-register)#password ?
WORD Password string
```

```
(注)
```

自動登録を使用して電話機を登録するときに、DN範囲(自動割り当て)の前に password を構成する必要があります。

自動割り当て — 自動登録機能を機能させるには、ディレクトリ番号(DN)範囲を定義するこ とが必須です。Unified Cisco Mobility Express に登録されている電話機に割り当てることができ る DN 範囲は、auto-assign <first-dn> to <last-dn> を使用して構成します。これは、CLI コマン ド auto-register (voice register global 配下)のサブモードオプションです。自動登録によって 電話機に割り当てられる DN 番号は、常に定義されている DN 範囲内にあります。ただし、定 義された DN 範囲が、サポートされているプラットフォームで推奨される最大 DN 内にあるこ とを確認してください。

```
Router(config)#voice register global
Router(config-register-global)#auto-register
Router(config-voice-auto-register)#auto-assign ?
<1-4294967295> First DN number
Router(config-voice-auto-register)#auto-assign 1001 ?
<1-4294967295> Last DN number
Router(config-voice-auto-register)#auto-assign 1001 to 1010
```

自動登録機能は、管理者に事前定義された DN 範囲を拡張するオプションも提供します。既存の DN 範囲の拡張は、新しい first-dn が既存の first-dn より大きくならず、新しい last-dn が既存の last-dn よりも小さくならないようにサポートされます。

たとえば、DN範囲 8001 ~ 8006 は 7999 ~ 8006、8000 ~ 8007 に拡張できますが、8002 ~ 8006 または 8001 ~ 8005 には拡張できません。

```
Router# show running-config | section voice register global

voice register global

mode cme

source-address 8.41.20.1 port 5060

auto-register

password xxxx

auto-assign 8001 to 8006

max-dn 50

max-pool 40

Router (config-register-global) #auto-assign 8002 to 8006

Start DN should not be greater than existing First DN

Router (config-register-global) #auto-assign 8001 to 8005

Stop DN should not be less than existing Last DN
```

自動登録機能を使用して電話機に割り当てられた DN は、手動構成された DN と重複させるこ とはできません。定義された DN 範囲に以前登録した DN が含まれる場合、その DN は自動登 録プロセスの一部としてスキップされます。ただし、以前登録した DN が登録解除され、DN とプールの対応する構成が削除されると、自動登録を使用して、Unified Cisco Mobility Express に登録されている電話機に割り当てることができます。DN 範囲の割り当てはラウンドロビン 方式で行われ、最初に使用可能な無料の DN が、Unified Cisco Mobility Express に自動登録され ている電話機に割り当てられます。

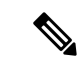

(注) 管理者には、手動構成された電話機と自動構成定された電話機に異なるDN範囲を選択す ることをお勧めします。

テンプレート — 管理者には、Unified Cisco Mobility Express に自動登録されるすべての電話機 に適用できる基本構成テンプレートを作成するオプションが提供されます。この基本構成テン プレートは、音声登録テンプレートで現在サポートされているすべての構成をサポートしてい ます。音声登録テンプレートが同じテンプレートタグで構成されていることが必須です。

```
Router(config)#voice register global
Router(config-register-global)#auto-register
Router(config-voice-auto-register)#template ?
  <1-10> template tag>
Router(config-voice-auto-register)#template 10
```

自動登録プロセスの一部として生成される voice-register-pool や voice-register-dn などのすべて の電話機構成は、永続的な構成です。これらの構成は、ルータをリロードしても Unified Cisco Mobility Express で使用できます。

CLI コマンドは、voice register pool all を表示し、show voice register pool all brief は、手動登録 の場合は、登録済みまたは未登録および自動登録の場合は、登録済み\* または未登録\* として 電話機の登録プロセスを明確に示します。ただし、自動登録された電話機の登録状態は、ルー タのリロード時にリセットされます。その後、電話機の登録状態は、登録済みまたは未登録の みとなります。

### syslog メッセージ

Unified Cisco Mobility Express は、電話機が Cisco Unified Cisco Mobility Express に登録および登録解除するときに、登録機能の一部として Syslog メッセージを生成します。また、管理者は、構成された DN 範囲に基づいて、割り当てられた DN の登録状態に関する更新を提供する syslog メッセージを取得します。使用可能な DN の使用率が 80%、DN の使用率が 100% の場合、更新を通知する syslog メッセージは、2 つのインスタンスで生成されます。

Unified Cisco Mobility Express 12.3 リリース (Cisco IOS XE Fuji リリース 16.9.1) から、Unified Cisco Mobility Express で表示される Syslog メッセージに次の変更が導入されました。

- [Extension Assigner (EA)]機能を使用したエンドポイントの割り当てと割り当て解除が成功した場合、Syslogメッセージが表示されます。
- Unified Cisco Mobility Express の syslog メッセージの登録・登録解除についてのデバイスタ イプ情報は、DeviceType:Phone-Type として表示されます。

Unified Cisco Mobility Express 12.3 syslog 変更のサンプル出力は、次のとおりです。

Successful extension assignment:

```
000246: *Apr 23 03:58:46.238: %EXTASSIGNER-6-ASSIGNED: Extension assignment successful for phone:SEP382056447710. New pool(2). Old pool(1).
```

Successful extension un-assignment:

```
000407: *May 3 07:13:08.876: %EXTASSIGNER-6-UNASSIGNED: Extension unassignment successful for phone:SEP382056447710. Unassigned pool(2).
```

Unified Cisco Mobility Express システムは、自動登録の一部として次の syslog メッセージを生成します。

• 電話機が Unified Cisco Mobility Express に登録されたときの Syslog メッセージ:

\*Mar 28 21:44:08.795 IST: %SIPPHONE-6-REGISTER: VOICE REGISTER POOL-8 has registered. Name:SEP2834A2823843 IP:8.41.20.58 DeviceType:Phone

• DN 範囲の使用率が 80% の場合の Syslog メッセージ:

\*Mar 28 21:42:25.732 IST: %SIPPHONE-6-AUTOREGISTER80: AUTO-REGISTER: 80% of DN range is consumed

DN 範囲の使用率が 100% の場合の Syslog メッセージ:

\*Mar 28 21:44:03.328 IST: %SIPPHONE-6-AUTOREGISTER100: AUTO-REGISTER: 100% of DN range is consumed

電話機が Unified Cisco Mobility Express から登録解除されたときの Syslog メッセージ:

\*Mar 28 18:03:41.748 IST: %SIPPHONE-6-UNREGISTER: VOICE REGISTER POOL-6 has unregistered. Name:SEPB000B4BAF3DA IP:8.41.20.53 DeviceType:Phone

# 共有回線のモニタ モード

Cisco CME 3.0 以降のバージョンでは、共有回線のモニタモードは、回線が使用中かどうかを 示す回線ステータスを提供します。モニタ回線ランプがオフ(消灯)になるのは、その回線が アイドルコール状態のときだけです。アイドル状態になるのは、コールの発信前、およびコー ルの完了後です。それ以外の通話状態では、モニタ回線ランプがオン(点灯)になります。回 線をモニタする受付係は、その回線が使用中であることを確認できます。その他の転送オプ ションまたは自動転送オプションが使用可能であれば、追加通話をその内線に送信しないよう にするか、「申し訳ありませんが、その内線番号は通話中です。メッセージを残しますか?」 などの情報を発信側にレポートすることができます。

Cisco CME 3.2 以降のバージョンでは、モニタされているアイドル回線にコールを転送するダ イレクトステーション選択 (DSS) 中に、コンサルタティブ転送が発生することがあります。 通常の回線からコールを転送する受付係は、[転送 (Transfer)] ボタンを押してモニタ対象の 回線の回線ボタンを押すことにより、コールをモニタ対象の回線の電話番号に転送することが できます。DSSによるコンサルタティブ転送の詳細については、「Call Transfer および Forwarding の構成」を参照してください。 Cisco Unified CME 4.0(1) 以降のバージョンでは、たとえばモニタ対象の回線が話中のコール転送または応答なしのコール転送に設定されている場合など、コール転送が成功するのであれば、モニタ対象の回線がアイドル中または使用中の場合に、モニタ対象の回線の回線ボタンをコール転送の DSS として使用できます。

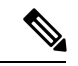

(注)

通常は、CiscoUnifiedCMEが行った転送によって、送信者(被転送者)が結果的にビジー 音を聞くことはありません。ただし、転送されたコールが2回以上転送されている場合、 システムはコール転送パスの以降の宛先番号の状態をチェックしません。call-forward-busy ターゲットも通話中であり、さらに話中のコール転送に設定されている場合には、複数 の転送が発生する可能性があります。

Cisco Unified CME 4.3 以降のバージョンでは、受付係はボイスメールへの転送機能を使用して、 モニタ対象の回線のボイスメール内線に発信者を直接転送できます。構成情報については、音 声メールに転送を参照してください。

モニタモードの構成については、「SCCP 電話機の電話番号の作成 (43 ページ)」を参照してください。

モニタモードは、共有回線のコンテキストで使用して、たとえば話中ランプフィールド(BLF) 通知など、受付係が、複数のユーザーの内線番号の使用中状態を視覚的にモニタできるように することのみを意図したものです。個別の電話機のすべての回線をモニタし、受付係がその電 話機の使用中状態を視覚的にモニタできるようにするには、「電話機の監視モード(19ペー ジ)」を参照してください。

スピードダイヤルボタンおよびディレクトリ通話リストの BFL モニタについては、「プレゼ ンスサービスの構成」を参照してください。

# 電話機の監視モード

Cisco Unified CME 4.1 以降のバージョンでは、ある電話機で監視モードに設定された回線ボタンは、監視対象のディレクトリ番号がプライマリ回線となっている別の電話機(監視対象の電話機)のすべての回線に対する BLF 通知を提供します。受付係などの電話機のユーザは、監視モードによって個別の電話機の使用中ステータスを視覚的に監視できます。ユーザは、監視モードで設定されている回線ボタンをスピードダイヤルとして使用して、監視されている電話 機の最初の内線番号にコールを発信することができます。監視されている電話機が DND 状態 またはオフフック状態で未登録の場合は、監視している電話機のボタンに赤いランプが点灯し ます。赤いランプが点灯していないときにボタンを押すと、モニタ ボタンまたはスピードダ イヤル ボタンと同じ方法で番号にダイヤルします。監視モードの回線ボタンの着信コールで は、呼び出し音が鳴らず、発信者 ID またはコール待機発信者 ID が表示されません。

また、監視対象の電話機の回線ボタンは、監視対象の電話機がアイドル状態の際に、コール転送のDSSとしても使用できます。この場合、通常の回線からコールを転送する電話機のユーザは、[転送(Transfer)]ボタンを押して監視対象のディレクトリ番号の回線ボタンを押すことにより、監視対象のディレクトリ番号に関連付けられた電話番号にコールを転送することができます。

構成情報については、SCCP 電話機の電話番号の作成 (43 ページ)を参照してください。

監視されているディレクトリ番号が共有回線であり、その共有回線が関連付けられている電話 機でアイドル状態ではない場合は、監視モードのコンテキストで、監視されている電話機が使 用中であることが回線ボタンのステータスによって示されます。

監視されているディレクトリ番号に基づいて個別の電話機のステータスをモニタリングする場合に最良の結果を得るには、監視モードに設定されたディレクトリ番号を共有回線にしないでください。受付が複数のユーザーの電話機の内線番号の使用中状態を可視的にモニタできるよう共有回線をモニタするには、「共有回線のモニタモード(18ページ)」を参照してください。

スピードダイヤルボタンおよびディレクトリ通話リストの BFL モニタについては、「プレゼ ンス サービス」を参照してください。

### PSTN FXO トランク回線

Cisco CME 3.2 以降のバージョンでは、SCCP を実行する IP Phone に、FXO 回線とも呼ばれる 専用の PSTN FXO トランク回線のボタンを設定できます。FXO 回線は、従業員がプライベー ト PSTN 番号を必要とする企業で使用される場合があります。たとえば、販売員には、顧客が メイン番号を通すことなくコールできる特別な番号が必要な場合があります。コールがダイレ クト番号に着信すると、販売員は発信者が顧客であることを認識できます。販売員が不在の場 合、お客様音声メールを残すことができます。FXO 回線は、PSTN サービスプロバイダーのボ イスメールを使用できます。回線ボタンを押すと回線が捕捉され、PSTN によって提供された ボイス メッセージが利用可能であることを示す断続ダイヤル トーンが再生されます。

FXO 回線はプライベート回線として動作するため、外線に接続するために9や8などのプレフィックスをダイヤルする必要がありません。会社内のユーザに電話を掛ける場合、FXO回線のユーザは会社のPSTN番号を使用する番号にダイヤルする必要があります。ローカルIPPhoneなど、PSTN以外の宛先へのコールの場合は、2番めのディレクトリ番号をプロビジョニングする必要があります。

FXO 回線で発着信されるコールへの Cisco Unified CME サービスは制限されており、 Cisco Unified CME によってコールを転送することができません。ただし、電話機ユーザーは、 Flash ソフトキーを使用して、フックフラッシュによって制御された PSTN サービスにアクセ スできます。

Cisco Unified CME 4.0(1) では、Cisco Unified CME システムの SCCP を実行する電話機の PSTN 回線のキースイッチ エミュレーション動作を向上するため、次の FXO トランク機能が強化されました。

 FXO ポートのモニタリング — FXO ポートが使用中の場合に、その FXO ポートの状態を IP Phoneの回線ボタンに正確に表示できます。電話機のモデルに基づき、ランプまたはア イコンのいずれかのステータスインジケータにより、コールの最中またはコールを転送し た後も、FXO ポートのステータスが正確に表示されます。複数のトランクの ephone-dn を 使用した複数の電話機により、同じ FXO ポートをモニタできます。

- 転送取消:指定したタイムアウトが経過しても転送先の電話機が応答しない場合は、コールが転送を開始した電話機に戻され、FXO回線ボタンで呼び出しを再開します。ディレクトリ番号は、デュアルラインになっている必要があります。
- 転送先ボタンの最適化: FXOコールが別の電話機のプライベート内線ボタンに転送され、 その電話機に FXO ポートの共有回線ボタンがある場合は、転送がコミットされてコール が応答された後、接続されたコールが転送先の電話機の FXO 回線ボタンに表示されます。 これにより、転送先の電話機でプライベート内線回線が解放されます。ディレクトリ番号 nは、デュアル回線である必要があります。
- ・デュアルラインephone-dn:FXO回線のディレクトリ番号をデュアルラインに設定し、FXO モニタリング、転送取消、および転送先ボタンの最適化機能をサポートできるようになり ます。

構成情報については、SCCP 電話機の主要システムのトランク回線の構成 (79 ページ)を参照してください。

# Cisco Unified CME Phone のコーデック

Cisco CME 3.4 では、SIP 電話機の接続とプロビジョニングに対するサポートが追加されました。SCCP 電話機の POTS ダイヤルピアのデフォルト コーデックは G.711 で、SIP 電話機の VoIP ダイヤルピアのデフォルト コーデックは G.729 です。Cisco Unified CME で SCCP 電話機 も SIP 電話機も特にコーデックを変更するように設定されていない場合、同じルータの 2 台の 電話機は、デフォルトコーデックの不一致によってビジー信号を発生させます。コーデックの 不一致を防止するには、Cisco Unified CME で IP Phone ごとにコーデックを指定します。SIP 電 話機または SCCP 電話機の設定を変更し、すべての電話機のコーデックが一致することを確認 します。SIP 電話機と SCCP 電話機の両方で設定を変更しないでください。構成情報について は、ローカル電話機間での通話に対する各電話機のコーデックの構成 (74 ページ)を参照し てください。

Cisco Unified CME 4.3 では、G.722-64K および Internet Low Bit Rate Codec(iLBC)のサポート が追加されました。これにより、Cisco Unified Cisco Mobility Express は、トランスコーディン グなしで、新しい方の Cisco Unified IP phone、モバイル ワイヤレス ネットワークおよびイン ターネットテレフォニーで使用する同じコーデックをサポートできます。この機能は、次をサ ポートします。

- iLBC および G.722 に対応する Cisco Unified CME の SIP IP Phone および SCCP IP Phone。
- iLBC に対応する Cisco Unified CME の SCCP アナログ エンドポイントおよびリモート電話 機。
- •G.722 および ILBC の会議サポート。
- •G.722 と他のコーデック間のトランスコーディングを必要とする補足サービスを含む、転送、コールフォワード、MOH、G.722 および iLBC のサポートなどの補足サービス。
- •G.722 から G.711、および G.722 から他の任意のコーデックへのトランスコーディングを 含む、G.722 および iLBC のトランスコーディング

G.722 コーデックおよび iLBC コーデックを導入する場合、異なる電話機のコーデック機能と 同じ電話タイプの異なるファームウェアバージョンのコーデック機能の間に不一致が生じる場 合があります。たとえば、H.323 コールが確立された場合、コーデックはダイヤルピアのコー デックに基づいてネゴシエートされ、H.323 側でサポートされているコーデックが電話機でサ ポートされていることが前提となります。この前提は、G.722 および ILBC コーデックがネッ トワークに導入されると無効になります。電話機がH.323 側のコーデックをサポートしない場 合は、トランスコーダが要求されます。この状況でのトランスコーディングを避けるには、 G.722 コーデックおよびiLBC コーデックが、これらの機能をサポートできない電話機へのコー ルに使用されないように、着信ダイヤルピアを設定します。代わりに、これらの電話機をG.729 用またはG.711 用に設定します。また、共有ディレクトリ番号を設定する場合は、同じコー デック機能を持つ電話機が共有ディレクトリ番号に接続されることも確認します。

#### G.722-64K

G.711 および G.729 などの従来の PSTN テレフォニーコーデックは、狭い音声帯域幅の音声信 号をエンコードし、電話での通話の特性を「コンパクトな」サウンドにするため、狭帯域の コーデックに分類されます。ナローバンド周波数特性が 300 Hz から 3.4 kHz であるのに比べ て、ワイドバンド周波数特性は 200 Hz から 7 kHz であるため、G.722 などのワイドバンドコー デックは優れた音声環境を提供します。G.722 コーデックは、64 kbps で会議パフォーマンスと 良好な音質の音楽を提供します。

Cisco Unified IP Phone 7906G、7911G、7941G-GE、7942G、7945G、7961G-GE、7962G、7965G、 および 7975G などの特定の Cisco Unified IP Phone のワイドバンド ハンドセットは、ワイドバ ンドコーデックによって提供される良好な音質を利用して、高品質のワイドバンド音声でエン ドユーザ体験を向上させます。ユーザがワイドバンドをサポートするヘッドセットを使用する と、電話機のワイドバンド設定を有効にした際に音質が向上します。電話機の構成ファイルの 適切な VendorConfig パラメータを設定することにより、IP Phone のワイドバンドヘッドセット 設定への電話機ユーザーアクセスを構成できます。構成情報については、Cisco Unified IP Phone オプションの変更を参照してください。

システムがワイドバンドコーデック用に設定されていない場合は、電話機のユーザがワイドバ ンドヘッドセットを使用している場合でも、音質が向上したことを体感できない場合がありま す。

Cisco Unified CME を通して、すべてのコールに対してシステム レベルで G.722-64K コーデッ クを設定できます。構成情報については、グローバルコーデックの変更 (72 ページ) を参照 してください。個別に電話機を設定し、ローカル電話機間の通話のコーデックの不一致を防ぐ には、「ローカル電話機間での通話に対する各電話機のコーデックの構成 (74 ページ)」を 参照してください。

#### iLBC コーデック

Internet Low Bit Rate Codec(iLBC)は、フレームが失われるネットワークで、音声品質の劣化 に対応します。テレフォニーとビデオ会議、ストリーミングオーディオ、アーカイブ、および メッセージングなどのリアルタイム通信に適したiLBCを検討してください。このd-デックは、 インターネットテレフォニーソフトフォンによって、幅広く使用されています。SIP、SCCP、 および MGCP 通話プロトコルは、オーディオコーデックとして iLBC の使用をサポートしま す。iLBC は、G.729よりも良質で G.711 よりも低品質の音声品質です。iLBC など、その他の ネットワークで標準的に使用されるコーデックをサポートすることにより、トランスコーディ ングを必要とせずにエンドツーエンド IP コールを有効にできます。

Cisco Unified Cisco Mobility Express のアナログエンドポイントを含む個別の SIP または SCCP 電話機を構成し、およびローカル電話機間での通話のコーデック不一致を防ぐには、「ローカ ル電話機間での通話に対する各電話機のコーデックの構成 (74ページ)」を参照してください。

# アナログ電話機

Cisco Unified CME は、Cisco Analog Telephone Adaptor(ATA)、または SCCP、H.323 モード、 およびファクス パススルー モードの FXS ポートを使用して、アナログ電話機およびファクス 機をサポートします。アナログ電話機またはファクスに使用される FXS ポートは、 Cisco Unified CME ルータ、Cisco VG224 音声ゲートウェイ、またはサービス統合型ルータ(ISR)

上に用意できます。

ここでは、次の内容について説明します。

### SCCP モードの Cisco AT

Cisco IOS Release 12.2(11)T 以降のバージョンの SCCP を使用して、アナログ電話機をコスト効率よくサポートする Cisco ATA 186 または Cisco ATA 188 を設定できます。各 Cisco ATA では、2 台のアナログ電話機が IP Phone として動作できます。構成情報については、SCCP モードでの Cisco ATA サポートの構成 (93 ページ)を参照してください。

### SIP モードの Cisco ATA

Cisco ATA 187、Cisco ATA 190、または Cisco ATA 191を構成して、Unified Cisco Mobility Express の SIP を使用してアナログ電話と FAX をコスト効率よくサポートできます。Cisco ATA 191の サポートは、Unified Cisco Mobility Express 12.5 (Cisco IOS XE Gibralter 16.10.1a) リリースから 導入されました。各 Cisco ATA では、2 台のアナログ電話機が IP Phone として動作できます。 構成情報については、SIP モードでの Cisco ATA サポートの構成 (95ページ) を参照してく ださい。

次に、Unified Cisco Mobility Express での Cisco ATA 191 の既知の制限の一部を示します。

- Cisco ATA 191 の両方のポートが共有回線として構成されている場合、一方のポートで保留になっている通話を他方のポートで再開することはできません。
- Unified Cisco Mobility Express の場合、Unified SIP IP Phone で保留になっている通話は、 Cisco ATA 191 から再開できません。
- ・Cisco ATA 191 の両方のポートで同じ共有回線 DN を構成することはできません。Cisco ATA 191 の両方の回線で同じ共有回線 DN を構成すると、2番目の回線が登録されません。

#### Unified Cisco Mobility Express O Cisco ATA 191

ATA 191 Analog Telephone Adapter は電話機とイーサネット間のアダプタであり、通常のアナロ グ電話を IP ベースのテレフォニー ネットワークで動作できるようにします。ATA 191 は2つ の音声ポートをサポートし、それぞれに独立した電話番号を使用できます。また RJ-45 10/100BASE-T データ ポートも備えています。

Unified Cisco Mobility Express 12.5 以降のリリースは、Cisco ATA 191 のネイティブサポートを 提供します。SIP プロトコルは Cisco ATA 191 でサポートされています。

ATA 191 は2回線をサポートしますが、MACアドレスは1つだけです。したがって、ATA 191 の2番目の回線を構成するには、シフトされた MAC アドレスを使用する必要があります。 ATA 191 の回線1と回線2の構成例は次のとおりです。

```
Line 1 confguration:
voice register dn 15
    number 8015
voice register pool 15
    id mac DCEB.941C.F33D
    type ATA-191
    number 1 dn 15
    username abcd password xxxx
    codec g711ulaw
Line 2 confguration:
voice register dn 16
    number 8016
    voice register pool 16
    id mac EB94.1CF3.3D01
    type ATA-191
    number 1 dn 16
    username uvwx password xxxx
    codec g711ulaw
```

```
(注)
```

MAC アドレスを 2 桁左にシフトし、削除した 2 桁の数字を末尾に 01 を追加して、シフトされた MAC アドレスを定義します。たとえば、MAC アドレス DCEB.941C.F33D は、シフトされた MAC アドレス EB94.1CF3.3D01 を取得するように変更されます。

#### Cisco ATA 191 の機能サポート

Cisco ATA 191 は、Unified Cisco Mobility Express で次の機能をサポートします。

- ・保留または再開 保留または再開は、Unified Cisco Mobility Express 上の Cisco ATA 191
   のフックフラッシュを使用して呼び出されます。この機能の詳細については、「アナログ
   電話で通話を保留にする」を参照してください。
- 相談またはセミ相談転送 Unified Cisco Mobility Express で Cisco ATAT 191 を使用して通話を転送するには、FACとともにフックフラッシュを使用する必要があります。この機能の詳細については、「アナログ電話からの通話の転送」を参照してください。
- ・通話中着信 ー 通話中着信は、Unified Cisco Mobility Express 上の Cisco ATA 191 のフック フラッシュを使用して応答されます。この機能の詳細については、「アナログ電話で通話 中着信に応答」を参照してください。
- MeetMe 会議 Unified Cisco Mobility Express 上の Cisco ATAT 191 で MeetMe 会議をホストするには、FACとともにフックフラッシュを使用する必要があります。この機能を呼び出す方法については、「アナログ電話で Meet Me 会議をホスト」を参照してください。

- Call Forward (All、Busy、No Answer) Call Forward は、Unified Cisco Mobility Express の Cisco ATA 191 のフックフラッシュを使用して呼び出します。この機能の詳細については、 「アナログ電話の通話を別の番号に転送する」を参照してください。
- cBarge ー cBarge は、Unified Cisco Mobility Express 上の Cisco ATA 191 のフックフラッシュ を使用して呼び出されます。この機能の詳細については、「アナログ電話の通話機能およ びスターコード」を参照してください。
- ・組み込みブリッジ会議(BIB) BIBは、Unified Cisco Mobility Express 上の Cisco ATA 191 のフックフラッシュを使用して呼び出されます。この機能の詳細については、「アナログ 電話から電話会議を行う」を参照してください。
- ・通話パーク 通話パークは、Unified Cisco Mobility Express で Cisco ATA 191 の FAC コードを使用して呼び出されます。Unified Cisco Mobility Express の Cisco ATA 191 で通話をパークするには、通話を FAC コード \*\*6 に転送する必要があります。詳細については、通話パークを参照してください。
- ・通話パークピックアップおよびGピックアップ:パークされた通話に応答するには、パークスロット番号をダイヤルします。
- ・音声メール—Cisco ATA 191 で音声メールをサポートするには、オフフックにして、Unified Cisco Mobility Express で構成されている音声メール番号をダイヤルして、IVR オプション にアクセスする必要があります。
- ファクス送信(T.38を使用、パススルー)ーファックス送信を Unified Cisco Mobility Express の Cisco ATA 191 で機能させるには、telephony-service 構成モードで service phone faxMode
   0 CLI コマンドを構成する必要があります。この機能の詳細については、「ファクスコールの送受信」を参照してください。
- ・共有回線/混合共有回線 機能の詳細については、「アナログ電話の共有回線」を参照してください。
- KPML ダイヤル Cisco ATA 191 で KPML ダイヤルをサポートするには、オフフックに して番号をダイヤルする必要があります。
- TCP/UDP 登録
- Extension Assigner
- 自動登録
- DTMF
- 発信者 ID ブロック
- •保留音(MOH)
- ファームウェアのアップグレードまたはダウングレード
- ・リダイヤル
- WebAccess
- SSH

• MWI — Cisco ATA 191 は MWI の代わりにどもったトーンを再生します

#### 機能サポートの制限

Unified Cisco Mobility Express での Cisco ATA 191 の既知の機能制限は次のとおりです。

- ・割り込み—Cisco ATA 191 は、進行中の共有回線通話に割り込みできません(電話制限)。 ただし、ATA 以外の電話機は、Cisco ATA の共有回線通話に割り込むことができます。
- ハードウェア会議はサポートされていません。
- ・サイレント
- · Span to PC Port
- スピードダイヤル Cisco ATA 191 の場合、短縮ダイヤルはスピードダイヤルとしてサポートされます。Unified Cisco Mobility Express は、短縮ダイヤルをサポートしていません。
- ・セカンダリ CME
- •発信者 ID 付きの 通話中着信 Cisco ATA 191 の場合、電話機の発信者 ID には通話中着 信通知が表示されません(通話中着信のみがサポートされます)。
- ローカリゼーション
- 共有回線
  - Cisco ATA191 の両方のポートを同じ共有回線 DN で構成することはできません。
  - •保留中の共有回線通話では、Remote Resume はサポートされていません。

### SCCP モードの FXS ポート

Cisco VG224 音声ゲートウェイの FXS ポート、および Cisco 2800 シリーズと Cisco 3800 シリーズの ISR の FXS ポートは、SCCP 補足機能用に設定できます。Cisco Unified Cisco Mobility Express ルータが制御する Cisco IOS ゲートウェイのアナログ FXS ポート上の SCCP 補足機能 の使用については、『Cisco IOS 音声ゲートウェイ構成ガイドの FXS ポートの補足サービス機能』を参照してください。

### H.323 モードの FXS ポート

SCCP 拡張補足機能を有効にできないプラットフォームの FXS ポートは、H.323 モードを使用 してコール待機、発信者 ID、フックフラッシュ転送、モデム パススルー、ファクス(T.38、 Cisco ファクス リレー、およびパススルー)、および PLAR をサポートできます。これらの機 能は、Cisco Unified CME 機能としてではなく、Cisco IOS の音声機能としてプロビジョニング されます。

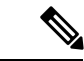

(注) Cisco Unified CME を使用する場合は、コール待機またはフックフラッシュ用にH.323 モードで FXS ポートを設定できますが、両方を同時に設定することはできません。

### ファクス サポート

Cisco Unified CME 4.0 では、Cisco VG224 音声ゲートウェイおよび Cisco ATA 上での SCCP の G.711 ファクスパススルーの使用が導入されました。Cisco Unified CME 4.0(3) 以降のバージョ ンでは、Cisco VG224 および統合型サービスルータの SCCP 制御の FXS ポートでサポートされ る唯一のファクスオプションは、シスコ独自のファクスプロトコルを使用するファクスリレー です。ファクスリレーの詳細については、「FAX リレー」を参照してください。

#### Cisco ATA-187

Cisco Unified CME 9.0 以降のバージョンは、Cisco ATA-187 での音声とファクスのサポートを 提供します。

Cisco ATA-187 は、従来の電話機を IP デバイスに変換する SIP ベースのアナログ電話アダプタ です。Cisco ATA-187 は、一端で通常のアナログ FXS 電話機またはファクス機器と接続するこ とができます。また、IP 側にあるもう一端では、シグナリング用の SIP を使用し、Cisco Unfied SIP IP Phone として Cisco Unified Cisco Mobility Express に登録します。

Cisco ATA-187は、T.38 ファクス リレーおよびファクス パススルーをサポートする Cisco Unified SIP IP Phone として機能し、IP ネットワークを介したファクスのリアルタイム送信を可能にします。ファクス レートは 7.2 ~ 14.4 kbps です。

Cisco ATA-187 での音声およびファクスサポートの構成方法については、「Cisco ATA-187 での音声および T.38 ファックスリレーの構成 (98 ページ)」を参照してください。

Cisco ATA-187 でサポートされている機能詳細については、『Unified Cisco Mobility Express、 Unified SRST、Unified E-SRST、および Unified Secure SRST 向け 電話機機能サポートガイド』 を参照してください。

Cisco ATA-187 の詳細については、『SIP 向け Cisco ATA 187 アナログ電話アダプターアドミニ ストレーション ガイド』を参照してください。

### Cisco VG202、VG204、VG224 自動設定

Cisco Unified Cisco Mobility Express 7.1 以降のバージョンの [自動設定 (Auto Configuration)]機 能では、Cisco VG202、VG204、および VG224 アナログ電話ゲートウェイを自動構成できま す。Cisco Unified CME の基本的な音声ゲートウェイ情報を設定してゲートウェイの XML 構成 ファイルを生成し、system:/its/ のデフォルトの場所、またはシステム メモリ、フラッシュ メ モリ、または外部の TFTP サーバで定義した場所のいずれかの場所にファイルを保存できま す。音声ゲートウェイを起動すると、Cisco Unified CME から構成ファイルがダウンロードされ ます。音声ゲートウェイは、ファイルの情報に基づいてアナログ音声ポートをプロビジョニン グし、対応するダイヤルピアを作成します。 この[自動設定(Auto Configuration)]機能と既存の[自動割り当て(Auto Assign)]機能を一緒 にを使用すると、基本通話ができるアナログ電話を素早く設定できます。音声ゲートウェイを 適切に設定して XML 構成ファイルを Cisco Unified CME からダウンロードした後、SCCP テレ フォニー制御(STC)アプリケーションは、設定された各音声ポートを Cisco Unified CME に 登録します。

[自動割り当て(Auto Assign)]機能を有効にした場合、ゲートウェイは、auto assign コマンド を使用してプールセットから次に利用できるディレクトリ番号を自動的に割り当て、その番号 をリクエストしている音声ポートにバインドし、音声ポートに関連付けられた Ephone エント リを作成します。ephone エントリの MAC アドレスは、ゲートウェイの MAC アドレスとポー ト番号に基づいて計算されます。ephone-dn と対応する ephone エントリを作成することによ り、各音声ポートにディレクトリ番号を手動で割り当てることができます。

Cisco Unified CME から、アナログエンドポイントのリセットまたは再起動を開始すると、自動設定プロセスをトリガできます。音声ゲートウェイは、構成ファイルを Cisco Unified CME からダウンロードし、新しい変更を適用します。

構成情報については、Cisco VG202、VG204、および VG224 の自動設定 (102 ページ)を参照 してください。

# インターネットプロトコル - 安全な電話機器のサポート

Cisco Unified CME 8.0 では、新しいセキュアなエンドポイントである、Internet Protocol - Secure Telephone Equipment (IP-STE) のサポートが追加されています。IP-STE は、7960 電話機のように機能するスタンドアロンの V.150.1 対応デバイスで、セキュアな通信機能を持っています。 IP-STE は State Signaling Event (SSE/SPRT) をネイティブサポートし、SCCP プロトコルをサポートしています。IP-STE は、SCCP サーバへの登録時に、デバイス ID 30035 を使用します。 ただし、V.150.1 モデム リレーのみ IP-STE スタックに実装されており、V150.1 モデム パススルーはサポートされていません。したがって、Cisco Unified CME からの機能のクエリーへの応答には、media\_payload\_XV150\_MR\_711U および media\_payload\_xv150\_MR\_729A だけが含まれています。

構成情報については、SCCP電話機でのセキュアIP電話(IP-STE)の構成(113ページ)を参照してください。

IP-STE エンドポイントに対して、次のサポートが追加されています。

- IP-STE エンドポイントにより、音声ネットワークに既存する STE デバイスを使用して、 ゲートウェイに接続したレガシー アナログ STE/STU デバイスと IP STE のデバイス間でセ キュアな通信が可能になります。
- Cisco IOS ゲートウェイ Foreign Exchange Station (FXS) および BRI ポートに接続された STE/STU デバイスから IP-STE へのセキュア音声モードとセキュア データ モード。
- モデムのエンドツーエンドのシグナリングと VoIP から、Modem over IP (MoIP) への移行 と動作を可能にする、State Signaling Event (SSE) プロトコルのサポート。
- コーデックサポートと V.150.1 ネゴシエーションを判断する回線側ゲートウェイおよびトランク側ゲートウェイと Cisco Unified CME 間の相互運用。ゲートウェイ接続デバイスを

設定して、モデム リレー方式、モデム パススルー方式、両方のモデム トランスポート方 式のいずれかをサポートするか、またはいずれもサポートしないように設定できます。

### STU、STE、および IP-STE 間のセキュアな通信

Secure Telephone Equipment (STE) および Secure Telephone Unit (STU) 暗号化音声およびデー タストリームと、政府独自のアルゴリズム (Type-1 暗号化)。レガシー STE と STU および次 世代 IP Secure Telephone Equipment (IP-STE) にサポートを提供するには、音声ゲートウェイ は、IP ネットワーク内のセキュア モードで音声とデータをサポートできる必要があり、コー ルを政府音声ネットワーク内と政府音声ネットワーク間でやり取りできる必要があります。

以前のバージョンの Cisco Unified CME では、Cisco IOS ゲートウェイはモデムパススルー方式 を使用してレガシー STE と STU デバイス間の音声とデータ通信をサポートしていました。 Cisco Unified CME 8.0 以降のバージョンは、v.150.1 モデム リレー プロトコルのサブセットを 実装することによってセキュアなエンドポイントを制御し、IP-STE エンドポイントと STE/STU エンドポイント間のセキュアな通信を行っています。これにより、Cisco Unified CME SCCP に よって制御されたセキュアなエンドポイントが、セキュアモードで IP-STE またはレガシーエ ンドポイントと通信できます。

### セキュア モードの SCCP メディア制御

IP-STE エンドポイントは、他のレガシー STE エンドポイントとセキュアな通信をするため に、V.32 データポンプまたは V.34 データポンプを介した Future Narrow Band Digital Terminal (FNBDT)を使用する V.150.1 モデムリレー転送メソッドを使用します。ただし、STU エンド ポイントは独自のデータポンプを使用したモデムパススルー方式を使用し、FNBDT シグナリ ングをサポートしていないため、IP-STE エンドポイントは STU エンドポイントと通信できま せん。

IP-STE エンドポイントとレガシー STE エンドポイント間のセキュアな通信は、次の暗号化対 応エンドポイントをサポートします。

- STE: Voice Band Data (VBD) とも呼ばれ、V.150.1 モデム リレーまたはモデム パススルー を介した通信が可能な専用暗号化対応アナログまたは BRI 電話機。
- IP-STE: V.150.1 モデム リレーのみを介して通信する専用暗号化対応 IP Phone。
- STU: NSE ベースのモデム パススルー接続のみを介して動作する専用暗号化対応アナロ グ電話機。

表 2: サポートされているコール シナリオとモデム転送方式 (30 ページ) に、デバイス間の コール シナリオと、IP-STE エンドポイントが STE エンドポイントとの通信に使用するモデム 転送方式を示します。 表 2: サポートされているコール シナリオとモデム転送方式

| デバイス タイ<br>プ | STU       | STE       | IP-STE |
|--------------|-----------|-----------|--------|
| STU          | パスス<br>ルー | パスス<br>ルー | なし     |
| STE          | パスス<br>ルー | パスス<br>ルー | リレー    |
| IP-STE       | なし        | リレー       | リレー    |

### SIP トランクを介した STE、STU および IP-STE 間のセキュア通信

SIP エンドツーエンド ネゴシエーションの Secure Device Provisioning (SDP) には、 Cisco Unified CME と SIP トランク間のセキュアな通信のための 4 つの独自のメディア タイプ が含まれています。これらの独自の VBD または Modem Relay (MR) メディア タイプは、SDP メディア回線のメディア属性にエンコードできます。VBD 機能は、SDP 拡張メカニズムとシ スコ独自の名前を使用して送信されます。MR 機能は、V.150.1 によってシグナリングされま す。次に、VBD 機能の例を示します。SDP 構文は RFC 2327 および V.150.1 Appendix E に基づ いています。

```
a=rtpmap:100 X-NSE/8000
a=rtpmap:118 v150fw/8000
a=sqn:0
a=cdsc:1 audio RTP/AVP 118 0 18
a=cdsc: 4 audio udsprt 120
a=cpar: a=sprtmap: 120 v150mr/8000
```

## リモート在宅勤務者の電話機

IP Phone または Cisco IP Communicator は、WAN を介して Cisco Unified CME システムに接続 し、Cisco Unified CME ルータから離れた場所にオフィスを持つ在宅勤務者をサポートできま す。サポートされるリモート電話機の最大数は、使用可能な帯域幅で決まります。

IPアドレッシングは、リモート在宅勤務者の電話機設計を決定する最も重要な要素です。次の 2つのシナリオは、最も一般的な設計を示します。2番めのシナリオは、中小規模のビジネス で最も一般的です。

- ・リモートサイト IP Phone およびハブ Cisco Unified CME ルータは、グローバル ルーティン グ可能な IP アドレスを使用します。
- リモートサイト IP Phoneは、ルーティング不可のプライベート IP アドレスを持つ NAT を使用し、ハブ Cisco Unified CME ルータは、グローバルにルーティング可能なアドレス を使用します(図8:NATを使用するリモートサイト IP Phone (31ページ)を参照)。
   このシナリオは、次のいずれかの回避策を使用しない限り、片通話になります。

- リモート サイト ルータ上でスタティック NAT マッピング(たとえば、Cisco 831 Ethernet Broadband Router)を設定し、プライベート アドレスとグローバル ルーティ ング可能なアドレスを変換します。このソリューションは、使用する Cisco Unified CME リソースは少ないものの、WAN を経由する音声が暗号化されません。
- リモートサイトルータ(たとえば、Cisco 831 Ethernet Broadband Router)と Cisco Unified CME ルータ間で IPsec VPN トンネルを設定します。VPN トンネルの末端としてこのルータを使用する場合、このソリューションでは Cisco Unified CME ルー タ上に Advanced IP Services 以上のイメージが必要です。WAN を経由する音声が暗号 化されます。この方式は、Cisco IP Communicator をサポートする PC 上の Cisco VPN クライアントでも機能します。

図 8: NAT を使用するリモート サイト IP Phone

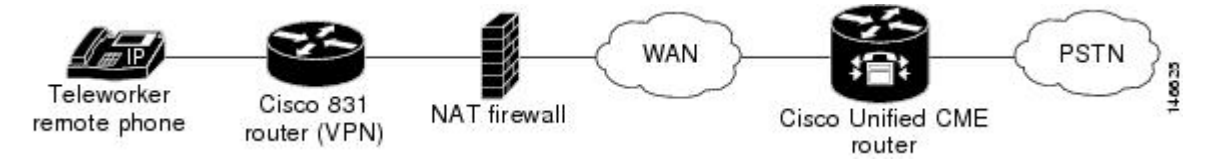

### リモート電話機のメディア ターミネーション ポイント

メディアターミネーションポイント(MTP)設定は、リモート電話機からのReal-Time Transport Protocol(RTP)メディアパケットが、必ずCisco Unified CME ルータを介して送信されるよう にするために使用されます。MTP 機能がないと、同じCisco Unified CME システム内にある別 の電話機とのコールに接続された電話機により、Cisco Unified CME ルータを通さずに、メディ アパケットが直接その他の電話機に送信されます。MTP は、パケットの発信元が Cisco Unified CME ルータになるように強制的に設定します。

この設定を使用して、電話機に対して常に Cisco Unified CME ルータにメディア パケットを送 信するように指定すると、ルータは MTP またはプロキシとして機能し、パケットを接続先電 話機に転送します。ファイアウォールが存在する場合、ルータは、メディアパケット用に指定 された UDP ポートを使用するため、RTP パケットを渡すように設定できます。この方法では、 リモート IP Phone からの RTP パケットはファイアウォールを通る必要がありますが、同じシ ステム上で IP Phone に RTP パケットを配信できます。

**mtp** コマンドを使用して Cisco Unified Cisco Mobility Express にメディアパケットを送信する各 リモート電話機に MTP を明示的に有効にします。

考慮すべき点の1つに、システム内でマルチキャスト保留音(MOH)を使用しているかどう かという点があります。一般に、マルチキャストパケットは、WANを介して到達する電話機 には転送できません。マルチキャスト MOH 機能では、電話機で MTP が有効になっているか どうかが確認されます。有効になっている場合は、その電話機に MOH が送信されません。マ ルチキャストパケットを転送できる WAN 設定が存在し、RTP パケットがファイアウォールを 通過することを許可できる場合は、MTP を使用しない方法もあります。

構成情報については、リモート電話機の有効化 (108 ページ)を参照してください。

### リモート電話機の G.729r8 コーデック

リモート IP Phone で G.729r8 コーデックを選択することで、ネットワーク帯域幅を節約できま す。デフォルトのコーデックは G.711 mu-Law です。dspfarm-assistキーワードがない codec g729r8 コマンドを使用すると、G.729 コーデックの使用は、Cisco Unified Cisco Mobility Express ルータ上の2つの電話機間の通話 (IP Phone と別の IP Phone 間、または IP Phone とアナログ電 話間など) に対してのみ用意されます。dspfarm-assist キーワードを使用しない限り、codec g729r8 コマンドは、VoIP ダイヤルピアを介してダイレクトされた通話に影響を与えません。

構成情報については、リモート電話機の有効化 (108ページ)を参照してください。

G.729r8コーデック使用時のトランスコーディング動作については、「リモート電話機でG.729r8 を使用する場合のトランスコーディング」を参照してください。

# SIP 電話機のビジー トリガーおよびチャネル ハントストップ

Cisco Unified CME 7.1 では、Cisco Unified IP Phone 7941G、7941GE、7942G、7945G、7961G、7961GE、7962G、7965G、7970G、7971GE、7975G、および 7985 などの SIP 電話機に、ビジー トリガーおよびハントストップチャネルのサポートが導入されました。これらの SIP 電話機で は、サポートされているチャネル数は、電話機のメモリ量によって制限されています。着信 コールによる電話機のオーバーロードを防止するため、電話機のディレクトリ番号にビジート リガーおよびチャネル ハントストップを設定できます。

チャネルハントストップ機能は、ディレクトリ番号への着信コールに対して使用可能なチャネ ルの数を制限します。着信コール数が設定された制限に達すると、Cisco Unified CME は、その ディレクトリ番号への次の着信コールを提示しません。これにより、発信コール、またはコー ル転送や会議などの機能に使用するチャネルが予約されます。

ビジートリガー機能は、ビジー応答をトリガーすることによってディレクトリ番号へのコール を制限します。着信コールと発信コールの両方のアクティブコール数が設定された制限に達す ると、Cisco Unified CMEは、次の着信コールを話中のコール転送の宛先に転送するか、話中の コール転送が設定されていない場合は、ビジートーンを流してコールを拒否します。

ビジートリガー制限は、電話機のすべてのディレクトリ番号に適用されます。ディレクトリ番号が複数の SIP 電話機で共有されている場合、Cisco Unified CME は、ビジー トリガー制限に 達していない電話機に着信コールを提供します。Cisco Unified CME は、ディレクトリ番号を共 有しているすべての電話機が制限を超えた場合にのみ、着信コールのビジートリガーを開始し ます。

構成情報については、「SIP電話機にディレクトリ番号を作成する(56ページ)」および「SIP 電話機にディレクトリ番号を割り当てる(59ページ)」を参照してください。

# 1回線あたり複数のコール

Cisco Unified CME 9.0 は、Cisco Unified 6921、6941、6945、6961 SIP IP Phone、Cisco Unified 8941、8945 SCCP および SIP IP Phone で、1回線あたり複数のコール(MCPL)機能をサポートします。

Cisco Unified CME 9.0 よりも前は、Cisco Unified 8941 および 8945 SCCP IP Phone のディレクト リ番号 (DN) ごとにサポートされているコールの最大数は2つに制限されていました。

Cisco Unified CME 9.0 では、1回線あたりのコールの最大数の制限が MCPL 機能によって拡大 されました。

Cisco Unified CME 9.0 では、MCPL 機能は Cisco Unified 6921、6941、6945、および 6961 SCCP IP Phone でサポートされていません。

### Cisco Unified 8941/8945 SCCP IP Phone

Cisco Unified CME 9.0 よりも前は、Cisco Unified 8941 と 8945 SCCP IP Phone は 1 回線あたり 2 つの着信コールのみをサポートし、3 番めのチャネルはコール転送および会議コールのために 予約されていました。これらの電話機も、ephone-dn octo-line、huntstop-channel 2、max-calls -per-button 3、busy-trigger-per-button 2 でもハードコードされていました。

Cisco Unified Cisco Mobility Express 9.0 では、Cisco Unified 8941 および 8945 SCCP IP 電話機の グローバル構成モードで、ephone-dn dn-tag [dual-line | octo-line] を、ephone または ephone テンプレート構成モードで max-calls-per-button および busy-trigger-per-button コマンドを構成 して、DN を構成し、各 DN の通話数を有効にし、octo-line DN で許可される最大通話数を設定 し、話中音をアクティブ化する前に octo-line DN で許可される最大通話数を設定できます。

構成情報については、SCCP電話機での最大通話数の構成(121ページ)を参照してください。

### Cisco Unified 6921/6941/6945/6961/8941/8945 SIP IP Phone

Cisco Unified Cisco Mobility Express 9.0 では、**busy-trigger-per-button** コマンドのデフォルト値 は、Cisco Unified 6921、6941、6945、および 6961 SIP IP Phone では 1 で、Cisco Unified 8941 お よび 8945 SIP IP Phone では 2 です。

電話機がビジートーンを受信するまでの、コールの最大数を設定できます。たとえば、Cisco Unified 6921、6941、6945、または 6961 SIP IP Phone で、音声登録プール構成モードで **busy-trigger-per-button** 2 を構成した場合、電話機への3 番目の着信通話で話中音が流れます。

Cisco Unified SIP IP phone の [ビジートリガー (Busy Trigger)]機能情報については、「SIP 電 話機のビジートリガーおよびチャネル ハントストップ (32 ページ)」を参照してください。

構成情報については、SIP 電話機でのビジートリガー制限の構成 (123 ページ)を参照してく ださい。

# SIP Phone のディジット収集

電話機ユーザによってダイヤルされた数字の文字列を収集して事前定義されたパターンと照合 し、ユーザの入力に対応する宛先にコールを発信する必要があります。Cisco Unified Cisco Mobility Express 4.1 以前は、SIP 電話機ユーザーは、DIAL ソフトキーまたは#キーを押すか、 桁間タイムアウトまで待ってから通話処理をトリガーする必要がありました。Cisco Unified CME 4.1 以降のバージョンでは、電話機のモデルに基づいて、数字を収集して照合する 2 つの方法 が SIP 電話機でサポートされています。

### Key Press Markup Language ディジットコレクション

Key Press Markup Language(KPML)は、SIP SUBSCRIBE および NOTIFY 方式を使用して、 ユーザ入力を数字ごとに報告します。電話機ユーザによってダイヤルされた各数字は、 Cisco Unified CME への独自のシグナリング メッセージを生成します。これにより、ダイヤル された数字を収集するのに従って、宛先パターンをダイヤルピアと照合することによってパ ターン認識が実行されます。このプロセスでは、SCCP 電話機によって使用されるプロセスと 同様に、各ディジットを即座にリレーします。これにより、数字が、Cisco Unified Cisco Mobility Express に送信されて処理される前に、Dial ソフトキーを押すかまたは桁間タイムアウトを待 つ必要がなくなります。

KPML は、Cisco Unified IP Phone 7911G、7941G、7941GE、7961G、7961GE、7970G、および 7971GE でサポートされています。構成情報については、SIP 電話機での KPML の有効化 (67 ページ)を参照してください。

### SIP ダイヤル プラン

ダイヤルプランは、ユーザがオフフックに移行して宛先番号にダイヤルした後、ディジット収 集が完了したことを判断するために SIP Phone が使用するダイヤルパターンのセットです。ダ イヤルプランにより、SIP電話機はローカルディジット収集を実行し、ユーザ入力が収集され た際のダイヤルパターンを認識できます。パターンが認識された後、SIP 電話機は Cisco Unified CME に INVITE メッセージを送信し、ユーザの入力に一致する番号へのコールを 開始します。ユーザによって入力されたすべての数字は、処理のためにブロックとして Cisco Unified CME に表示されます。ディジット収集は電話機で行われるため、KPML ディジッ ト収集と比較して、ダイヤルプランではシグナリングメッセージのオーバーヘッドが減少し ます。

SIP ダイヤルプランでは、発信 INVITE をトリガーするためにユーザーが Dial ソフトキーまた は#キーを押すか、または桁間タイムアウトを待つ必要がなくなります。SIP ダイヤルプラン を設定し、ダイヤルプランを SIP 電話機に関連付けます。ダイヤルプランは構成ファイルで 電話機にダウンロードされます。

SIP ダイヤル プランを設定し、それらを次の SIP 電話機に関連付けることができます。

 Cisco Unified IP Phone 7911G/7941G/7941GE/7961G/7961GE/7970G/7971GE: これらの電話機 はダイヤル プランを使用し、KPML をサポートします。ダイヤル プランと KPML の両方 が有効の場合は、ダイヤル プランが優先されます。

ー致するダイヤルプランが見つからず、KPML が無効の場合、SIP NOTIFY メッセージが Cisco Unified CME に送信されるまで、ユーザは桁間タイムアウトを待つ必要があります。 その他の SIP 電話機とは異なり、オンフックダイヤルを使用した場合を除き、これらの電 話機にはダイヤルの終了を示す Dial ソフトキーがありません。この場合、ユーザーは Dial ソフトキーを押すことにより、いつでも Cisco Unified Cisco Mobility Express にダイヤルさ れたすべての数字を送信できます。

 Cisco Unified IP Phones 7905/7912/7940/7960:これらの電話機はダイヤルプランを使用し、 KPMLをサポートしません。これらの電話機にSIPダイヤルプランを構成しない場合、またはダイヤルされた数字がダイヤルプランと一致しない場合は、数字がCisco Unified Cisco Mobility Express に送信される前に Dial ソフトキーを押すか、桁間タイムアウトを待つ必要があります。

電話機をリセットすると、電話機はTFTP サーバから構成ファイルを要求し、電話機のタイプ に基づいて適切な構成ファイルが構築されます。

- ・Cisco Unified IP Phone 7905/7912:ダイヤルプランは、構成ファイル内のフィールドです。
- Cisco Unified IP Phone 7911G/7940/7941G/7941GE/7960/7961G/7961GE/7970G/7971GE:ダイ ヤルプランは、通常の構成ファイルから指される個別の XML ファイルです。

Cisco Unified Cisco Mobility Express の構成情報については、「SIP 電話機のダイヤルプランの構成 (62 ページ)」を参照してください。

# SIP 電話機のセッション転送プロトコル

Cisco Unified CME 4.1 以降のバージョンでは、サポートされる SIP 電話機を Cisco Unified CME に接続するための転送プロトコルとして TCP を選択できます。以前は、UDP のみがサポート されていました。音声登録プールまたは音声登録テンプレート構成モードで session-transport コマンドを使用すると、各 SIP 電話機に対して TCP が選択されます。構成情報については、SIP 電話機のセッショントランスポートプロトコルの選択(68ページ)を参照してください。

# リアルタイム トランスポートプロトコル通話情報表示拡張機能

Cisco Unified Cisco Mobility Express 8.8以前は、ephone 通話レグでの進行中の RTP 通話情報は、 show ephone registered または show ephone offhook コマンド出力を解析しないと判断できませ んでした。show voip rtp connections コマンドは、システムで進行中の通話情報を表示します が、ephone 通話レグには適用しませんでした。Cisco Unified Cisco Mobility Express 8.8 以降の バージョンでは、show ephone rtp connections コマンドを使用すると、進行中の RTP 通話の情 報を表示できます。これには、通話が進行中の電話機の ephone タグ番号、ephone-dn のチャネ ル、ローカルエンドポイントとリモートエンドポイントの両方の接続に関する発信者と発信先 の番号が含まれます。このコマンドの出力は、スニファを使用せずにパルスコード変調および Cisco Unified CME パケットをデバッグできるように基準を絞り込み、システムのすべての接続 の概要を提供します。

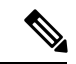

 (注) ephone から非 ephone に通話を発信すると、非 ephone の情報は、show ephone rtp connections コマンド出力で表示されません。非 ephone 通話情報を表示するには、show voip rtp connections コマンドを使用します。

次の出力例には、Cisco Unified CME システムで接続されたすべての ephone が示されています。 サンプル出力には、ローカルレッグ上で、指示されたコーデックにコードをトランスコードす るように構成された dspfarm-assist キーワードを持つ電話機の1つに接続された5台のアクティ ブな ephone 接続が表示されています。また、この出力には、RTP 接続ソースと RTP 接続宛先 の両方の CallID カラムがゼロ値で表される4つの ephone 間コールも示されています。 通常、電話機のアクティブ接続は1つだけですが、ウィスパーインターコムコールが存在す る場合は2つの接続が可能です。この出力例には、ephone-40には通常のコールとウィスパー インターコムコールの両方を受信する2つのアクティブコールがあります。ウィスパーイン ターコムコールは、無効なLocalIPである0.0.0.0を持つephone-6によって送信されています。 無効なLocalIPは、ウィスパーインターコムコールの受信者への一方向の音声接続のみ存在す るため、RTP オーディオを受信しないことを示しています。

```
Router# show ephone rtp connections
Ephone RTP active connections :
Ephone Line DN Chan SrcCallID DstCallID Codec (xcoded?)
   SrcNum DstNum LocalIP
                                   RemoteIP
ephone-5 1 5 1
                           15
                                     14 G729 (Y)
   1005 1102 [192.168.1.100]:23192 [192.168.1.1]:2000
ephone-6
         2
             35 1
                             0
                                      0
                                             G711Ulaw64k (N)
   1035 1036 [0.0.0.0]:0 [192.168.1.81]:21256
                                             G711Ulaw64k (N)
ephone-40 1 140 1
                            0
                                     0
   1140 1141 [192.168.1.81]:21244 [192.168.1.70]:20664
         2 36 1
ephone-40
                           0
                                     0
                                             G711Ulaw64k (N)
   1035 1036
             [192.168.1.81]:21256 [192.168.1.1]:2000
ephone-41
         1 141
                  1
                            0
                                      0
                                             G711Ulaw64k (N)
  1140 1141 [192.168.1.70]:20664 [192.168.1.81]:21244
Found 5 active ephone RTP connections
```

## Ephone-Type の設定

Cisco Unified CME 4.3 以降のバージョンでは、Cisco IOS ソフトウェアをアップグレードすることなく、設定に新しい電話機タイプを動的に追加できます。新しい機能が導入されていない新しい電話機モデルは、ソフトウェアのアップグレードを必要とすることなく、容易に設定に追加できます。

ephone-type コンフィギュレーションテンプレートは、特定の電話機タイプのデバイス ID、ボ タン数、およびセキュリティサポートなど、電話機のタイプによってサポートされる機能が記 述されたコマンドのセットです。telephony-service、ephone-template、および ephone コンフィ ギュレーション モードでの他の電話機関連の設定によって、ephone-type テンプレート内で設 定された機能を上書きすることができます。たとえば、ephone-type テンプレートでは、特定の 電話機タイプでセキュリティをサポートし、別のコンフィギュレーション設定でこの機能を無 効にするように指定できます。ただし、ephone-type テンプレートで、この電話機がセキュリ ティをサポートしないように指定した場合、他のコンフィギュレーションでは、セキュリティ 機能のサポートを有効にできません。

Cisco Unified CME は、ephone-type テンプレートを使用して、電話機をプロビジョニングする XML ファイルを生成します。システム定義の電話機タイプは、ephone-type コンフィギュレー ションを使用せずに、引き続きサポートされます。Cisco Unified CME は、システム定義の電話 機タイプに対して ephone-type を確認します。電話機タイプまたはデバイス ID と競合する場合 は、コンフィギュレーションが拒否されます。

構成情報については、SCCP 電話機の Ephone タイプテンプレートの構成 (47 ページ)を参照 してください。
# 7926G Wireless SCCP IP Phone サポート

Cisco Unified CME 8.6 では、Cisco Unified 7926G Wireless SCCP IP phone のサポートが追加され ました。7926G ワイヤレス電話機は、2D バーコードと EA15 モジュールが接続された 7925 ワ イヤレス電話機と同様の電話機です。7926G ワイヤレス電話機には、スキャン機能がありま す。電話機機能の詳細については、『Cisco Unified IP Phone 7900 Series ユーザーガイド』を参 照してください。

Cisco Unified Cisco Mobility Express 8.6 は、ephone の組み込みデバイスタイプを使用して、7926G SCCP Wireless Phone のスキャン機能をサポートします。表 3: Ephone-Type コマンドでサポートされる値 (37 ページ) に、7926G ワイヤレス電話機の ephone-type に対してサポートされ ている値を示します。

表 3: Ephone-Type コマンドでサポートされる値

| サポートされるデ<br>バイス                             | device-id | device-type | num-buttons | max-presentation |
|---------------------------------------------|-----------|-------------|-------------|------------------|
| Cisco Unified<br>Wireless IP Phone<br>7926G | 577       | 7926        | 6           | 2                |

サービス プロビジョニングをサポートするには、XML ファイルを外部で作成し、電話機の ephone-template に適用します。電話機で外部 XML ファイルを読み取れるようにするには、 create-cnfを実行し、XMLファイルを ephone にダウンロードする必要があります。PhoneServices XML ファイルの構成については、「Cisco Unified Wireless Phone 7926G 用電話機サービス XML ファイルの構成(114ページ)」を参照してください。

次に、<phoneServices> XML ファイルの例を示します。

```
<phoneServices useHTTPS="true">
<provisioning>0</provisioning>
<phoneService type="1" category="0">
<name>Missed Calls</name>
<url>Application:Cisco/MissedCalls</url>
<vendor></vendor>
<version></version>
</phoneService>
<phoneService type="0" category="1">
<displayName>Store Ops</displayName>
<name>Store Ops</name>
<url>http://1.4.206.105/Midlets/StoreOps.jad?StoreNumber=1777</url>
<http://1.4.206.105/Midlets/StoreOps.jad?StoreNumber=1777%3c/url%3e>
<http://1.4.206.105/Midlets/StoreOps.jad?StoreNumber=1777%3c/url%3e>
<vendor>CiscoSystems</vendor>
<version>0.0.82</version>
</phoneService>
</phoneServices>
```

# 拡張回線モード

拡張回線モードで電話機画面の両側のボタンを使用すると、回線キー(DN)、機能ボタンまたはスピードダイヤルを構成できます。

Unified Cisco Mobility Express でサポートされる電話機の voice register pool 構成モードで構成 された回線キー、機能ボタンおよいスピードダイヤルがある場合優先設定を次のように設定し ます。

- 回線キーの数
- •スピードダイヤル
- ・機能ボタン

Unified Cisco Mobility Express 12.3 から、Cisco IP Phone 8800 Series で 拡張回線モード(ELM) のサポートが導入されました。このサポートは、シスコワイヤレス IP Phone 8821、Cisco Unified IP Conference Phone 8831、および Cisco IP Conference Phone 8832 を除くすべての Cisco IP Phone 8800 Series の電話機に導入されています。Unified Cisco Mobility Express の ELM は、Cisco 4000 シリーズ サービス統合型ルータでサポートされています。Cisco IP Phone 8800 Series の場合、 ELM 回線用に最大 10 個の電話機ボタンを構成できます。

Unified Cisco Mobility Express の ELM の場合、**telephony-service** 構成モードの **service phone lineMode 1** CLI コマンドを構成して、電話機の拡張回線モードを有効にします。Unified Cisco Mobility Express で構成された Cisco IP Phone 8800 Series は、CNF ファイルで、ベンダー構成の XML 本文を使用して、**service phone lineMode 1** の CLI コマンドが追加され ELM モードが有効 になっているかを確認します。Unified Cisco Mobility Express の ELM サンプル構成については、 「Unified Cisco Mobility Express の 拡張回線モードの構成例(146ページ)」を参照してくださ い。

(注)

CLI コマンド service phone lineMode は、大文字と小文字を区別し、記載通りに入力する 必要があります。

次のように CLI コマンド service phone lineMode を使用して Unified Cisco Mobility Express の ELM を有効にします。

```
Router(config)#telephony-service
Router(config-telephony)#service phone lineMode ?
WORD enter the phone xml file parameter text for the previously entered
        parameter name
Router(config-telephony)#service phone lineMode 1
Router(config-telephony)#create cnf-files
Router(config-telephony)#end
```

ELM に対して telephony-service で service phone lineMode 1 を有効にしたサーバーら、 voice register global 構成モードで、電話機を create profile および restart し、Unified Cisco Mobility Express の Cisco IP Phone 8800 series 電話機に対して ELM を有効にする必要があります。

Router(config) #voice register global

```
Router(config-register-global)#create profile
Router(config-register-global)#restart
Router(config-register-global)#end
```

### 拡張回線モードでの機能サポート

Cisco IP Phone 8800 Series の ELM では、次の機能がサポートされています。

- ・ハント
- DND
- パーク
- ・リダイヤル
- ・モビリティ
- グループピックアップ
- Meet Me
- ・モビリティ
- ピックアップ
- プライバシー

# Cisco Unified SIP IP Phone の KEM サポート

Unified Cisco Mobility Express 12.3 以前のリリースでは、KEM のサポートは C-KEM および BE-KEM デバイスタイプに限定されています。Unified Cisco Mobility Express リリース 12.5 以 降、キー拡張モジュール (KEM) デバイスタイプ A-KEM (オーディオ) および V-KEM (ビ デオ) が Cisco IP Phone 8800 Series でサポートされます。このサポートは、SLM (セッション ラインモード) および ELM (拡張ラインモード) 構成の両方に導入されています。SLM から ELM モードに切り替えて、Cisco IP Phone 8800 Series の両側のボタンを使用できます。

次のエンドポイントは、Unified Cisco Mobility Express リリース 12.5 の一部としてサポートされています。

- Cisco IP Phone 8851 最大 2 A-KEM モジュールまでサポート。
- Cisco IP Phone 8851NR 最大 2 A-KEM モジュールまでサポー
- Cisco IP Phone 8861 最大 3 A-KEM モジュールまでサポー
- Cisco IP Phone 8865 最大 3 V-KEM モジュールまでサポー

A-KEM または V-KEM モジュールは、最大 28 回線をサポートします。したがって、Unified Cisco Mobility Express 12.5 でサポートされる電話機タイプの回線の総数は次のとおりです。

| 表 4: A-KEM および | <b>V-KEM</b> 回線のサポート |
|----------------|----------------------|
|----------------|----------------------|

| 電話機のモデル | サポート<br>される<br><b>KEM</b> 回線<br>数 | 回線サポート(SLM あ<br>り) | 回線サ<br>ポート<br>( <b>ELM</b> な<br>し) |
|---------|-----------------------------------|--------------------|------------------------------------|
| 8851    | 56<br>(2*28)                      | 61 (56+5)          | 66<br>(56+10)                      |
| 8851NR  | 56<br>(2*28)                      | 61 (56+5)          | 66<br>(56+10)                      |
| 8861    | 84<br>(3*28)                      | 89 (84+5)          | 94<br>(84+10)                      |
| 8865    | 84 (3*28)                         | 89 (84+5)          | 94<br>(84+10)                      |

V-KEM は、8865 電話機タイプでのみサポートされます。8865 電話機で V-KEM をサポートす るように CP-8800-Video を構成する必要があります。電話タイプ 8851、8851NR、および 8861 で A-KEM をサポートするように CP-8800-Audio を構成する必要があります。電話タイプ 8851、 8851NR、および 8861 も CKEM と BEKEM をサポートします。

(注)

) KEM モジュールの混合展開は、どの電話機タイプでもサポートされていません。たとえば、電話機タイプ 8861 が 3 つの KEM モジュールをサポートしている場合、3 つの KEM モジュールはすべて CKEM、BEKEM、または CP-8800-Audio のいずれかである必要があります。

Unified Cisco Mobility Express で A-KEM または V-KEM を有効にするには、Unified Cisco Mobility Express 12.5 以降のリリースの voice register pool 構成モードで、電話機タイプの KEM オプションを構成する必要があります。

```
Router(config)# enable
Router(config)# configure terminal
Router(config)# voice register pool
Router(config-register-pool)# type 8851 addon 1 CP-8800-Audio 2 CP-8800-Audio
Router(config-register-pool)# type 8851NR addon 1 CP-8800-Audio 2 CP-8800-Audio
Router(config-register-pool)# type 8861 addon 1 CP-8800-Audio 2 CP-8800-Audio 3
CP-8800-Audio
Router(config-register-pool)# type 8865 addon 1 CP-8800-Video 2 CP-8800-Video 3
CP-8800-Video
```

```
Unified SIP Phone で KEM を構成するには、「SIP 電話機での KEM の構成 (125 ページ)」を
参照してください。
```

Cisco Unified 8851/51NR、8861、8865、8961、9951、および 9971 SIP IP Phone の KEM サポートの詳細については、「Unified Cisco Mobility Express、Unified SRST、Unified E-SRST、および Unified Secure SRST の電話機能サポートガイド」を参照してください。

# キーマッピング

電話機に構成したキーのマッピングは、その電話機に接続した KEM 数によって異なります。 電話機に接続した CKEM が 1 つのみで、構成済みのキーが 114 個の場合は、CKEM の 36 個の キーのみが電話機に構成済みのキーにマップされます。残りのキーは、電話機にも KEM にも 表示されません。各 A-KEM および V-KEM デバイスでサポートされるキーの最大数は 28 で す。A-KEM および V-KEM のサポートについては、「表 4 : A-KEM および V-KEM 回線のサ ポート (40ページ)」を参照してください。

# コール制御

すべての呼制御機能は、Cisco Unified SIP IP Phone の KEM でサポートされています。電話機 キーで構成できる機能は、KEM でも構成できます。

Transfer、Hold および Conference キーは、Cisco Unified 8851/51NR、8861、8865、8961、9951、 9971 SIP IP Phone では組み込みキーなので、これらの機能は、KEM のキーとマッピングでき ません。

# XML の更新

- KEM に対して個別のファームウェアはありませんが、電話機の一環として構築されています。
- ・構成したキー数が増えると、構成ファイルの XML 数も増えます。
- KEM のデバイスタイプは、C-KEM、BE-KEM、A-KEM、および V-KEM です。各 C-KEM デバイスでサポートされるキーの最大数は 36 です。各 A-KEM および V-KEM デバイスで サポートされるキーの最大数は 28 です。

# KEM サポートの制限事項

- KEM は Cisco Unified 8851/51NR、8861、8865、8961、9951、9971 SIP IP phone 以外の Cisco Unified SCCP IP phone および Cisco Unified SIP IP phone ではサポートされていません。
- ・サポート対象の Cisco Unified SIP IP Phone を Cisco Unified SIP SRST で使用している場合、
   キーに構成した機能は無効になります。
- Cisco Unified 8851/51NR、8861、8865、8961、9951、9971 SIP IP phone のすべての制限事項 が、KEM に適用されます。
- Cisco Unified Cisco Mobility Express および Cisco Unified SIP SRST 機能のすべての制限事項 が KEM に適用されます。

音声登録プール構成モードで **blf-speed-dial、number** および **speed-dial**コマンドがどのように 変更されるかについては、「Cisco Unified Communications Manager Express コマンド参照資料」 を参照してください。

Cisco Unified IP Phone に KEM をインストールする詳細については、『Cisco Unified Communications Manager 10.0 向け Cisco Unified IP Phone 8961、9951、9971 アドミニストレー

ションガイド』の「Cisco Unified IP Phone に Key Expansion Module をインストール」項を参照してください。

Cisco Unified 8811、8841、8851、8851NR、8865、および 8861 電話機への KEM のインストー ルについては、『Cisco Unified Communications Manager 向け Cisco IP Phone 8800 Series アドミ ニストレーションガイド』の「Cisco IP Phone Key Expansion Module」項を参照してください。

# Cisco Unified SIP IP Phone の迅速な設定アプローチ

Cisco Unified Cisco Mobility Express リリース 10.0 の Fast-Track 構成機能には、新しい SIP 電話 機モデルの電話機特性を入力できる新しい構成ユーティリティが用意されています。このユー ティリティを使用すると、既存の SIP 回線機能を新しい SIP 電話機モデルに構成できます。 Fast-Track 構成では、既存の SIP 電話機を参照電話として入力するオプションが提供されます。 この機能は、ソフトウェアプロトコルおよび Cisco Unified Cisco Mobility Express アプリケー ションの変更を必要としない新しい SIP 電話機モデルでのみサポートされます。

(注)

Fast-Track 構成アプローチを使用して Cisco Unified SIP IP Phone を Cisco Unified Cisco Mobility Express に配置するには、Cisco IOS Release 15.3(3)M 以降のリリースが必要です。

### 前方互換性

Fast-Track 構成アプローチを使用して新しい SIP 電話モデルが構成された、Cisco Unified Cisco Mobility Express が新しい SIP 電話機モデルをサポートする新しいバージョンにアップグレード された場合、その SIP 電話機モデルに関連する Fast-Track 構成は自動削除されます。Cisco Unified Cisco Mobility Express が組み込みサポートのないバージョンにダウングレードされた場合は、Fast-Track 構成を再度適用する必要があります。

Fast-Track 構成機能をサポートするには、voice register pool-type コマンドをグローバル構成 モードに導入する必要があります。新しいSIP 電話機のプロパティは、音声登録プールタイプ サブモードで構成できます。電話機のプロパティの明示的な構成に加えて、reference-pooltype オプションを使用して、既存の SIP 電話機のプロパティを継承できます。

### ローカリゼーションサポート

Cisco Mobility Express は、ロケールインストーラを介した Fast-Track モードの電話機のローカ リゼーションをサポートします。ただし、この機能を動作させるには、ロケールパッケージに 特定の電話機モデル用の.jar ファイルが必要です。

ロケールインストーラを使用するには、「Cisco Unified SIP IP Phone の Locale Installer」を参照 してください。

Fast-Track 構成と対応するロケールパッケージバージョンを使用して確認した新しい SIP 電話 機の場合については、『Unified Cisco Mobility Express、Unified SRST、Unified E-SRST、Unified Secure SRST 向け電話機機能サポートガイド』を参照してください。

### Fast-Track サポートの制限事項

- Fast-Track 構成では、参照用電話機として次の電話機モデルを使用できません。
  - ・ATA—Cisco ATA-186 と Cisco ATA-188
  - ・7905 Cisco Unified IP Phone 7905 および Cisco Unified IP Phone 7905G
  - 7912 Cisco Unified IP Phone 7912 および Cisco Unified IP Phone 7912G
  - ・7940 Cisco Unified IP Phone 7940 および Cisco Unified IP Phone 7940G
  - ・7960 Cisco Unified IP Phone 7960 および Cisco Unified IP Phone 7960G
  - P100 PingTel Xpressa 100
  - P600 Polycom SoundPoint IP 600
  - •既存の Cisco Unified SIP IP Phone は、Fast-Track 構成アプローチを使用して新しい Cisco Unified SIP IP Phone として構成することはできません。
  - reference-pooltype 機能は、既存の SIP 電話機モデルでのみ許可されます。Fast-Track 構成アプローチを使用して構成された新しい SIP 電話機モデルは、参照用電話機とし て使用できません。
  - Fast-Track構成アプローチは、XMLフォーマットのみサポートし、電話機構成用テキ ストフォーマットはサポートしません。
  - Fast-Track アプローチは、Cisco Unified Cisco Mobility Express でサポートされていない 新規通話フロー、新規メッセージフローまたは新規構成ファイルフォーマットがある 新規 SIP 電話機モデルをサポートしません。

構成情報については、Fast-Track 構成アプローチを使用するための SIP 電話機のプロビジョニ ング (128 ページ) を参照してください。

構成例については、Fast-Track構成アプローチの例(145ページ)を参照してください。

# PBX システム用電話機の構成

ここでは、次のタスクについて説明します。

# SCCP 電話機の電話番号の作成

SCCP 電話機、インターコム回線、音声ポート、またはメッセージ待機インジケータ(MWI) 用に Cisco Unified CME でディレクトリ番号を作成するには、作成するディレクトリ番号ごと に次の手順を実行します。各 ephone-dn は、コール接続が可能な仮想回線または内線になりま す。各 ephone-dn コンフィギュレーションは、これらのコール接続を行うために、1 つ以上の 仮想ダイヤルピアおよび仮想音声ポートを自動的に作成します。

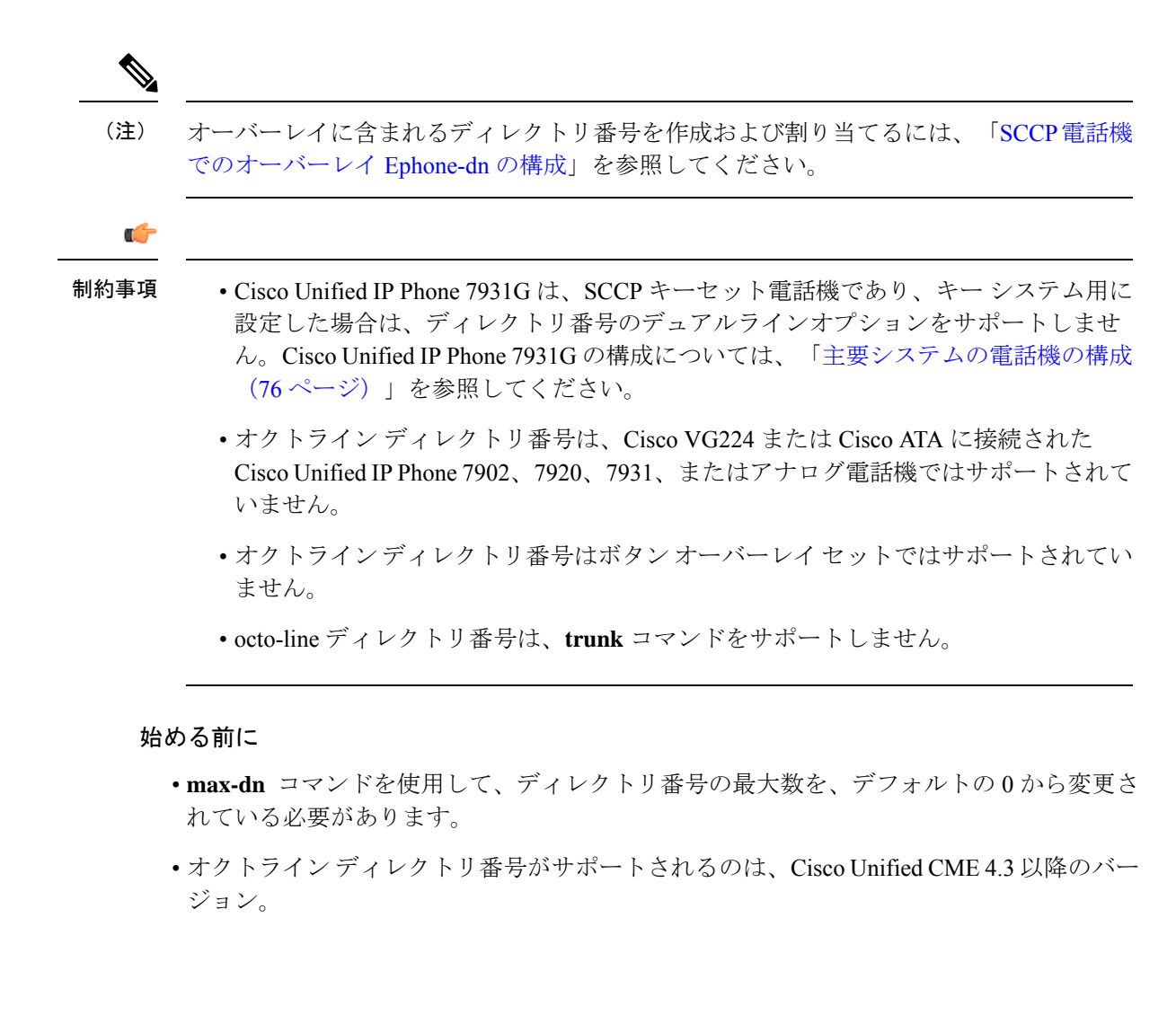

### 手順の概要

- 1. enable
- **2**. configure terminal
- **3.** ephone-dn *dn*-tag [dual-line | octo-line]
- 4. number number [secondary number] [no-reg [both | primary]]
- **5.** huntstop [channel number]
- 6. name name
- 7. end

### 手順の詳細

|       | コマンドまたはアクション         | 目的                                                 |
|-------|----------------------|----------------------------------------------------|
| ステップ1 | enable               | 特権 EXEC モードを有効にします。                                |
|       | 例:<br>Router> enable | <ul> <li>プロンプトが表示されたら、パスワードを入力<br/>します。</li> </ul> |

|       | コマンドまたはアクション                                                                                                 | 目的                                                                                                    |
|-------|----------------------------------------------------------------------------------------------------|----------------------------------------------------------------------------------------------------|
| ステップ2 | configure terminal                                                                                           | グローバル構成モードを開始します。                                                                                                    |
|       | 例:                                                                                                    |                                                                                                    |
|       | Router# configure terminal                                                                                   |                                                                                                    |
| ステップ3 | ephone-dn dn-tag [dual-line   octo-line]<br>例:<br>Router(config)# ephone-dn 7 octo-line                      | <ul> <li>ephone-dn コンフィギュレーションモードを開始して、SCCP電話機のディレクトリ番号を作成します。</li> <li>dual-line — (オプション) ディレクトリ番号ごとに2つの通話を有効にします。単一のephone-dnで、コール待機、コール転送、および会議などの機能をサポートします。</li> <li>octo-line — (オプション) ディレクトリ番号ごとに8つの通話を有効にします。Cisco Unified Cisco Mobility Express 4.3 以降のバージョンでサポートされます。</li> <li>デュアルラインからオクトライン (またはその逆) に変更する場合など、ディレクトリ番号の回線モードを変更するには、最初に ephone-dn を削除してから、もう一度作成する必要があります。</li> </ul> |
| ステップ4 | number number [secondary number] [no-reg [both  <br>primary]]<br>例:<br>Router(config-ephone-dn)# number 2001 | このディレクトリ番号に内線番号を設定します。<br>・2番めの番号を設定することにより、単一の<br>ephone-dnで、コール待機、コール転送、および<br>会議などの機能をサポートします。                                                                                                    |
| ステップ5 | huntstop [channel number]<br>例:<br>Router(config-ephone-dn)# huntstop channel 4                              | (任意) チャネルハントストップを有効にします。<br>チャネルハントストップにより、最初のチャネルが<br>通話中か応答しない場合に、コールはディレクトリ<br>番号の次のチャネルをハントしなくなります。                                                                                                    |
|       |                                                                                                    | <ul> <li>・ channel number — 着信通話に応答するために使用するチャネル番号。残りのチャネルは、発信コールと、コール転送、コール待機、および会議などの機能に予約されます。範囲:1~8。デフォルト:8。</li> <li>・ number 引数は、octo-line ディレクトリ番号のみでサポートされます。</li> </ul>                                                                                                    |
| ステップ6 | name name<br>例:                                                                                              | (任意)このディレクトリ番号に名前を関連付けます。                                                                                                    |

|       | コマンドまたはアクション                                | 目的                                                            |
|-------|---------------------------------------------|---------------------------------------------------------------|
|       | Router(config-ephone-dn)# name Smith, John  | <ul> <li>名前は、発信者 ID 表示とローカル ディレクト<br/>リリストに使用されます。</li> </ul> |
|       |                                             | <ul> <li>directory コマンドで指定した名前順に従う必要<br/>があります。</li> </ul>    |
| ステップ7 | end                                         | 特権 EXEC モードに戻ります。                                             |
|       | <b>例</b> :<br>Router(config-ephone-dn)# end |                                                               |

### 例

### 非共有 octo-line ディレクトリ番号の例

次の例では、ephone-dn 7 が電話機 10 に割り当てられ、その他の電話機では共有されていません。ephone-dn 7 には、2 つのアクティブ コールがあります。

busy-trigger-per-button コマンドが2に設定されているため、内線番号2001への3番目の着信通話は、話中音が流れて拒否されるか、話中転送が構成されている場合は、別の接続先に転送されます。max-calls-per-buttonコマンドが3に設定されていることで、ephone-dn7では、合計3つの通話が許可されているため、電話機ユーザーは、引き続き通話発信、転送、会議を実行できます。

```
ephone-dn 7 octo-line
number 2001
name Smith, John
huntstop channel 4
!
!
ephone 10
max-calls-per-button 3
busy-trigger-per-button 2
mac-address 00E1.CB13.0395
type 7960
button 1:7
```

### 共有 octo-line ディレクトリ番号の例

次の例では、電話機 10 と電話機 11 間で ephone-dn 7 が共有されています。ephone-dn 7 には、2 つのアクティブ コールがあります。busy-trigger-per-button コマンドが 3 に 設定されているため、ephone-dn 7 への 3 番目の着信通話は、電話機 11 のみで呼び出 されます。電話機 10 では、合計 3 つの通話が許可されていますが、

busy-trigger-per-button コマンドが2に設定されているため、3番目の着信通話は拒否 されます。電話機11の ephone-dn 7 への4番目の着信通話は、話中音が流れて拒否さ れるか、話中転送が構成されている場合は別の接続先に転送されます。

**max-calls-per-button** コマンドが4に設定されていることによって電話機11の ephone-dn 7では合計4つの通話が許可されるため、電話機ユーザーは、電話機11の ephone-dn 7で引き続き発信通話の実行、または通話の転送や会議を行うことができます。

```
ephone-dn 7 octo-line
number 2001
name Smith, John
huntstop channel 4
ephone 10
max-calls-per-button 3
busy-trigger-per-button 2
mac-address 00E1.CB13.0395>
type 7960
button 1:7
I.
I
1
ephone 11
max-calls-per-button 4
busy-trigger-per-button 3
mac-address 0016.9DEF.1A70
type 7960
button 1:7
```

## 次のタスク

ディレクトリ番号の作成後は、1 つ以上のディレクトリ番号を Cisco Unified IP Phone に割り当 てることができます。「SCCP 電話機にディレクトリ番号を割り当てる (51 ページ)」を参 照してください。

# SCCP 電話機の Ephone タイプテンプレートの構成

### C)

```
制約事項
```

項 Ephone-Typeテンプレートは、システム定義の電話機タイプではサポートされません。シ ステム定義の電話機タイプの一覧については、「Cisco Unified Cisco Mobility Express コマ ンド参照書類」の「type コマンド」を参照してください。

## 始める前に

Cisco Unified CME 4.3 以降のバージョン。

### 手順の概要

- 1. enable
- **2**. configure terminal
- **3. ephone-type** [**addon**]
- 4. device-id number
- 5. device-name name
- 6. **device-type** *phone-type*
- 7. **num-buttons** *number*
- 8. max-presentation number
- 9. addon

- **10**. security
- 11. phoneload
- **12**. utf8
- 13. end

## 手順の詳細

|       | コマンドまたはアクション                                                                            | 目的                                                                                                    |
|-------|-----------------------------------------------------------------------------------------|----------------------------------------------------------------------------------------------------|
| ステップ1 | enable                                                                                  | 特権 EXEC モードを有効にします。                                                                                                    |
|       | 例:<br>Router> enable                                                                    | <ul> <li>プロンプトが表示されたら、パスワードを入力<br/>します。</li> </ul>                                                                                                    |
| ステップ2 | configure terminal                                                                      | グローバル構成モードを開始します。                                                                                                    |
|       | 例:<br>Router# configure terminal                                                        |                                                                                                    |
| ステップ3 | ephone-type phone-type [addon]<br>例:<br>Router(config)# ephone-type E61                 | <ul> <li>ephone-type テンプレート コンフィギュレーション<br/>モードを開始して、ephone-type テンプレートを作<br/>成します。</li> <li><i>phone-type</i>— phone-type テンプレートが定義さ<br/>れる IP Phone のタイプを識別する一意のラベ<br/>ル。</li> <li>addon— (オプション) 電話機のタイプは、<br/>Cisco Unified IP Phone 7915 Expansion Module な<br/>どのアドオンモジュールです。</li> </ul> |
| ステップ4 | <b>device-id</b> <i>number</i><br>例:<br>Router(config-ephone-type)# device-id 376       | <ul> <li>電話機タイプのデバイス ID を指定します。</li> <li>このデバイス ID は、特定の電話機モデルに対して事前定義されたデバイス ID と一致している必要があります。</li> <li>このコマンドがデフォルト値の0に設定されている場合は、ephone-type が無効です。</li> <li>サポートされるデバイス ID の一覧については、表 5: Ephone-Type コマンドでサポートされている値(50ページ)を参照してください。</li> </ul>                                          |
| ステップ5 | <b>device-name</b><br>例:<br>Router(config-ephone-type)# device-name E61<br>Mobile Phone | 電話機のタイプに名前を割り当てます。<br>・サポートされるデバイス タイプの一覧につい<br>ては、表 5 : Ephone-Type コマンドでサポート                                                                                                    |

|                | コマンドまたはアクション                                                                    | 目的                                                                                                    |
|----------------|---------------------------------------------------------------------------------|----------------------------------------------------------------------------------------------------|
|                |                                                                                 | されている値 (50 ページ) を参照してくだ<br>さい。                                                                                                    |
| ステップ6          | device-type phone-type<br>例:<br>Router(config-ephone-type)# device-type E61     | 電話機のデバイス タイプを指定します。                                                                                                    |
| ステップ1          | num-buttons number<br>例:<br>Router(config-ephone-type)# num-buttons 1           | <ul> <li>その電話機タイプでサポートされている回線ボタンの数。</li> <li><i>number</i>範囲:1~100。デフォルト:[0]。</li> <li>各電話機タイプでサポートされるボタンの数については、表5:Ephone-Typeコマンドでサポートされている値(50ページ)を参照してください。</li> </ul>        |
| ステップ8          | max-presentation number<br>例:<br>Router(config-ephone-type)# max-presentation 1 | <ul> <li>その電話機タイプでサポートされる通話表示回線の数。</li> <li><i>number</i>範囲:1~100。デフォルト:[0]。</li> <li>各電話機タイプでサポートされるプレゼンテーション回線の数については、表5:Ephone-Typeコマンドでサポートされている値(50ページ)を参照してください。</li> </ul> |
| ステップ9          | addon<br>例:<br>Router(config-ephone-type)# addon                                | (オプション)この電話タイプが、Cisco Unified IP<br>Phone 7915 Expansion Module などのアドオンモ<br>ジュールでサポートするように指定します。                                                                                  |
| ステップ10         | security<br>例:<br>Router(config-ephone-type)# security                          | <ul> <li>(任意)この電話機タイプがセキュリティ機能をサポートすることを指定します。</li> <li>・このコマンドは、デフォルトで有効になっています。</li> </ul>                                                                                      |
| ステップ11         | phoneload<br>例:<br>Router(config-ephone-type)# phoneload                        | <ul> <li>(オプション)この電話機タイプには、構成する</li> <li>load コマンドが必要です。</li> <li>・このコマンドは、デフォルトで有効になっています。</li> </ul>                                                                            |
| ステップ <b>12</b> | utf8<br>例:                                                                      | (任意)この電話機タイプがUTF8をサポートする<br>ことを指定します。                                                                                                    |

|        | コマンドまたはアクション                                  | 目的                                           |
|--------|-----------------------------------------------|----------------------------------------------|
|        | Router(config-ephone-type)# utf8              | <ul> <li>このコマンドは、デフォルトで有効になっています。</li> </ul> |
| ステップ13 | end                                           | 特権 EXEC モードに戻ります。                            |
|        | <b>例</b> :<br>Router(config-ephone-type)# end |                                              |

# サポートされている電話機タイプの Ephone-Type パラメータ

表 5: Ephone-Type コマンドでサポートされている値 (50ページ) に、必要なデバイス ID、 デバイスタイプ、およびボタンとコール表示回線の最大数を示します。これらは、ephone-type テンプレートによって追加できる各電話機タイプでサポートされています。

表 5: Ephone-Type コマンドでサポートされている値

| サポートされるデバイス                                                                       | device-id | device-type | num-buttons | max-presentation |
|-----------------------------------------------------------------------------------|-----------|-------------|-------------|------------------|
| Cisco Unified IP Phone 6901                                                       | 547       | 6901        | 1           | 1                |
| Cisco Unified IP Phone 6911                                                       | 548       | 6911        | 10          | 1                |
| Cisco Unified IP Phone 6945                                                       | 564       | 6945        | 4           | 2                |
| Cisco Unified IP Phone 7915 Expansion Module $(12 \ \pi \beta \ )$                | 227       | 7915        | 12          | 0(デフォル<br>ト)     |
| Cisco Unified IP Phone 7915 Expansion Module<br>(24 ボタン)                          | 228       | 7915        | 24          | 0                |
| Cisco Unified IP Phone 7916 Expansion Module $(12 \ \text{if } \beta \ \text{v})$ | 229       | 7916        | 12          | 0                |
| Cisco Unified IP Phone 7916 Expansion Module<br>(24 ボタン)                          | 230       | 7916        | 24          | 0                |
| Cisco Unified Wireless IP Phone 7925                                              | 484       | 7925        | 6           | 4                |
| Cisco Unified IP Conference Station 7937G                                         | 431       | 7937        | 1           | 6                |
| Cisco Unified IP 電話 8941                                                          | 586       | 8941        | 4           | 3                |
| Cisco Unified IP Phone 8945                                                       | 585       | 8945        | 4           | 3                |
| Fast-Track構成をサポートする Cisco Unified<br>IP Phone 8941                                | 586       | 8941        | 4           | 3                |
| Fast-Track 構成をサポートする Cisco Unified<br>IP Phone 8945                               | 586       | 8945        | 4           | 3                |

| サポートされるデバイス | device-id | device-type | num-buttons | max-presentation |
|-------------|-----------|-------------|-------------|------------------|
| Nokia E61   | 376       | E61         | 1           | 1                |

例

次に、Nokia E61 が追加され、ephone 2 に割り当てられる ephone-type テンプレートの例を示し ます。

```
ephone-type E61
device-id 376
device-name E61 Mobile Phone
num-buttons 1
max-presentation 1
no utf8
no phoneload
!
ephone 2
mac-address 001C.821C.ED23
type E61
button 1:2
```

# SCCP 電話機にディレクトリ番号を割り当てる

この作業では、ephone-dn-to-ephoneの初期関係(各電話機で内線を表示する方法、および表示 される内線)を設定します。個々のSCCP電話機の電話機固有のパラメータを作成および修正 するには、Cisco Unified CME に接続された各 SCCP電話機で次の作業を実行します。

(注)

オーバーレイに含まれるディレクトリ番号を作成および割り当てるには、「SCCP電話機 でのオーバーレイ Ephone-dn の構成」を参照してください。

#### .

- 制約事項
   ・監視モードでは、監視対象のディレクトリ番号が複数の電話機に関連付けられている 場合、監視対象の電話機となるのは、監視対象のディレクトリ番号がボタン1にある 電話機か、または監視対象のディレクトリ番号が auto-line コマンドを使用して構成 された、優先設定されている自動回線のボタンにある電話機です。構成情報について は、自動回線選択を参照してください。
  - オクトラインディレクトリ番号は、Cisco VG224 または Cisco ATA に接続された Cisco Unified IP Phone 7902、7920、7931、またはアナログ電話機ではサポートされて いません。
  - オクトラインディレクトリ番号はボタンオーバーレイセットではサポートされていません。

始める前に

- button コマンドを使用して Watch (W) モードに対して電話回線を構成するには、Cisco Unified Cisco Mobility Express 4.1 以降のバージョンが必要です。
- button コマンドを使用して Monitor (m) モードに対して電話回線を構成するには、Cisco Unified Cisco Mobility Express 3.0 以降のバージョンが必要です。
- Cisco Unified CME 4.3 以降のバージョンにユーザ定義の電話機タイプを割り当てるには、 まず ephone-type テンプレートを作成する必要があります。「SCCP 電話機の Ephone タイ プテンプレートの構成(47ページ)」を参照してください。

### 手順の概要

- 1. enable
- **2**. configure terminal
- **3. ephone** *phone-tag*
- 4. mac-address [mac-address]
- 5. type phone-type [addon 1 module-type [2 module-type]]
- **6. button** *button*-*number* {*separator*} *dn*-*tag* [, *dn*-*tag*...] [*button*-*number* {**x**} *overlay*-*button*-*number*] [*button*-*number*...]
- 7. max-calls-per-button *number*
- 8. busy-trigger-per-button number
- 9. keypad-normalize
- **10.** nte-end-digit-delay [ミリ秒]
- 11. end

### 手順の詳細

|               | コマンドまたはアクション               | 目的                                                |
|---------------|----------------------------|---------------------------------------------------|
| ステップ1         | enable                     | 特権 EXEC モードを有効にします。                               |
|               | 例:                         | <ul> <li>プロンプトが表示されたら、パスワードを入力</li> </ul>         |
|               | Router> enable             | します。                                              |
| <br>ステップ2     | configure terminal         | / グローバル構成モードを開始します。                               |
|               | 例:                         |                                                   |
|               | Router# configure terminal |                                                   |
| ステップ <b>3</b> | ephone phone-tag           | ephone コンフィギュレーション モードを開始しま                       |
|               | 例:                         | す。                                                |
|               | Router(config)#ephone 6    | • phone-tag — 構成タスク中にこの ephone を識別                |
|               |                            | する一意のシーケンス番号。ephone の最大数<br>はバージョンやプラットフォームによって異た |
|               |                            | ります。?と入力して、範囲を表示します。                              |
|               |                            |                                                   |

|               | コマンドまたはアクション                                                                                                    | 目的                                                                                                    |
|---------------|----------------------------------------------------------------------------------------------------|----------------------------------------------------------------------------------------------------|
| ステップ4         | mac-address [mac-address]       例:                                                                                                    | 設定される IP Phone の MAC アドレスを指定します。                                                                                                    |
|               | Router(config-ephone)#mac-address 2946.3f2.311                                                                                                    | <ul> <li><i>mac-address</i> — (オプション) Cisco Unified Cisco<br/>Mobility Express 3.0 以降のバージョンの場合、<br/>Cisco Unified Cisco Mobility Express がMAC ア<br/>ドレスを検出し、そのMACアドレスと電話機<br/>タイプで電話機構成を各電話機に対して自動入<br/>力するため、電話機構成前に電話機を登録する<br/>必要はありません。ボイスメール ポート用と<br/>しては、サポートされていません。</li> </ul> |
| ステップ5         | type phone-type [addon 1 module-type [2                                                                                                    | 電話機のタイプを指定します。                                                                                                    |
|               | moaue-type]]<br>例:<br>Router(config-ephone)# type 7960 addon 1 7914                                                                                                    | <ul> <li>Cisco Unified Cisco Mobility Express 4.0 以降の<br/>バージョンの場合、アドオンモジュールを適用<br/>できるタイプは、7960、7961、7961GE および<br/>7970 のみです。</li> </ul>                                                                                                    |
|               |                                                                                                    | <ul> <li>Cisco Cisco Mobility Express 3.4 以前のバージョンの場合、アドオンモジュールを適用できるタイプは、7960です。</li> </ul>                                                                                                    |
| ステップ6         | <b>button</b> <i>button-number</i> { <i>separator</i> } <i>dn-tag</i> [, <i>dn-tag</i> ]<br>[ <i>button-number</i> { <b>x</b> } <i>overlay-button-number</i> ]<br>[ <i>button-number</i> ] | ボタン番号と回線の特性を内線番号(ephone-dn)<br>に関連付けます。ボタンの最大数は電話機のタイプ<br>によって決まります。                                                                                                    |
|               | 例:<br>Router(config-ephone)# button 1:10 2:11 3b12<br>4o13,14,15                                                                                                    | <ul> <li>(注) Cisco Unified IP Phone 7910の回線ボタンは1つだけですが、2つの ephone-dn タグを割り当てることができます。</li> </ul>                                                                                                    |
| ステップ <b>1</b> | max-calls-per-button <i>number</i><br>例:                                                                                                    | (任意)この電話機のオクトラインのディレクトリ<br>番号で可能な、着信と発信の最大コール数を設定し<br>ます。                                                                                                    |
|               | nouter (config epione) - man carlo per baccon o                                                                                                    | • number —範囲: 1 ~ 8。 デフォルト: 8。                                                                                                    |
|               |                                                                                                    | ・このコマンドは、Cisco Unified Cisco Mobility<br>Express 4.3 以降のバージョンでサポートされま<br>す。                                                                                                    |
|               |                                                                                                    | <ul> <li>このコマンドには、busy-trigger-per-button コマ<br/>ンドで設定した値以上の値を設定する必要があ<br/>ります。</li> </ul>                                                                                                    |
|               |                                                                                                    | ・このコマンドは、ephoneテンプレート構成モー<br>ドで構成して、1台以上の電話機に適用するこ                                                                                                    |

I

Т

|         | コマンドまたはアクション                                                                                | 目的                                                                                                    |
|---------|---------------------------------------------------------------------------------------------|----------------------------------------------------------------------------------------------------|
|         |                                                                                             | ともできます。ephone コンフィギュレーショ<br>ンは、ephone テンプレート コンフィギュレー<br>ションよりも優先されます。                                                                                                    |
| ステップ8   | busy-trigger-per-button number<br>例:<br>Router(config-ephone)# busy-trigger-per-button<br>2 | <ul> <li>(オプション)話中転送または話中音をトリガーする前に、この電話機 octo-line ディレクトリ番号で許可する通話最大数を設定します。</li> <li><i>number</i> —範囲:1~8。デフォルト:0(無効)。</li> <li>このコマンドは、Cisco Unified Cisco Mobility<br/>Express 4.2 LINSのバージョンでサポートされま</li> </ul>             |
|         |                                                                                             | <ul> <li>Express 4.5 以降のパーションでリホートされます。</li> <li>オクトラインのディレクトリ番号の既存のコール(着信コールおよび発信コール)の数がこのコマンドで設定したコール数を超えると、ディレクトリ番号への次の着信コールは、話中のコール転送の宛先(設定されている場合)に転送されるか、ビジートーンが流れてコールが拒否されます。</li> </ul>                                   |
|         |                                                                                             | <ul> <li>このコマンドには、max-calls-per-button コマ<br/>ンドで設定した値以下の値を設定する必要があ<br/>ります。</li> <li>このコマンドは、ephone テンプレート構成モー<br/>ドで構成して、1台以上の電話機に適用するこ<br/>ともできます。ephone コンフィギュレーショ<br/>ンは、ephone テンプレート コンフィギュレー<br/>ションよりも優先されます。</li> </ul> |
| ステップ9   | keypad-normalize<br>例:<br>Router(config-ephone)# keypad-normalize                           | <ul> <li>(任意) IP Phone からの各キーパッドメッセージの前に、200 ミリ秒の遅延を入れます。</li> <li>• nte-end-digit-delay コマンドと一緒に使用した場合、このコマンドは、dtmf-endイベントに対して構成された遅延が常に実行されるようになります。</li> </ul>                                                                |
| ステップ 10 | nte-end-digit-delay [ミリ秒]<br>例:<br>Router(config-ephone)# nte-end-digit-delay 150           | (オプション)送信前にRFC2833 パケットの RTP<br>NTE エンドイベント内の各桁を遅延する時間を指<br>定します。                                                                                                    |

|         | コマンドまたはアクション               | 目的                                                                                                    |
|---------|----------------------------|----------------------------------------------------------------------------------------------------|
|         |                            | ・このコマンドは、Cisco Unified Cisco Mobility<br>Express 4.3 以降のバージョンでサポートされま<br>す。                                                                                          |
|         |                            | • <i>milliseconds</i> — 遅延時間。範囲:10~200。デ<br>フォルト:200。                                                                                                    |
|         |                            | <ul> <li>・遅延を有効にするには、音声サービスまたはダ<br/>イヤルピア構成モードで dtmf-interworking<br/>rtp-nte コマンドを構成する必要があります。</li> <li>詳細については、RFC 2833 を使用した DTMF<br/>統合の有効化を参照してください。</li> </ul> |
|         |                            | <ul> <li>このコマンドは、ephone-template コンフィギュ<br/>レーションモードでも設定できます。ephone<br/>コンフィギュレーションモードで設定された<br/>値は、ephone-templateモードで設定された値よ<br/>りも優先されます。</li> </ul>              |
| ステップ 11 | end                        | 特権 EXEC モードに戻ります。                                                                                                    |
|         | 例:                         |                                                                                                    |
|         | Router(config-ephone)# end |                                                                                                    |

## 例

### SCCP 電話機へのディレクトリ番号の割り当て例

次の例では、経理部門の内線 2225 を ephone 2 のボタン1 に割り当てます。

```
ephone-dn 25
number 2225
name Accounting
ephone 2
mac-address 00E1.CB13.0395
type 7960
button 1:25
```

# 次のタスク

- SIP と SCCP の電話機を同じ Cisco Unified Cisco Mobility Express に接続している場合は、「ローカル電話機間での通話に対する各電話機のコーデックの構成 (74ページ)」を参照してください。
- 基本通話発信用に Cisco Unified Cisco Mobility Express の電話機を構成すると、接続する電 話機の構成ファイルを生成できます。「SCCP 電話機用構成ファイルの生成」を参照して ください。

# SIP 電話機にディレクトリ番号を作成する

SIP 電話機、インターコム回線、音声ポート、またはメッセージ待機インジケータ(MWI)用 に Cisco Unified CME でディレクトリ番号を作成するには、作成するディレクトリ番号ごとに 次の手順を実行します。

### 👉

- **制約事項 ・**音声登録DNで使用できる文字は、0~9、「.」、「+」、「\*」、および「#」です。
  - voice register dn または voice register global 構成モードで構成したディレクトリ番号 に関連付けられている名前またはラベルには、引用符(")、山カッコ(<、>)、ア ンパサンド(&)、パーセント(%)などの特殊文字は使用できません。
  - 音声登録 DN の任意の場所に「#」を挿入できるようにするには、音声登録グローバルモードで CLI「allow-hash-in-dn」を構成します。
  - ・CLI「allow-hash-in-dn」が構成されている場合、ユーザーは、ダイヤルピアターミネー タを「#」(デフォルトターミネータ)から構成モードで別の有効なターミネータに 変更する必要があります。サポートされている他のターミネータには、「0」~「9」、 「A」~「F」、「\*」などがあります。
  - ルータでサポートされるディレクトリ番号の最大数は、バージョンとプラットフォームによって異なります。
  - Cisco Unified Cisco Mobility Express 4.1 以降のバージョンの [不在転送 (Call Forward All)]、[プレゼンス (Presence)]、およびメッセージ待機インジケータ (MWI)機能では、dnキーワードをnumber コマンドで使用して、SIP 電話機のディレクトリ番号を設定する必要があります。ダイレクト回線番号はサポートされません。
  - ・SIPエンドポイントはH.323トランクでサポートされません。SIPエンドポイントは、 SIPトランクでのみサポートされます。
  - media flow-around コマンドを使用して構成されているメディアフローアラウンド機能は、SIP 電話機を使用する Cisco Unified Cisco Mobility Express ではサポートされていません。
  - SIP 共有回線のディレクトリ番号は、Cisco Unified IP Phone 7902、7920、7931、7940、 または 7960、または Cisco VG224 に接続されたアナログ電話ではサポートされません。
  - Unified Cisco Mobility Express 12.1 以前のリリースの場合。SIP 共有回線ディレクトリ 番号は、音声ハントグループのメンバーにはできません。
  - このディレクトリ番号を共有回線として使用する場合は、ディレクトリ番号を最大 16台の電話機に関連付けることができます。

#### 始める前に

• Cisco CME 3.4 以降のバージョン。

- SIP 共有回線のディレクトリ番号がサポートされるのは、Cisco Unified CME 7.1 以降のバー ジョン。
- registrar server コマンドを構成する必要があります。構成情報については、VoIP ネット ワークで通話を有効化を参照してください。
- Cisco Unified Cisco Mobility Express 7.1 以降のバージョンでは、ディレクトリ番号の最大数を、max-dn(音声登録グローバル)コマンドを使用してデフォルトの0から変更する必要があります。構成情報については、SIP電話機用 Cisco Unified Cisco Mobility Express のセットアップを参照してください。

## 手順の概要

- 1. enable
- **2**. configure terminal
- **3.** voice register dn *dn*-tag
- 4. number number
- 5. shared-line [max-calls number-of-calls]
- 6. huntstop channel number-of-channels
- **7**. end

### 手順の詳細

|       | コマンドまたはアクション                                       | 目的                                        |
|-------|----------------------------------------------------|-------------------------------------------|
| ステップ1 | enable                                             | 特権 EXEC モードを有効にします。                       |
|       | 例:                                                 | <ul> <li>プロンプトが表示されたら、パスワードを入力</li> </ul> |
|       | Router> enable                                     | します。                                      |
| ステップ2 | configure terminal                                 | グローバル構成モードを開始します。                         |
|       | 例:                                                 |                                           |
|       | Router# configure terminal                         |                                           |
| ステップ3 | voice register dn dn-tag                           | 音声登録 DN 構成モードを開始して、SIP 電話機の               |
|       | 例:                                                 | ディレクトリ番号、インターコム回線、音声ポー                    |
|       | Router(config)# voice register dn 17               | ト、またはメッセージ待機インジケータ(MWI)を<br>定義します。        |
| ステップ4 | number number                                      | ディレクトリ番号に有効な番号を定義します。                     |
|       | 例:                                                 |                                           |
|       | Router(config-register-dn)# number 7001            |                                           |
| ステップ5 | <pre>shared-line [max-calls number-of-calls]</pre> | (任意)共有回線ディレクトリ番号を作成します。                   |
|       | 例:                                                 | • max-calls number-of-calls (オプション) 着信通   |
|       | Router(config-register-dn)# shared-line max-calls  | 話および発信通話両方の通話の最大数。範囲:                     |
|       | 0                                                  | 2~16。デフォルトは2です。                           |
|       |                                                    | 1                                         |

|       | コマンドまたはアクション                                                                                | 目的                                                                                                    |
|-------|---------------------------------------------------------------------------------------------|----------------------------------------------------------------------------------------------------|
|       |                                                                                             | <ul> <li>busy-trigger-per-button コマンドで設定した値<br/>以上の値を設定する必要があります。</li> <li>このコマンドは、Cisco Unified Cisco Mobility<br/>Express 7.1 バージョン以降でサポートされてい<br/>ます。</li> </ul>                                                                                                    |
| ステップ6 | huntstop channel number-of-channels<br>例:<br>Router(config-register-dn)# huntstop channel 3 | <ul> <li>(任意)チャネルハントストップを有効にします。<br/>チャネルハントストップにより、最初のチャネルが<br/>通話中か応答しない場合に、コールはディレクトリ<br/>番号の次のチャネルをハントしなくなります。</li> <li><i>number-of-channels</i>—そのディレクトリ番号で着<br/>信通話の応答に使用できるチャネル数。残りの<br/>チャネルは、発信コールと、コール転送、コー<br/>ル待機、および会議などの機能に予約されま<br/>す。範囲:1~50。デフォルト:0(無効)。</li> <li>このコマンドは、Cisco Unified Cisco Mobility<br/>Express 7.1 バージョン以降でサポートされてい<br/>ます。</li> </ul> |
| ステップ1 | end                                                                                         | 特権 EXEC モードに戻ります。                                                                                                    |
|       | 例:                                                                                          |                                                                                                    |
|       | Router(config-register-dn)# end                                                             |                                                                                                    |

### 例

## SIP 電話機へのディレクトリ番号の割り当て例

次の例は、共有回線として構成され、電話機 124 および電話機 125 に割り当てられた ディレクトリ番号 24 を示しています。

```
voice register dn 24
number 8124
shared-line max-calls 6
!
voice register pool 124
id mac 0017.E033.0284
type 7965
number 1 dn 24
!
voice register pool 125
id mac 00E1.CB13.0395
type 7965
number 1 dn 24
```

# SIP 電話機にディレクトリ番号を割り当てる

この作業では、各電話機に表示される内線番号を設定します。個々のSIP電話機の電話機固有のパラメータを作成および修正するには、Cisco Unified CMEに接続された各SIP電話機で次の作業を実行します。

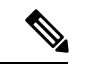

(注) ご使用の Cisco Unified CME システムが SCCP 電話機と SIP 電話機をサポートしている場合、SIP 電話機の設定プロファイルを確認するまで、SIP 電話機をネットワークに接続しないでください。

手順の概要

- 1. enable
- **2**. configure terminal
- **3**. **voice register pool** *pool-tag*
- 4. id {network address mask mask | ip address mask mask | mac address}
- **5. type** *phone-type*
- 6. **number** *tag* **dn** *dn-tag*
- 7. busy-trigger-per-button number-of-calls
- 8. username username password password
- 9. dtmf-relay { [cisco-rtp] [rtp-nte] [sip-notify] }
- 10. end

### 手順の詳細

|       | コマンドまたはアクション                                                                       | 目的                                                            |
|-------|------------------------------------------------------------------------------------|---------------------------------------------------------------|
| ステップ1 | enable                                                                             | 特権 EXEC モードを有効にします。                                           |
|       | 例:<br>Router> enable                                                               | <ul> <li>プロンプトが表示されたら、パスワードを入力<br/>します。</li> </ul>            |
| ステップ2 | <b>configure terminal</b><br>例:<br>Router# configure terminal                      | グローバル構成モードを開始します。                                             |
| ステップ3 | voice register pool <i>pool-tag</i><br>例:<br>Router(config)# voice register pool 3 | 音声レジスタプールコンフィギュレーションモー<br>ドを開始して、SIP電話機の電話機固有パラメータ<br>を設定します。 |
| ステップ4 | id {network address mask mask   ip address mask<br>mask   mac address }<br>例:      | ある程度の認証をサポートするため、ローカルに使<br>用可能な個々のSIP電話機を明示的に識別します。           |

I

|               | コマンドまたはアクション                                                                                                 | 目的                                                                                                    |
|---------------|----------------------------------------------------------------------------------------------------|----------------------------------------------------------------------------------------------------|
|               | Router(config-register-pool)#<br>id mac 0009.A3D4.1234                                                       |                                                                                                    |
| ステップ5         | type phone-type<br>例:<br>Router(config-register-pool)#<br>type 7960-7940                                     | 設定する SIP 電話機の電話機タイプを定義します。                                                                                                    |
| ステップ6         | number tag dn dn-tag<br>例:<br>Router(config-register-pool)# number 1 dn 17                                   | <ul> <li>ディレクトリ番号を、設定する SIP 電話機に関連付けます。</li> <li><b>dn</b> <i>dn-tag</i> — <b>voice register dn</b> コマンドが定義したこの SIP Phone のディレクトリ数を指定します。</li> </ul>                                                                                                    |
| ステップ1         | busy-trigger-per-button number-of-calls<br>例:<br>Router(config-register-pool)#<br>busy-trigger-per-button 2  | <ul> <li>(オプション)話中転送または話中音をトリガーする前に、この電話機のディレクトリ番号で許可する通話の最大数を設定します。</li> <li><i>number-of-calls</i>— Cisco Unified Cisco Mobility<br/>Expressが次の着信通話を、話中転送転送先に<br/>転送する前(構成されている場合)または話中<br/>音を流して通話を拒否する前に許容する通話の<br/>最大数。範囲:1~50。</li> <li>このコマンドは、Cisco Unified Cisco Mobility<br/>Express 7.1 バージョン以降でサポートされてい<br/>ます。</li> </ul> |
| ステップ8         | username username password password<br>例:<br>Router(config-register-pool)# username smith<br>password 123zyx | <ul> <li>(オプション)認証を、authenticate コマンドで有効にする場合のみ必要です。認証クレデンシャルを作成します。</li> <li>(注) このコマンドは、SIPプロキシ登録用ではありません。パスワードは暗号化されません。電話機のすべての回線が、同じクレデンシャルを共有します。</li> <li>・username— ローカルの Cisco Unified IP Phone ユーザーを指定します。デフォルト: Admin。</li> </ul>                                                                                           |
| ステップ <b>9</b> | dtmf-relay { [cisco-rtp] [rtp-nte] [sip-notify] }<br>例:<br>Router(config-register-pool)# dtmf-relay rtp-nte  | (オプション)SIP 電話機が DTMF トーンのリレー<br>に使用できる DTMF リレー方式のリストを指定し<br>ます。                                                                                                    |

|         | コマンドまたはアクション                            | 目的     |                                                                     |
|---------|-----------------------------------------|--------|---------------------------------------------------------------------|
|         |                                         | (注)    | SIP 電話機は、RFC 2833 で指定されてい<br>るように、ネイティブにインバンドDTMF<br>リレーをサポートしています。 |
| ステップ 10 | end                                     | 特権 EXI | EC モードに戻ります。                                                        |
|         | 例:<br>Router(config-register-pool)# end |        |                                                                     |

#### SIP 非共有回線の構成例

### SIP 共有回線の構成例

次の例では、音声レジスタ dn 23 が電話機 123 に割り当てられます。huntstop channel コマンドが3 に設定されているため、内線番号 8123 への4 番目の着信通話は、電話 機には表示されません。電話機 123 で、busy-trigger-per-button コマンドが2 に設定さ れており、話中転送が構成されていないため、内線番号 8123 への3 番目の着信通話 は、内線番号 8200 に転送されます。

```
voice register dn 23
number 8123
call-forward b2bua busy 8200
huntstop channel 3
!
voice register pool 123
busy-trigger-per-button 2
id mac 0009.A3D4.1234
type 7965
number 1 dn 23
```

次の例では、音声レジスタ dn 24 が電話機 124 と 125 で共有されています。内線 8124 に対する最初の 2 つの着信コールでは、両方の電話機で呼び出し音が鳴ります。

busy-trigger-per-button コマンドが3に設定されているため、3番目の着信通話は、電話機125のみで着信音がなります。すべての電話機のビジートリガー制限を超えるため、内線8124に対する4番めの着信コールでは、話中のコール転送がトリガーされます。

```
voice register dn 24
number 8124
call-forward b2bua busy 8200
shared-line max-calls 6
huntstop channel 6
!
voice register pool 124
busy-trigger-per-button 2
id mac 0017.E033.0284
type 7965
number 1 dn 24
!
voice register pool 125
```

busy-trigger-per-button 3
id mac 00E1.CB13.0395
type 7965
number 1 dn 24

### 次のタスク

- SIP と SCCP の電話機を同じ Cisco Unified Cisco Mobility Express に接続している場合は、「ローカル電話機間での通話に対する各電話機のコーデックの構成 (74 ページ)」を参照してください。
- SIP 電話機のセッション転送プロトコルを選択する場合は、「SIP 電話機のセッショント ランスポートプロトコルの選択(68ページ)」を参照してください。
- ・基本コールを行う電話機の設定が完了すると、接続される電話機の構成ファイルを生成す る準備が整います。「SIP 電話機用構成プロファイルの生成」を参照してください。

# SIP 電話機のダイヤルプランの構成

ダイヤルプランにより、SIP 電話機は、ユーザがダイヤルする数字列を認識できるようになり ます。電話機は、ダイヤルプランを認識すると、SIP INVITE メッセージを自動的に Cisco Unified CME に送信してコールを開始します。したがって、ユーザは、[ダイヤル (Dial)] キーを押す必要がなく、また桁間タイムアウトを待つ必要もありません。SIP 電話のダイヤル プランを定義するには、次の手順を実行します。

### 始める前に

- Cisco Unified CME 4.1 以降のバージョン。
- mode cme コマンドは、Cisco Unified Cisco Mobility Express で有効化する必要があります。

### 手順の概要

- 1. enable
- 2. configure terminal
- 3. voice register dialplan dialplan-tag
- **4. type** *phone-type*
- **5. pattern** *tag string* [**button** *button-number*] [**timeout** *seconds*] [**user** {**ip** | **phone**}] or **filename** *filename*
- 6. exit
- 7. voice register pool pool-tag
- **8.** dialplan dialplan-tag
- **9**. end

手順の詳細

|       | コマンドまたはアクション                                                                                                    | 目的                                                                                                    |
|-------|----------------------------------------------------------------------------------------------------|----------------------------------------------------------------------------------------------------|
| ステップ1 | enable                                                                                                    | 特権 EXEC モードを有効にします。                                                                                                    |
|       | 例:                                                                                                    | <ul> <li>プロンプトが表示されたら、パスワードを入力</li> </ul>                                                                                                    |
|       | Router> enable                                                                                                    | します。                                                                                                    |
| ステップ2 | configure terminal                                                                                                    | グローバル構成モードを開始します。                                                                                                    |
|       | 例:<br>Router# configure terminal                                                                                                    |                                                                                                    |
| ステップ3 | voice register dialplan dialplan-tag                                                                                                    | 音声レジスタダイヤルプランコンフィギュレーショ                                                                                                    |
|       | ·····································                                                                                                    | ンモードを開始して、SIP電話機のダイヤルプラン                                                                                                    |
|       | Router(config)# voice register dialplan 1                                                                                                    | を定義します。                                                                                                    |
| ステップ4 | type phone-type                                                                                                    | SIP ダイヤル プランの電話機タイプを定義します。                                                                                                    |
|       | 例:                                                                                                    | • <b>7905-7912</b> — Cisco Unified IP Phone 7905,                                                                                                    |
|       | Router(config-register-dialplan) # type 7905-7912                                                                                                    | 7905G、7912または7912G。                                                                                                    |
|       |                                                                                                    | • <b>7940-7960-others</b> — Cisco Unified IP Phone 7911、<br>7940、7940G、7941、7941GE、7960、7960G、<br>7961、7961GE、7970 または 7971。                                                           |
|       |                                                                                                    | <ul> <li>このコマンドで指定した電話機タイプは、ダイ<br/>ヤルプランを使用する電話機のタイプと一致し<br/>ている必要があります。この電話機タイプが、<br/>音声登録プールモードのtypeコマンドがある電<br/>話機に割り当てられているタイプと一致しない<br/>場合、ダイヤルプラン構成ファイルは生成され<br/>ません。</li> </ul> |
|       |                                                                                                    | <ul> <li>pattern または filename コマンドを次の手順で<br/>使用する前にこのコマンドを入力する必要があ<br/>ります。</li> </ul>                                                                                                 |
| ステップ5 | <b>pattern</b> tag string [ <b>button</b> button-number] [ <b>timeout</b> seconds] [ <b>user</b> { <b>ip</b>   <b>phone</b> }] or <b>filename</b> filename | SIP ダイヤルプランのダイヤルパターンを定義します。                                                                                                    |
|       | 例:                                                                                                    | <ul> <li>tag—ダイヤルパターンを識別する番号。範囲:</li> </ul>                                                                                                    |
|       | Router(config-register-dialplan)# pattern 1 52                                                                                                    | $1 \sim 24_{\circ}$                                                                                                    |
|       | または<br>Router(config-register-dialplan)# filename dialsip                                                                                                  | <ul> <li>string — エリアコード、プレフィックス、および電話番号の最初の1桁または2桁の数字と、ダイヤルする数字の残りの部分を示すワイルドカード文字またはドット(.)などのダイヤルパターン。</li> </ul>                                                                     |

|       | コマンドまたはアクション                                         | 目的                                                                                                    |
|-------|------------------------------------------------------|----------------------------------------------------------------------------------------------------|
|       |                                                      | <ul> <li><b>button</b> button-number — (オプション) ダイヤル<br/>パターンを適用するボタン。</li> </ul>                                                                                                    |
|       |                                                      | <ul> <li>timeout seconds—(オプション) ユーザーが入<br/>力した番号にダイヤルする前にシステムが待機<br/>する秒単位の時間。範囲:0~30。ダイヤルさ<br/>れた番号がすぐにダイヤルされるようにするに<br/>は、0を指定します。このパラメータを使用し<br/>なかった場合は、電話機のデフォルトの桁間タ<br/>イムアウト値(10秒)が使用されます。</li> </ul> |
|       |                                                      | <ul> <li>user—(オプション)ダイヤルされた番号に自動追加されるタグ。Cisco Unified Cisco Mobility<br/>Express が SIP 通話エージェントのみの場合、このキーワードを使用しないでください。</li> </ul>                                                                          |
|       |                                                      | • ip — ユーザーの IP アドレスを使用します。                                                                                                    |
|       |                                                      | • phone — ユーザーの電話番号を使用します。                                                                                                    |
|       |                                                      | <ul> <li>このダイヤルプランに含めるパターンごとに、</li> <li>このコマンドを繰り返します。</li> </ul>                                                                                                    |
|       |                                                      | または                                                                                                    |
|       |                                                      | SIP ダイヤルプラン用に使用するダイヤルパターン<br>を含むカスタム XML ファイルを指定します。                                                                                                    |
|       |                                                      | <ul> <li>カスタム XML ファイルはフラッシュにロード<br/>する必要があり、ファイル名には.xml 拡張子を<br/>含めることができません。</li> </ul>                                                                                                    |
|       |                                                      | • Cisco Unified IP Phone 7905 または 7912 では、<br>filename コマンドはサポートされません。                                                                                                    |
| ステップ6 | exit<br>例:<br>Router(config-register-dialplan)# exit | ダイヤルプラン コンフィギュレーション モードを<br>終了します。                                                                                                    |
| ステップ1 | voice register pool pool-tag                         | <br> <br>  音声レジスタ プール コンフィギュレーション モー                                                                                                    |
|       | 例:<br>Router(config)# voice register pool 4          | ドを開始して、SIP 電話機の電話機固有パラメータ<br>を設定します。                                                                                                    |
|       |                                                      | <ul> <li><i>pool-tag</i>—構成する SIP 電話機の一意のシーケンス番号。範囲は、バージョンとプラットフォームに依存します。?と入力すると、範囲を表示できます。max-poolコマンドを使用すると、この引数の上限を修正できます。</li> </ul>                                                                     |

|               | コマンドまたはアクション                                   | 目的                                                                                                    |
|---------------|------------------------------------------------|----------------------------------------------------------------------------------------------------|
| ステップ8         | dialplan dialplan-tag                          | SIP 電話機にダイヤルプランを割り当てます。                                                                                                    |
|               | 例:<br>Router(config-register-pool)# dialplan 1 | <ul> <li><i>dialplan-tag</i> — この SIP 電話機に使用するダイヤ<br/>ルプランを識別する番号。これは、ステップ 3<br/>の voice register dialplan コマンドで使用された<br/>番号です。範囲:1~24。</li> </ul> |
| ステップ <b>9</b> | end                                            | 特権 EXEC モードに戻ります。                                                                                                    |
|               | 例:<br>Router(config-register-global)# end      |                                                                                                    |

### 例

次の例は、SIP 電話機1に割り当てられるダイヤル プラン1の設定を示しています。

```
voice register dialplan 1
type 7940-7960-others
pattern 1 2... timeout 10 user ip
pattern 2 1234 user ip button 4
pattern 3 65...
pattern 4 1...!
!
voice register pool 1
id mac 0016.9DEF.1A70
type 7961GE
number 1 dn 1
number 2 dn 2
dialplan 1
dtmf-relay rtp-nte
codec g711ulaw
```

# SIPのダイヤルプランの構成に関するトラブルシューティングのヒント

filename コマンドを使用して、カスタム XML ダイヤルパターンファイルをダウンロードし、 ダイヤルプランを作成し、XML ファイルにエラーがある場合、ダイヤルプランは、電話機で 正常に機能しない場合があります。pattern コマンドを使用してダイヤルパターンファイルを 作成することが推奨されます。

filename コマンドとカスタム XML ファイルを使用して作成されたダイヤルプランを削除する には、電話機からダイヤルプランを削除し、新しい構成プロファイルを作成してから、reset コマンドを使用して、電話機をリブートする必要があります。電話機からダイヤルプランを削 除してから restart コマンドを使用できるのは、pattern コマンドを使用してダイヤルプランを 作成した場合のみです。

一致するダイヤルパターンが見つからない場合に KPML を使用するには、電話機でダイヤル パターンと KPML が有効になった後、ダイヤルプランの最後のパターンとして単一のワイル ドカード文字(.)を持つダイヤルパターンを構成する必要があります。例:

```
voice register dialplan 10
type 7940-7960-others
pattern 1 66...
pattern 2 91.....
```

#### 次の作業

SIP 電話機のパラメータの修正が完了したら、新しい設定プロファイルを生成し、電話機を再 起動する必要があります。「電話機用構成ファイル」を参照してください。

# SIP ダイヤルプラン構成の確認

#### ステップ1 show voice register dialplan tag

このコマンドは、特定の SIP ダイヤル プランの設定情報を表示します。

例:

### Router# show voice register dialplan 1

```
Dialplan Tag 1
Config:
  Type is 7940-7960-others
  Pattern 1 is 2..., timeout is 10, user option is ip, button is default
  Pattern 2 is 1234, timeout is 0, user option is ip, button is 4
  Pattern 3 is 65..., timeout is 0, user option is phone, button is default
  Pattern 4 is 1..., timeout is 0, user option is phone, button is default
```

#### ステップ2 show voice register pool tag

このコマンドは、特定の SIP 電話機に割り当てられたダイヤル プランを表示します。

例:

#### Router# show voice register pool 29

```
Pool Tag 29
Config:
  Mac address is 0012.7F54.EDC6
  Number list 1 : DN 29
  Proxy Ip address is 0.0.0.0
  DTMF Relay is disabled
  Call Waiting is enabled
  DnD is disabled
  keep-conference is enabled
  dialplan tag is 1
  kpml signal is enabled
  service-control mechanism is not supported
.
.
```

### ステップ3 show voice register template tag

このコマンドは、特定のテンプレートに割り当てられたダイヤルプランを表示します。

例:

Router# show voice register template 3

```
Temp Tag 3
Config:
Attended Transfer is disabled
Blind Transfer is enabled
Semi-attended Transfer is enabled
Conference is enabled
Caller-ID block is disabled
DnD control is enabled
Anonymous call block is disabled
Voicemail is 62000, timeout 15
Dialplan Tag is 1
Transport type is tcp
```

# SIP 電話機での KPML の有効化

SIP 電話機で KPML ディジット収集を有効にするには、次の手順を実行します。

### C-

- 制約事項
   ・この機能は、Cisco Unified IP Phones 7911G、7941G、7941GE、7961G、7961GE、
   7970G、および 7971GE だけでサポートされています。
  - ・電話機に割り当てられたダイヤルプランは、KPMLよりも優先されます。

## 始める前に

Cisco Unified CME 4.1 以降のバージョン。

### 手順の概要

- 1. enable
- **2**. configure terminal
- **3**. **voice register pool** *pool-tag*
- 4. digit collect kpml
- 5. end
- 6. show voice register dial-peers

### 手順の詳細

|       | コマンドまたはアクション       | 目的                                        |
|-------|--------------------|-------------------------------------------|
| ステップ1 | enable             | 特権 EXEC モードを有効にします。                       |
|       | 例:                 | <ul> <li>プロンプトが表示されたら、パスワードを入力</li> </ul> |
|       | Router> enable     | します。                                      |
|       | aanfianna tamminal |                                           |
| ステッノ2 | comgure terminal   | クローハル構成モートを開始します。                         |
|       | 例:                 |                                           |

|       | コマンドまたはアクション                                                                        | 目的                                                                                                    |
|-------|-------------------------------------------------------------------------------------|----------------------------------------------------------------------------------------------------|
|       | Router# configure terminal                                                          |                                                                                                    |
| ステップ3 | voice register pool <i>pool-tag</i><br>例:<br>Router(config)# voice register pool 4  | 音声レジスタプール コンフィギュレーションモー<br>ドを開始して、SIP 電話機の電話機固有パラメータ<br>を設定します。<br>・ pool-tag 構成する SIP 電話機の一意のシーケ<br>ンス番号。範囲は、バージョンとプラットフォー<br>ムに依存します。範囲を表示するには、? と入<br>力します。max-pool コマンドを使用するとこの<br>率い数の上限を変更できます。 |
| ステップ4 | <b>digit collect kpml</b><br>例:<br>Router(config-register-pool)# digit collect kpml | <ul> <li>SIP 電話機の KPML ディジット収集を有効にします。</li> <li>(注) このコマンドは、Cisco Unified Cisco<br/>Mobility Express でサポートされている電<br/>話機に対してデフォルトで有効になってい<br/>ます。</li> </ul>                                           |
| ステップ5 | end<br>例:<br>Router(config-register-pool)# end                                      | 特権 EXEC モードに戻ります。                                                                                                    |
| ステップ6 | show voice register dial-peers<br>例:<br>Router# show voice register dial-peers      | 定義されたディジット収集方法を含めて、<br>Cisco Unified Cisco Mobility Express SIP 登録に関連付<br>けられた、動的に作成されたすべての VoIP ダイヤ<br>ルピアの詳細を表示します。                                                                                 |

### 次のタスク

SIP 電話機のパラメータの修正が完了したら、新しい設定プロファイルを生成し、電話機を再 起動する必要があります。「電話機用構成ファイル」を参照してください。

# SIP 電話機のセッション トランスポートプロトコルの選択

SIP 電話機のセッション転送プロトコルをデフォルトの UDP から TCP に変更するには、次の 手順を実行します。

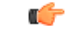

 100 TCP は、Cisco Unified IP Phone 7905、7912、7940、または 7960 のセッション転送プロトコルとしてサポートされません。サポートされていない電話機に TCP が割り当てられると、その電話機に対するコールが正しく完了しません。ただし、TCP が割り当てられていても、電話機は UDP を使用してコールを発信できます。

# 始める前に

- Cisco Unified CME 4.1 以降のバージョン。
- 設定を適用する SIP 電話機にディレクトリ番号が割り当てられていること。構成情報については、SIP 電話機にディレクトリ番号を割り当てる(59ページ)を参照してください。

## 手順の概要

- 1. enable
- 2. configure terminal
- **3.** voice register pool pool-tag
- 4. session-transport { tcp | udp }
- 5. end

## 手順の詳細

|       | コマンドまたはアクション                                    | 目的                                          |
|-------|-------------------------------------------------|---------------------------------------------|
| ステップ1 | enable                                          | 特権 EXEC モードを有効にします。                         |
|       | 例:                                              | <ul> <li>プロンプトが表示されたら、パスワードを入力</li> </ul>   |
|       | Router> enable                                  | します。                                        |
| ステップ2 | configure terminal                              | グローバル構成モードを開始します。                           |
|       | 例:                                              |                                             |
|       | Router# configure terminal                      |                                             |
| ステップ3 | voice register pool pool-tag                    | 音声登録プール構成モードを開始し、Cisco Unified              |
|       | 例:                                              | Cisco Mobility Express の SIP 電話機に対して電話機     |
|       | Router(config)# <b>voice register pool 3</b>    | 固有ハフメータを設定しよす。                              |
| ステップ4 | session-transport {tcp   udp}                   | (オプション)Cisco Unified Cisco Mobility Express |
|       | 例:                                              | に接続するためにSIP 電話機が使用するトランスポート層プロトコルを指定します。    |
|       | Router(config-register-pool)# session-transport | •このコマンドは、音声レジスタ テンプレート                      |
|       |                                                 | コンフィギュレーションモードに設定して、1                       |
|       |                                                 | つ以上の電話機に適用することもできます。音 声レジスタプールコンフィギュレーションけ  |
|       |                                                 | 音声レジスタ テンプレート コンフィギュレー                      |
|       |                                                 | ションよりも優先されます。                               |
| ステップ5 | end                                             | 音声レジスタ プール コンフィギュレーション モー                   |
|       | 例:                                              | ドを終了して、特権 EXEC モードを開始します。                   |
|       | Router(config-register-pool)# end               |                                             |
|       |                                                 |                                             |

次のタスク

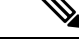

- (注) TCP を SIP 電話機のセッション転送として使用され、TCP 接続エージングタイマーが SIP 登録期限切れタイマーより小さい場合、各 TCP 接続エージングタイマーが期限切れにな るたびに、電話機がリセットされ、Cisco Mobility Express に再登録されます。再登録をし ない場合、TCP 接続エージングタイマーおよび/または SIP 登録期限切れタイマーを修正 して、SIP 登録期限切れタイマーを TCP 接続エージングタイマーよりも小さくします。
  - 各ディレクトリ番号ごとに SIP プロキシ登録を無効化する場合は、「ディレクトリ番号の SIP プロキシ登録の無効化(70ページ)」を参照してください。
  - SIP と SCCP の電話機を同じ Cisco Unified Cisco Mobility Express に接続している場合は、「ローカル電話機間での通話に対する各電話機のコーデックの構成 (74ページ)」を参照してください。
  - 基本コールを行う電話機の設定が完了すると、接続される電話機の構成ファイルを生成する準備が整います。「SIP 電話機用構成プロファイルの生成」を参照してください。

# ディレクトリ番号の SIP プロキシ登録の無効化

特定のディレクトリ番号が外部SIPプロキシサーバに登録されることを防止するには、次の手順を実行します。

**ر** 

**制約事項** voice register dn で登録する電話番号は、Cisco Unified CME に登録された SIP 電話機に属 している必要があります。

始める前に

- Cisco Unified CME 3.4 以降のバージョン。
- ・一括登録が、システムレベルで設定されている。構成情報については、一括登録の構成を 参照してください。

### 手順の概要

- 1. enable
- **2**. configure terminal
- 3. voice register dn dn-tag
- 4. number number
- 5. no-reg
- **6**. end

手順の詳細

|       | コマンドまたはアクション                                           | 目的                                              |
|-------|--------------------------------------------------------|-------------------------------------------------|
| ステップ1 | enable                                                 | 特権 EXEC モードを有効にします。                             |
|       | 例:                                                     | <ul> <li>プロンプトが表示されたら、パスワードを入力</li> </ul>       |
|       | Router> enable                                         | します。                                            |
| ステップ2 | configure terminal                                     | グローバル構成モードを開始します。                               |
|       | 例:                                                     |                                                 |
|       | Router# configure terminal                             |                                                 |
| ステップ3 | voice register dn dn-tag                               | voice register dn コンフィギュレーションモードを開              |
|       | 例:                                                     | 始して、SIP 電話機のディレクトリ番号、インター                       |
|       | Router(config-register-global)# voice register dn<br>1 | コム回線、首戸小一下、またはMWIを定義します。                        |
| ステップ4 | number number                                          | Cisco Unified Cisco Mobility Express の SIP 電話機に |
|       | 例:                                                     | 割り当てられるディレクトリ番号の有効な番号を定<br>義します。                |
|       | Router(config-register-dn)# number 4085550152          |                                                 |
| ステップ5 | no-reg                                                 | 外部プロキシサーバにディレクトリ番号が登録され<br>ることを防止します。           |
|       | 例:                                                     |                                                 |
|       | Router(config-register-dn)# no-reg                     |                                                 |
| ステップ6 | end                                                    | voice register dn コンフィギュレーションモードを終              |
|       | 例:                                                     | 了し、特権 EXEC モードを開始します。                           |
|       | Router(config-register-dn)# end                        |                                                 |

### 次のタスク

- Cisco Unified Cisco Mobility Express システム経由ですべての通話に対して、G.722-64K コー デックを構成する場合は、「グローバルコーデックの変更(72ページ)」を参照してく ださい。
- SIP と SCCP の電話機を同じ Cisco Unified Cisco Mobility Express に接続している場合は、「ローカル電話機間での通話に対する各電話機のコーデックの構成 (74 ページ)」を参照してください。
- システムレベルコーデック以外のいずれかのコーデック、または電話機のネイティブコー デック以外のいずれかのコーデックをサポートするように個々の電話機を構成する場合に は、「Cisco Unified CME Phone のコーデック (21 ページ)」を参照してください。
- ・基本コールを行う電話機の設定が完了すると、接続される電話機の構成ファイルを生成す る準備が整います。「SIP 電話機用構成プロファイルの生成」を参照してください。

# グローバルコーデックの変更

Cisco Unified CME を通過するすべてのコールに対して、グローバル コーデックをデフォルト (G.711ulaw)から G.722-64K に変更するには、次の手順を実行します。

```
¢
```

制約事項

**頃** G.722-64K コーデックがグローバルに設定されているが、電話機がそのコーデックをサポートしていない場合、フォールバック コーデックは G.711ulaw になります。

# 始める前に

Cisco Unified CME 4.3 以降のバージョン。

### 手順の概要

- 1. enable
- 2. configure terminal
- 3. telephony-service
- 4. codec  $\{g711\text{-}ulaw \mid g722\text{-}64k\}$
- 5. service phone g722CodecSupport  $\{0 | 1 | 2\}$
- 6. end

## 手順の詳細

|       | コマンドまたはアクション                             | 目的                                                                            |
|-------|------------------------------------------|-------------------------------------------------------------------------------|
| ステップ1 | enable                                   | 特権 EXEC モードを有効にします。                                                           |
|       | 例:                                       | <ul> <li>プロンプトが表示されたら、パスワードを入力</li> </ul>                                     |
|       | Router> enable                           | します。                                                                          |
| ステップ2 | configure terminal                       | グローバル構成モードを開始します。                                                             |
|       | 例:                                       |                                                                               |
|       | Router# configure terminal               |                                                                               |
| ステップ3 | telephony-service                        | telephony service 構成モードに入り、Cisco Unified                                      |
|       | 例:                                       | Cisco Mobility Express の SCCP 電話機と SIP 電話機                                    |
|       | Router(config)# <b>telephony-service</b> | のパフメータを設定します。                                                                 |
| ステップ4 | codec {g711-ulaw   g722-64k}             | Cisco Unified Cisco Mobility Express の電話機用に優                                  |
|       | 例:                                       | 先コーデックを指定します。                                                                 |
|       | Router(config-telephony)# codec g722-64k | <ul> <li>コーデックをデフォルト(G.711ulaw)から</li> <li>G.722-64Kに変更する場合のみ必要です。</li> </ul> |
|       | コマンドまたはアクション                                                                                            | 目的                                                                                                    |
|-------|----------------------------------------------------------------------------------------------------|----------------------------------------------------------------------------------------------------|
| ステップ5 | service phone g722CodecSupport {0   1   2}<br>例:<br>Router(config)# service phone<br>g722CodecSupport 2 | <ul> <li>すべての電話機が、Cisco Unified Cisco Mobility<br/>Express に G.722-64K コーデックをアドバタイズしま<br/>す。</li> <li>これは、codec g722-64k コマンドを<br/>telephony-service モードで構成した場合のみ必要<br/>です。</li> <li>g722CodecSupport—デフォルト:0。製造元が<br/>設定下電話機のデフォルトであり、有効化また<br/>は無効化に相当します。</li> <li>G.722 対応 SCCP 電話機で G.722-64K コーデッ<br/>クをサポートするには、シスコ電話機ファーム<br/>ウェア 8.2.1 以降のバージョンが必要です。</li> <li>G.722 対応 SIP 電話機で G.722-64K コーデック<br/>をサポートするには、シスコ電話機ファーム<br/>ウェア 8.3.1 以降のバージョンが必要です。</li> <li>SCCPのみ:このコマンドは、ephone テンプレー<br/>トコンフィギュレーションモードで設定して、<br/>1 台以上の SCCP 電話機に適用することもでき<br/>ます。</li> </ul> |
| ステップ6 | end<br>例:<br>Router(config-telephony)# end                                                              | telephony service コンフィギュレーション モードを<br>終了し、特権 EXEC モードを開始します。                                                                                                    |

### 次のタスク

- SIP と SCCP の電話機を同じ Cisco Unified Cisco Mobility Express に接続している場合は、「ローカル電話機間での通話に対する各電話機のコーデックの構成 (74 ページ)」を参照してください。
- ・システムレベルコーデック以外のいずれかのコーデック、または電話機のネイティブコー デック以外のいずれかのコーデックをサポートするように個々の電話機を構成する場合に は、「ローカル電話機間での通話に対する各電話機のコーデックの構成(74ページ)」 を参照してください。
- ・基本コールを行う SCCP 電話機の設定が完了すると、接続される電話機の構成ファイルを 生成する準備が整います。「SCCP 電話機用構成ファイルの生成」を参照してください。

### ローカル電話機間での通話に対する各電話機のコーデックの構成

同じ Cisco Unified CME ルータに接続された各種電話機間の接続を保証するように個別の電話 のコーデックを指定するには、各 SCCP 電話機または SIP 電話機に対して次の手順を実行しま す。

- (注)
  - 内部接続のダイヤルピアのコーデック値が一致しない場合、コールは失敗します。VoIP コールなど、外部電話機(同じ Cisco Unified CME 内にない電話機)に対するコールに関 しては、コーデックはH.323など、コールに使用するプロトコルに基づいてネゴシエート されます。Cisco Unified CME はネゴシエーションに関与しません。

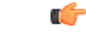

- 制約事項 ・すべての電話機が、すべてのコーデックをサポートするわけではありません。お使いの電話機が特定のコーデックをサポートしているか確認するには、お使いの電話機のマニュアルを参照してください。
  - Cisco Unified CME内の SIP 電話機と SCCP 電話機に対しては、SIP 電話機または SCCP 電話機の設定を変更して、すべての電話機のコーデックが一致することを保証する必要があります。SIP 電話機と SCCP 電話機の両方で設定を変更しないでください。
  - Cisco ATA-186 と Cisco ATA-188 に適切なコーデックが G.729 の場合、Cisco ATA デバイスの1つのポートのみを Cisco Unified CME で設定する必要があります。コールが Cisco ATA デバイスの2番めのポートに着信した場合は、正常に切断されます。 両方の Cisco ATA ポートを同時に使用する場合は、Cisco Unified CME で G.711を設定します。
  - ephone 構成モードでG.722-64KまたはiLBCコーデックを構成したが、電話機がその コーデックをサポートしていない場合は、フォールバックはグローバルコーデックま たはG.711ulaw(グローバルコーデックがサポートされていない場合)になります。 グローバルコーデックを構成するには、「グローバルコーデックの変更(72ページ)」を参照してください。

#### 始める前に

- Cisco Unified CME 内の SIP 電話機: Cisco Unified CME 3.4 以降のバージョン。
- G.722-64K および iLBC コーデック: Cisco Unified CME 4.3 以降のバージョン。
- 電話機ごとのG.722-64Kのサポート:SCCP電話機ではシスコ電話機ファームウェア 8.2.1 以降のバージョン、SIP電話機では8.3.1以降のバージョン。シスコ電話機ファームウェア のアップグレードについては、「Cisco Unified Cisco Mobility Express ソフトウェアのイン ストール」を参照してください。
- 電話機ごとのiLBCのサポート:SCCP電話機およびSIP電話機では、シスコ電話機ファームウェア 8.3.1 以降のバージョン。シスコ電話機ファームウェアのアップグレードについ

ては、「Cisco Unified Cisco Mobility Express ソフトウェアのインストール」を参照してください。

 コーデックが適用される Cisco Unified IP Phone が、事前に設定されていること。SIP 電話 機の構成については、「SIP 電話機にディレクトリ番号を割り当てる (59ページ)」を 参照してください。SCCP 電話機の構成については、「SCCP 電話機にディレクトリ番号 を割り当てる (51ページ)」を参照してください。

#### 手順の概要

- 1. enable
- 2. configure terminal
- 3. ephone ephone-tag または voice register pool pool-tag
- **4.** codec codec-type
- 5. end

#### 手順の詳細

|           | コマンドまたはアクション                                                                                      | 目的                                                                                          |
|-----------|---------------------------------------------------------------------------------------------------|---------------------------------------------------------------------------------------------|
| ステップ1     | enable                                                                                            | 特権 EXEC モードを有効にします。                                                                         |
|           | 例:<br>Router> enable                                                                              | <ul> <li>プロンプトが表示されたら、パスワードを入力<br/>します。</li> </ul>                                          |
| ステップ2     | configure terminal                                                                                | グローバル構成モードを開始します。                                                                           |
|           | 例:<br>Router# configure terminal                                                                  |                                                                                             |
| <br>ステップ3 | ephone ephone-tag または voice register pool pool-tag<br>例:<br>Router(config)# voice register pool 1 | ephone 構成モードを開始し、Cisco Unified Cisco<br>Mobility Express で電話機固有のパラメータを SCCP<br>電話機に設定します。   |
|           |                                                                                                   | または                                                                                         |
|           |                                                                                                   | 音声登録プール構成モードを開始し、Cisco Unified<br>Cisco Mobility Express の SIP 電話機に対して電話機<br>固有パラメータを設定します。 |
| ステップ4     | codec codec-type<br>例:                                                                            | 設定中の IP Phone に対してダイヤルピアのコーデッ<br>クを指定します。                                                   |
|           | Router(config-ephone)# codec g729r8<br>or                                                         | <ul> <li><i>codec-type</i>—コーデックの一覧に対して?と入力<br/>します。</li> </ul>                             |
|           | Router(config-register-pool)# codec g711alaw                                                      | <ul> <li>このコマンドは、voice-class codec コマンドで<br/>以前に構成されたコーデック選択一式よりも優<br/>先されます。</li> </ul>    |

|       | コマンドまたはアクション                      | 目的                                                                                                    |
|-------|-----------------------------------|----------------------------------------------------------------------------------------------------|
|       |                                   | <ul> <li>このコマンドは、telephony-service 構成モードの<br/>codec コマンド で以前に構成されたコーデック<br/>選択一式よりも優先されます。</li> </ul> |
|       |                                   | <ul> <li>SCCPのみ:このコマンドは、ephoneテンプレートコンフィギュレーションモードで設定して、1台以上の電話機に適用することもできます。</li> </ul>              |
| ステップ5 | end<br>例:                         | コンフィギュレーション モードを終了して、特権<br>EXEC モードを開始します。                                                            |
|       | Router(config-ephone)# end        |                                                                                                    |
|       | または                               |                                                                                                    |
|       | Router(config-register-pool)# end |                                                                                                    |

#### 次のタスク

- SIP 電話機のセッション転送プロトコルを選択する場合は、「SIP 電話機のセッショント ランスポートプロトコルの選択(68ページ)」を参照してください。
- 基本コールを行う SIP 電話機の設定を完了すると、接続される電話機の構成ファイルを生成する準備が整います。「SIP 電話機用構成プロファイルの生成」を参照してください。
- ・基本コールを行う SCCP 電話機の設定が完了すると、接続される電話機の構成ファイルを 生成する準備が整います。「SCCP 電話機用構成ファイルの生成」を参照してください。

# 主要システムの電話機の構成

## SCCP 電話機の単純な主要システム用ディレクトリ番号の作成

IP Phone 上の複数の回線ボタンに関連付けられる同じ番号を持つディレクトリ番号のセットを 作成し、キーシステム電話機でコール待機およびコール転送のサポートを提供するには、次の 作業を実行します。

### **(**

### 制約事項 ・デュアルラインモードは、キーシステムにおける1回線あたり1コールという電話 機設定のボタン使用モデルに従っていないため、デュアルラインモード用にキーシ ステムのディレクトリ番号を設定しないでください。

Cisco Unified IP Phone 7931 へのプロビジョニング サポートは、Cisco Unified CME 4.0(2) 以降のバージョンでのみ可能です。

### 手順の概要

| 1. | enable |
|----|--------|
| 1. | enable |

- **2**. configure terminal
- **3.** ephone-dn *dn*-tag
- 4. number *number* [secondary *number*] [no-reg [both | primary]]
- **5. preference** *preference-order*
- 6. no huntstop または huntstop
- 7. mwi-type { visual | audio | both }
- 8. end

### 手順の詳細

|       | コマンドまたはアクション                                                          | 目的                                                                                                    |
|-------|-----------------------------------------------------------------------|----------------------------------------------------------------------------------------------------|
| ステップ1 | enable                                                                | 特権 EXEC モードを有効にします。                                                                                                    |
|       | 例:                                                                    | <ul> <li>プロンプトが表示されたら、パスワードを入力</li> </ul>                                                                                                    |
|       | Router> enable                                                        | します。                                                                                                    |
| ステップ2 | configure terminal                                                    | グローバル構成モードを開始します。                                                                                                    |
|       | 例:                                                                    |                                                                                                    |
|       | Router# configure terminal                                            |                                                                                                    |
| ステップ3 | ephone-dn dn-tag                                                      | ephone-dn コンフィギュレーション モードを開始し                                                                                                    |
|       | 例:                                                                    | て、ディレクトリ番号を作成します。                                                                                                    |
|       | Router(config)# ephone-dn 11                                          |                                                                                                    |
| ステップ4 | <pre>number number [secondary number] [no-reg [both   primary]]</pre> | このディレクトリ番号に有効な電話番号または内線<br>番号を設定します。                                                                                                    |
|       | 例:                                                                    |                                                                                                    |
|       | Router(config-ephone-dn)# number 101                                  |                                                                                                    |
| ステップ5 | preference preference-order                                           | Cisco Unified IP Phone に関連付けられているディレ                                                                                                    |
|       | 例:                                                                    | クトリ番号に、ダイヤルピア優先設定の順序を設定                                                                                                    |
|       | Router(config-ephone-dn)# preference 1                                |                                                                                                    |
|       |                                                                       | ・デフォルト:[0]。                                                                                                    |
|       |                                                                       | <ul> <li>キーシステム電話機に関連付けられる、同じ番号を持つ ephone dnsのセット内にあるすべての後続インスタンスのプリファレンス順序を増加します。つまり、ディレクトリ番号の最初のインスタンスはデフォルトで優先設定0で、その次の同じ番号の2の2つ目の1を指定する必要があります。これにより、IP Phoneで同じ番号を持つ複数のボタンを作成できます</li> </ul> |

Т

|       | コマンドまたはアクション                                                                                                    | 目的                                                                                                    |
|-------|----------------------------------------------------------------------------------------------------|----------------------------------------------------------------------------------------------------|
|       |                                                                                                    | <ul> <li>キーシステム電話機が、コール待機とコール転送をサポートしている必要があります。</li> </ul>                                                                                                    |
| ステップ6 | no huntstop または huntstop<br>例:<br>Router(config-ephone-dn)# no huntstop<br>または<br>Router(config-ephone-dn)# huntstop | <ul> <li>ディレクトリ番号に対して、コールハントの動作を<br/>明示的に有効にします。</li> <li>・主要システム電話機に関連付けられる、同じ番<br/>号を持つ ephone dns のセット内にある、最後の<br/>インスタンス以外のすべてのインスタンスに no<br/>huntstop を構成します。</li> <li>・IP Phone で同じ番号を持つ複数の回線ボタンで、<br/>コール ハントを許可する必要があります。</li> <li>または</li> <li>ディレクトリ番号に対して、コールハントの動作を<br/>無効にします。</li> <li>・主要システム電話機に関連付けられる、同じ番<br/>号を持つ ephone dns のセット内にある、最後の<br/>インスタンスに huntstop コマンドを構成しま<br/>す。</li> <li>・IP Phone で同じ番号を持つ複数の回線ボタン<br/>セットへのコールハントを制限する必要があり<br/>ます。</li> </ul> |
| ステップ1 | <pre>mwi-type {visual   audio   both} 例 : Router(config-ephone-dn)# mwi-type audible</pre>                           | <ul> <li>受信する MWI 通知のタイプを指定します。</li> <li>このコマンドは、Cisco Unified IP Phone 7931 および Cisco Unified IP Phone 7911 でのみサポートされます。</li> <li>このコマンドは、ephone-dn-template コンフィギュレーション モードでも設定できます。</li> <li>ephone-dn コンフィギュレーション モードで設定された値は、ephone-dn-template モードで設定された値よりも優先されます。</li> </ul>                                                                                                    |
| ステップ8 | end<br>例:<br>Router(config-ephone-dn)# end                                                                           | 特権 EXEC モードに戻ります。                                                                                                    |

Т

### 次のタスク

次に、IP Phone の最初の6つのボタンに割り当てられる、ディレクトリ番号101の6つのイン スタンスの設定例を示します。

```
ephone-dn 10
number 101
no huntstop
ephone-dn 11
number 101
preference 1
no huntstop
ephone-dn 12
number 101
preference 2
no huntstop
ephone-dn 13
number 101
preference 3
no huntstop
ephone-dn 14
number 101
preference 4
no huntstop
ephone-dn 15
number 101
preference 5
ephone 1
mac-address 0001.2345.6789>
type 7931
button 1:10 2:11 3:12 4:13 5:14 6:15
```

### SCCP 電話機の主要システムのトランク回線の構成

キー システムにトランク回線を設定するには、次の手順のいずれか1つだけ実行します。

- IP Phoneの回線ボタンにある FXO ポートのダイレクトステータスモニタリングのみを有効化にするには、「SCCP 電話機の単純な主要システム電話機トランク回線構成の構成 (79ページ)」を参照してください。
- ・転送先が応答しない場合に、ダイレクトステータスモニタリングを有効化し、転送された PSTN FXO 回線通話が自動的に再呼び出しされるようにするには、「SCCP 電話機での 高度な主要システム電話機トランク回線構成の構成(84ページ)」を参照してください。

### SCCP 電話機の単純な主要システム電話機トランク回線構成の構成

次の場合に、この項の手順を実行します。

• 各 FXO 回線に対応するディレクトリ番号を作成し、電話機が PSTN に直接接続された共有回線またはプライベート回線を持つことができるようにする。

 IP Phoneの回線ボタンにある FXO ポートのダイレクトステータスモニタリングを有効に する。電話機によってランプまたはアイコンのいずれかである回線ボタンインジケータに は、コール中に FXO ポートの使用中ステータスが表示されます。

### C) 制約事項 トランク回線のあるディレクトリ番号は、コール自動転送、ビジー、または無応答に 設定できません。 •トランク回線が捕捉された後に入力された番号は、表示されません。IP Phone には、 トランクタグのみが表示されます。 ・トランク回線が捕捉された後に入力された番号は、Cisco Unified CME ルータのコー ル履歴またはコール詳細レコード(CDR)に表示されません。トランクタグのみが、 トランク回線から発信されたコールのログに記録されます。 •トランク回線では、CFwdALL、Transfer、Pickup、GPickUp、Park、CallBack、NewCall のソフトキーはサポートされていません。 ・FXO トランク回線は、会議を開始するユーザのドロップオフをサポートしていませ ん。 •FXOトランク回線は、オンフックリダイヤルをサポートしていません。電話機のユー ザは、「リダイヤル(Redial)」ボタンを押す前に、FXOトランク回線を明示的に選択 する必要があります。 •FXO トランク回線は、IP Phone へのコール転送をサポートしていません。ただし、 コールの発信者は、FXOトランク回線と IP Phoneの接続を維持する [保留(Hold)] ボタンを押すことにより、IP PhoneによってFXO回線で会議を行うことができます。 会議を開始するユーザは、その会議に参加できませんが、その他の回線にコールを発 信できます。 •FXO トランク回線は、一括スピード ダイヤルをサポートしていません。 FXO ポートモニタリングには、次の制約事項があります。 • Cisco Unified CME 4.0 よりも前ではサポートされていません。 •アナログFXOループスタートポートとグラウンドスタートポート、およびT1/E1 FXO CAS ポートでのみサポートされています。FXS ループスタート ポートとグ ラウンドスタートポート、およびPRI/BRIPSTNトランクはサポートされていま せん。 • Cisco VG224 または Cisco ATA 180 シリーズのアナログ ポートではサポートされ ていません。 •T1 CAS DS0 グループをタイムスロットごとに設定する必要があります(2つ以 上のタイムスロットを ds0-group にバンドルすることはできません)。 ・転送取り消しおよび転送先ボタンの最適化は、Cisco Unified CME 4.0 以降のバージョ ンのデュアルラインのディレクトリ番号でのみサポートされています。 •転送先ボタンの最適化は、コール自動転送、コールパーク取り消し、コール ピック アップの保留、またはアラートでのコール ピックアップではサポートされません。

### 始める前に

次の例に示すように、Private Line Automatic Ringdown (PLAR) オフプレミス エクステンション (OPX) 接続用の FXO ポートが設定されていること。

```
voice-port 1/0/0
connection p lar-opx 801 <<----Private number</pre>
```

・次の例に示すように、FXOポート用のダイヤルピアが設定されていること。

```
dial-peer voice 111 pots
  destination-pattern 811 <<----Trunk-tag
  port 1/0/0</pre>
```

#### 手順の概要

- 1. enable
- **2**. configure terminal
- **3.** ephone-dn *dn-tag*
- 4. number number [secondary number] [no-reg [both | primary]]
- 5. trunk trunk-tag [timeout seconds] monitor-port port
- 6. end

#### 手順の詳細

|       | コマンドまたはアクション                                   | 目的                                                   |
|-------|------------------------------------------------|------------------------------------------------------|
| ステップ1 | enable                                         | 特権 EXEC モードを有効にします。                                  |
|       | 例:                                             | <ul> <li>・プロンプトが表示されたら、パスワードを入力</li> </ul>           |
|       | Router> enable                                 | します。                                                 |
| ステップ2 | configure terminal                             | グローバル構成モードを開始します。                                    |
|       | 例:                                             |                                                      |
|       | Router# configure terminal                     |                                                      |
| ステップ3 | ephone-dn dn-tag                               | ephone-dn コンフィギュレーション モードを開始し                        |
|       | 例:                                             | て、ディレクトリ番号を作成します。                                    |
|       | Router(config)# ephone-dn 51                   | ・単純な主要システムのトランク回線を構成する                               |
|       |                                                | 場合は、dual-line キーワートなしじ、テフォル<br>トの単一回線モードでこのコマンドを構成しま |
|       |                                                | す。<br>100年 回版 1 (CO) 10 1 2 時級 0 年                   |
|       |                                                |                                                      |
| ステップ4 | number number [secondary number] [no-reg [both | このディレクトリ番号に有効な電話番号または内線                              |
|       | primary ] ]                                    | 番号を設定します。                                            |
|       | 例:                                             |                                                      |
|       | Router(config-ephone-dn)# number 801           |                                                      |

|       | コマンドまたはアクション                                                    | 目的                                                                                                    |
|-------|-----------------------------------------------------------------|----------------------------------------------------------------------------------------------------|
| ステップ5 | trunk trunk-tag [timeout seconds] monitor-port port             | ディレクトリ番号を FXO ポートに関連付けます。                                                                                       |
|       | 例:<br>Router(config-ephone-dn)# trunk 811 monitor-port<br>1/0/0 | <ul> <li>monitor-port キーワードは、Cisco Unified Cisco<br/>Mobility Express 4.0以前のバージョンではサポー<br/>トされていません。</li> </ul> |
|       |                                                                 | • monitor-port キーワードは、Cisco VG224 また<br>は Cisco ATA 180 シリーズのアナログポートの<br>ディレクトリ番号ではサポートされていませ<br>ん。             |
| ステップ6 | end                                                             | 特権 EXEC モードに戻ります。                                                                                               |
|       | 例:                                                              |                                                                                                    |
|       | Router(config-ephone-dn)# end                                   |                                                                                                    |

### 例

次に、IP Phone の最初の6つのボタンに割り当てられる、ディレクトリ番号101の6つのインスタンス、およびボタン7~10に割り当てられる4つのPSTN ラインアピアランスの設定例を示します。

```
ephone-dn 10
number 101
no huntstop
ephone-dn 11
number 101
preference 1
no huntstop
ephone-dn 12
number 101
preference 2
no huntstop
ephone-dn 13
number 101
preference 3
no huntstop
ephone-dn 14
number 101
preference 4
no huntstop
ephone-dn 15
number 101
preference 5
ephone-dn 51
number 801
trunk 811 monitor-port 1/0/0>
```

ephone-dn 52 number 802 trunk 812 monitor-port 1/0/1 ephone-dn 53 number 803 trunk 813 monitor-port 1/0/2 ephone-dn 54 number 804 trunk 814 monitor-port 1/0/3 ephone 1 mac-address 0001.2345.6789 type 7931 button 1:11 2:12 3:13 4:14 5:15 6:16 7:51 8:52 9:53 10:54 voice-port 1/0/0 connection plar opx 801 voice-port 1/0/1 connection plar opx 802 voice-port 1/0/2 connection plar opx 803 voice-port 1/0/3 connection plar opx 804 dial-peer voice 811 pots destination-pattern 811 port 1/0/0 dial-peer voice 812 pots destination-pattern 812 port 1/0/1 dial-peer voice 813 pots destination-pattern 813 port 1/0/2 dial-peer voice 814 pots destination-pattern 814 port 1/0/3

### 次のタスク

個別の電話機を設定し、電話機のボタンにボタン番号、回線の特性、およびディレクトリ番号 を割り当てる準備ができました。「SCPP 電話機の主要システムの個別 IP 電話機の構成 (91 ページ)」を参照してください。

### SCCP 電話機での高度な主要システム電話機トランク回線構成の構成

次の場合に、この項の手順を実行します。

各 FXO 回線に対応するディレクトリ番号を作成し、電話機が PSTN に直接接続された共有回線またはプライベート回線を持つことができるようにする。

- IP Phoneの回線ボタンにある FXO ポートのダイレクトステータスモニタリングを有効に する。電話機によってランプまたはアイコンのいずれかである回線ボタンインジケータに は、コール中に FXO ポートの使用中ステータスが表示されます。
- ・指定した秒数内に転送ターゲットが応答しない場合は、転送されたPSTNFXO回線コールが自動的に再呼び出しされるようにする。コールは転送先の電話機から撤回され、転送を開始した電話機で呼び出しを再開します。

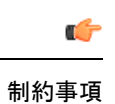

- トランク回線のある ephone-dn では、コール自動転送、ビジー、または無応答に設定 できません。
- トランク回線が捕捉された後に入力された番号は、表示されません。IP Phone には、 トランクタグのみが表示されます。
- トランク回線が捕捉された後に入力された番号は、Cisco Unified CME ルータのコー ル履歴またはコール詳細レコード(CDR)に表示されません。トランクタグのみが、 トランク回線から発信されたコールのログに記録されます。
- トランク回線では、CFwdALL、Transfer、Pickup、GPickUp、Park、CallBack、NewCallのソフトキーはサポートされていません。
- FXOトランク回線は、会議を開始するユーザのドロップオフをサポートしていません。
- FXOトランク回線は、オンフックリダイヤルをサポートしていません。電話機のユー ザは、[リダイヤル(Redial)]ボタンを押す前に、FXOトランク回線を明示的に選択 する必要があります。
- FXOトランク回線は、IP Phoneへのコール転送をサポートしていません。ただし、 コールの発信者は、FXOトランク回線と IP Phoneの接続を維持する [保留(Hold)] ボタンを押すことにより、IP Phone によって FXO 回線で会議を行うことができます。 会議を開始するユーザは、その会議に参加できませんが、その他の回線にコールを発 信できます。
- •FXO トランク回線は、一括スピード ダイヤルをサポートしていません。
- •FXOポートモニタリングには、次の制約事項があります。
  - Cisco Unified CME 4.0 よりも前ではサポートされていません。
  - アナログFXOループスタートポートとグラウンドスタートポート、およびT1/E1 FXOCASポートでのみサポートされています。FXSループスタートポートとグ ラウンドスタートポート、およびPRI/BRIPSTNトランクはサポートされていま せん。
  - Cisco VG224 または Cisco ATA 180 シリーズのアナログ ポートではサポートされ ていません。
  - •T1 CAS DS0 グループをタイムスロットごとに設定する必要があります(2つ以上のタイムスロットをds0-group にバンドルすることはできません)。
- 転送取り消しおよび転送先ボタンの最適化は、Cisco Unified CME 4.0 以降のデュアル ラインのディレクトリ番号でのみサポートされています。
- 転送先ボタンの最適化は、コール自動転送、コールパーク取り消し、コールピック アップの保留、またはアラートでのコールピックアップではサポートされません。
- ・転送取り消しは、Cisco VG224 または Cisco ATA 180 シリーズのアナログ ポートでは サポートされません。

### 始める前に

次の例に示すように、Private Line Automatic Ringdown (PLAR) オフプレミス エクステンション (OPX) 接続用の FXO ポートが設定されていること。

```
voice-port 1/0/0
connection plar-opx 801 <<----Private number</pre>
```

・次の例に示すように、FXOポート用のダイヤルピアが設定されていること。

```
dial-peer voice 111 pots
  destination-pattern 811 <<----Trunk-tag
  port 1/0/0</pre>
```

#### 手順の概要

- 1. enable
- **2**. configure terminal
- 3. ephone-dn dn-tag dual-line
- 4. number number [secondary number] [no-reg [both | primary]]
- 5. trunk digit-string [timeout seconds] [transfer-timeout seconds] [monitor-port port]
- 6. huntstop [channel]
- 7. end

### 手順の詳細

|       | コマンドまたはアクション                           | 目的                                              |
|-------|----------------------------------------|-------------------------------------------------|
| ステップ1 | enable                                 | 特権 EXEC モードを有効にします。                             |
|       | 例:                                     | <ul> <li>プロンプトが表示されたら、パスワードを入力</li> </ul>       |
|       | Router> enable                         | します。                                            |
| ステップ2 | configure terminal                     | グローバル構成モードを開始します。                               |
|       | 例:                                     |                                                 |
|       | Router# configure terminal             |                                                 |
| ステップ3 | ephone-dn dn-tag dual-line             | 電話番号または内線番号を作成および設定するため                         |
|       | 例:                                     | に、ephone-dn コンフィギュレーション モードを開                   |
|       | Router(config)# ephone-dn 51 dual-line | 始します。                                           |
|       |                                        | ・dual-line—高度な主要システム電話機トランク                     |
|       |                                        | 回線を構成する際に必要です。デュアルライン                           |
|       |                                        | モードは、コール転送の試行中に発信コンサル                           |
|       |                                        | トコールを11 フノイレクトリ番与用に2番のの<br>コールチャネルを提供します。また、これに |
|       |                                        | よって、電話機がコールの一部として残され、                           |
|       |                                        | 試行された転送の進捗を監視できるようになり                           |
|       |                                        | ます。そして転送に応答がない場合は、元の                            |

|               | コマンドまたはアクション                                                                                                    | 目的                                                                                                    |
|---------------|----------------------------------------------------------------------------------------------------|----------------------------------------------------------------------------------------------------|
|               |                                                                                                    | PSTN 回線ボタンの電話機にコールが戻されます。                                                                                                    |
| ステップ4         | <pre>number number [secondary number] [no-reg [both   primary]]</pre>                                                                             | このディレクトリ番号に有効な電話番号または内線<br>番号を設定します。                                                                                                    |
|               | 例:<br>Router(config-ephone-dn)# number 801                                                                                                    |                                                                                                    |
| ステップ5         | <b>trunk</b> <i>digit-string</i> [ <b>timeout</b> <i>seconds</i> ] [ <b>transfer-timeout</b> <i>seconds</i> ] [ <b>monitor-port</b> <i>port</i> ] | このディレクトリ番号を FXO ポートに関連付けま<br>す。                                                                                                    |
|               | 例:<br>Router(config-ephone-dn)# trunk 811<br>transfer-timeout 30 monitor-port 1/0/0                                                               | • <b>transfer-timeout</b> <i>seconds</i> — デュアル回線<br>ephone-dn のみ。範囲:5~60000。デフォルト<br>では無効になっています。                                                                          |
|               |                                                                                                    | <ul> <li>monitor-port キーワードは、Cisco Unified Cisco<br/>Mobility Express 4.0以前のバージョンではサポー<br/>トされていません。</li> </ul>                                                             |
|               |                                                                                                    | <ul> <li>monitor-port および transfer-timeout キーワード<br/>は、Cisco VG224 または Cisco ATA 180 Series の<br/>アナログポート用ディレクトリ番号ではサポー<br/>トされていません。</li> </ul>                            |
| ステップ6         | huntstop [channel]<br>例:<br>Router(config-ephone-dn)# huntstop channel                                                                            | 最初のチャネルがビジーか応答しない場合に、この<br>ディレクトリ番号の2番目のチャネルのコールハン<br>トを無効にします。                                                                                                    |
|               |                                                                                                    | <ul> <li>・channel— 高度な主要システム電話機トランク<br/>回線を構成する際に必要です。ephone-dn コマ<br/>ンドのデュアル回線モードを構成することによ<br/>り作成される2番目のチャネルを予約します。<br/>これにより、通話転送試行中に相談の発信通話<br/>を行うことができます。</li> </ul> |
| ステップ <b>1</b> | end                                                                                                    | 特権 EXEC モードに戻ります。                                                                                                    |
|               | 例:<br>Router(config-ephone-dn)# end                                                                                                    |                                                                                                    |

### 例

次に、IP Phone の最初の6つのボタンに割り当てられる、ディレクトリ番号 101 の6 つのインスタンス、およびボタン7~10 に割り当てられる4つの PSTN ラインアピ アランスの設定例を示します。これら4つの PSTN ラインアピアランスは、コール転 送の試行中に発信コンサルトコールを行うための2番めのコールチャネルを提供する、デュアルラインとして設定されます。この設定により、電話機がコールの一部として残され、試行された転送の進捗を監視できるようになります。そして転送に応答がない場合は、元のPSTN回線ボタンの電話機にコールを戻します。

```
ephone-dn 10
number 101
no huntstop
ephone-dn 11
number 101
preference 1
no huntstop
ephone-dn 12
number 101
preference 2
no huntstop
ephone-dn 13
number 101
preference 3
no huntstop
ephone-dn 14
number 101
preference 4
no huntstop
ephone-dn 15
number 101
preference 5
ephone-dn 51 dual-line
number 801
 trunk 811 transfer-timeout 30 monitor-port 1/0/0
huntstop channel
ephone-dn 52 dual-line
number 802
 trunk 812 transfer-timeout 30 monitor-port 1/0/1
huntstop channel
ephone-dn 53 dual-line
number 803
 trunk 813 transfer-timeout 30 monitor-port 1/0/2
huntstop channel
ephone-dn 54 dual-line
number 804>
 trunk 814 transfer-timeout 30 monitor-port 1/0/3
huntstop channel
ephone 1
mac-address 0001.2345.6789
type 7931
button 1:11 2:12 3:13 4:14 5:15 6:16 7:51 8:52 9:53 10:54
voice-port 1/0/0
connection plar opx 801
voice-port 1/0/1
```

connection plar opx 802 voice-port 1/0/2 connection plar opx 803 voice-port 1/0/3 connection plar opx 804 dial-peer voice 811 pots destination-pattern 811 port 1/0/0 dial-peer voice 812 pots destination-pattern 812 port 1/0/1 dial-peer voice 813 pots destination-pattern 813 port 1/0/2 dial-peer voice 814 pots destination-pattern 814 port 1/0/3

### SCPP 電話機の主要システムの個別 IP 電話機の構成

キーシステム電話機として動作する個別の電話機のボタンにボタン番号、回線の特性、および ディレクトリ番号を割り当てるには、次の作業を実行します。

### **(**

- + Cisco Unified IP Phone 7931Gのプロビジョニングは、Cisco Unified CME 4.0(2) 以降の バージョンでのみ可能です。
  - Cisco Unified IP Phone 7931G は、ディレクトリ番号ごとにオーバーレイされた1つの コール待機のみサポートできます。
  - Cisco Unified IP Phone 7931G は、デュアルラインモードに設定されたディレクトリ番 号を含むオーバーレイをサポートできません。

#### 手順の概要

- 1. enable
- 2. configure terminal
- **3.** ephone phone-tag
- 4. mac-address [mac-address]
- **5. type** *phone-type*
- **6. button** *button*-*number* { *separator* } *dn*-*tag* [,*dn*-*tag*...] [*button*-*number* { **x** } *overlay*-*button*-*number*] [*button*-*number*...]
- 7. mwi-line line-number
- 8. end

### 手順の詳細

|       | コマンドまたはアクション                                                                                                    | 目的                                                                                                    |
|-------|----------------------------------------------------------------------------------------------------|----------------------------------------------------------------------------------------------------|
| ステップ1 | enable                                                                                                    | 特権 EXEC モードを有効にします。                                                                                                    |
|       | 例:                                                                                                    | •プロンプトが表示されたら、パスワードを入力                                                                                                    |
|       | Router> enable                                                                                                    | します。                                                                                                    |
| ステップ2 | configure terminal                                                                                                    | グローバル構成モードを開始します。                                                                                                    |
|       | 例:                                                                                                    |                                                                                                    |
|       | Router# configure terminal                                                                                                    |                                                                                                    |
| ステップ3 | ephone phone-tag                                                                                                    | ephone コンフィギュレーション モードを開始しま                                                                                                    |
|       | 例:                                                                                                    | す。                                                                                                    |
|       | Router(config)# ephone 1                                                                                                    |                                                                                                    |
| ステップ4 | mac-address [mac-address]                                                                                                    | 設定される IP Phoneの MAC アドレスを指定します。                                                                                                    |
|       | 例:                                                                                                    |                                                                                                    |
|       | Router(config-ephone)# mac-address 0001.2345.6789                                                                                   |                                                                                                    |
| ステップ5 | type phone-type                                                                                                    | 設定される電話機のタイプを指定します。                                                                                                    |
|       | 例:                                                                                                    |                                                                                                    |
|       | Router(config-ephone)# type 7931                                                                                                    |                                                                                                    |
| ステップ6 | <b>button</b> button-number { separator } dn-tag [,dn-tag]<br>[button-number { <b>x</b> } overlay-button-number]<br>[button-number] | ボタン番号と回線の特性を ephone-dn に関連付けま<br>す。ボタンの最大数は電話機のタイプによって決ま<br>ります。                                                                         |
|       | 例:<br>Router(config-ephone)# button 1:11 2:12 3:13 4:14<br>5:15 6:16 7:51 8:52 9:53 10:54                                           | ヒント Cisco Unified IP Phone 7931Gの回線ボタン<br>レイアウトは、ボトムアップ配列です。ボ<br>タン1が配列の右下にあり、ボタン24が<br>配列の左上にあります。                                      |
| ステップ1 | mwi-line line-number<br>例:<br>Router(config-ephone)# mwi-line 3                                                                     | <ul> <li>MWI 処理を受信する電話回線を選択します。メッセージが選択した回線で待機中の場合は、メッセージ待機インジケータがアクティブ化されます。</li> <li><i>line-number</i> 一範囲:1~34。デフォルトは1です。</li> </ul> |
| ステップ8 | end                                                                                                    | ephone コンフィギュレーションモードを終了して、<br>特権 EXEC モードを開始します                                                                                         |
|       | <b>19]</b> :                                                                                                    |                                                                                                    |
|       | Troacer (courting ebuotie) # Gun                                                                                                    |                                                                                                    |

#### 次のタスク

- SIP と SCCP の電話機を同じ Cisco Unified Cisco Mobility Express に接続している場合は、「ローカル電話機間での通話に対する各電話機のコーデックの構成 (74ページ)」を参照してください。
- Cisco Unified IP Phone 7931Gの固定ボタンレイアウトを選択するには、「Cisco Unified SCCP IP Phone 7931G 用選択ボタンレイアウト」を参照してください。
- ・基本コールを行う電話機の設定が完了すると、接続される電話機の構成ファイルを生成す る準備が整います。「SCCP 電話機用構成ファイルの生成」を参照してください。

# Cisco ATA、アナログ電話サポート、リモート電話機、 Cisco IP Communicator、およびセキュア IP Phone (IP-STE) の構成

### SCCP モードでの Cisco ATA サポートの構成

Cisco ATA を使用するアナログ電話機を Cisco Unified CME に登録できるようにするには、次の作業を実行します。

#### **(**

制約事項 ファクスコールに参加するために Cisco Unified CME システムに登録される Cisco ATA の 場合、ファクスパススルーを実行する Cisco 音声ゲートウェイと同じ RTP ペイロードタ イプを使用するように、ConnectMode パラメータを設定する必要があります。Cisco 音声 ゲートウェイは、ConnectMode パラメータのビット2を1に設定することによって Cisco ATA で選択される、標準ペイロードタイプ 0/8 を使用します。詳細については、 『SCCP (バージョン 3.0) 向け Cisco ATA 186 および Cisco ATA 188 アナログ電話アダプ タアドミニストレーション ガイド』の「パラメータとデフォルト」章を参照してくださ い。

ステップ1 Cisco ATA をインストールします。

『SCCP (バージョン 3.0) 向け Cisco ATA 186 および Cisco ATA 188 アナログ電話アダプタアドミニスト レーション ガイド』の「*Cisco ATA* をインストール」章を参照してください。

ステップ2 Cisco ATA を設定します。

『SCCP (バージョン 3.0) 向け Cisco ATA 186 および Cisco ATA 188 アナログ電話アダプタアドミニスト レーション ガイド』の「SCCP に Cisco ATA を構成」章を参照してください。

ステップ3 ファームウェアを最新の Cisco ATA イメージにアップグレードします。

H.323/SIP 用 2.14 020315a ビルド、あるいは MGCP または SCCP 用 2.14 020415a ビルドに基づく v2.14 また は v2.14ms Cisco ATA 186 イメージのいずれかを使用する場合は、最新のバージョンにアップグレードして セキュリティパッチをインストールする必要があります。このパッチでは、ユーザがユーザインターフェ イス パスワードをバイパスできる Cisco ATA Web サーバのセキュリティ ホールが修正されます。

ファームウェアのアップグレードについては、「Cisco Unified Cisco Mobility Express ソフトウェアのインス トール」を参照してください。また、『SCCP (バージョン 3.0) 向け Cisco ATA 186 および Cisco ATA 188 アナログ電話アダプタアドミニストレーション ガイド』の「*Cisco ATA* シグナリングイメージのアップグ レード」で説明されている手動メソッドも使用できます。

- ステップ4 Cisco ATA に、次のネットワーク パラメータを設定します。
  - DHCP パラメータ から1 (有効化)。
  - •TFTP パラメータから1(有効化)。
  - TFTPURL パラメータに、Cisco Unified CME を実行しているルータの IP アドレスを設定します。
  - SID0 パラメータからピリオド (.)) または Cisco ATA の MAC アドレス (1 つ目のポートを有効化)。
  - 2 つ目のポートを使用する場合は、SID1 パラメータからピリオド(.) または Cisco ATA の MAC アドレスの修正バージョン(最初の2つの16進数を削除し、末尾に01を付加したもの)。たとえば、Cisco ATA の MAC アドレスが00012D01073D の場合は、SID1 に012D01073D01を設定します。
  - nprintf パラメータに、すべての Cisco ATA デバッグメッセージが送信されるホストの IP アドレスおよびポート番号を設定します。通常、このポート番号は 9001 に設定されています。
  - Cisco ATA 186 の改ざんおよび不正アクセスを防止するには、Web ベースの設定を無効にできます。
     ただし、Web 設定ページを無効にした場合は、TFTP サーバまたは音声設定メニューのいずれかを使用して Cisco ATA 186 を設定する必要があります。
- **ステップ5** Cisco Unified CME では、Cisco Unified IP Phone と同じ方法で Cisco ATA を使用するアナログ電話機を設定 します。type コマンドでは、ata キーワードを使用します。電話機のプロビジョニング方法については、 「SCCP 電話機の電話番号の作成 (43 ページ)」を参照してください。

#### 次のタスク

- SIP と SCCP の電話機を同じ Cisco Unified Cisco Mobility Express に接続している場合は、「ローカル電話機間での通話に対する各電話機のコーデックの構成 (74 ページ)」を参照してください。
- Cisco Unified IP Phone 7931Gの固定ボタンレイアウトを選択するには、「Cisco Unified SCCP IP Phone 7931G 用選択ボタンレイアウト」を参照してください。
- 基本コールを行う電話機の設定が完了すると、接続される電話機の構成ファイルを生成する準備が整います。「SCCP電話機用構成ファイルの生成」および「SIP電話機用構成プロファイルの生成」を参照してください。

### SIP モードでの Cisco ATA サポートの構成

Cisco ATA 187、190、および 191 は SIP モードをサポートしています。Cisco ATA を使用する アナログ電話を Cisco Unified Cisco Mobility Express に登録できるようにするには、次の手順を 実行します。

- •ファクス通話に参加するために Unified Cisco Mobility Express システムに登録する 制約事項 Cisco ATA の場合、ファクスパススルーを実行する Cisco Voice Gateway と同じ RTP ペイロードタイプを使用するように、ConnectModeパラメータを設定する必要があり ます。Cisco 音声ゲートウェイは、ConnectMode パラメータのビット2を1に設定す ることによって Cisco ATA で選択される、標準ペイロードタイプ 0/8 を使用します。 詳細については、『Cisco Unified Communications Manager 向け Cisco ATA 191 アナロ グ電話アダプターアドミニストレーションガイド』の「ファクスサービスの構成」 を参照してください。
  - Cisco ATA 191 の両方のポートが共有回線として構成されている場合、一方のポート で保留になっている通話を他方のポートで再開することはできません。

ステップ1 Cisco ATA をインストールします。

詳細については、『Cisco Unified Communications Manager 向け Cisco ATA 191 アナログ電話アダプターアド ミニストレーションガイド』の「ATA 191 をインストール」章を参照してください。

ステップ2 Cisco ATA を設定します。

詳細については、『Cisco Unified Communications Manager 向け Cisco ATA 191 アナログ電話アダプターアド ミニストレーションガイド』の「ATA 191 をインストール構成」章を参照してください。

- ステップ3 ファームウェアを最新の Cisco ATA イメージにアップグレードします。詳細については、SIP モードでの ATA のファームウェア アップグレードの構成 (95 ページ)を参照してください。
- ステップ4 Cisco Unified CME では、Cisco Unified IP Phone と同じ方法で Cisco ATA を使用するアナログ電話機を設定 します。voice register pool 構成モードで構成される type コマンドでは、ATA-191 キーワードを使用しま す。電話機のプロビジョニング方法については、「SIP 電話機にディレクトリ番号を作成する (56 ペー ジ)」を参照してください。

### SIP モードでの ATA のファームウェア アップグレードの構成

Cisco ATA 187、190、および 191 は SIP モードをサポートしています。Unified Cisco Mobility Express を使用して SIP モードで ATA 190 のファームウェア アップグレードを構成するには、 次の手順を実行します。

次に示すように、CLI コマンド type を使用して Cisco ATA 191 電話タイプを指定できます。

```
Router(config) # voice register pool 1
Router(config-register-pool) # type ATA-191
```

**ステップ1** ファームウェアファイルをルータのフラッシュメモリにコピーします。

たとえば、ATA190.1-1-2-005.loads と ATA190.1-1-2-005.bin.sgn は、ATA 190 のファームウェアファイルです。

Unified Cisco Mobility Express でサポートされている ATA 12.0(1) tat のファームウェア ファイルは、 cmterm-ata191.12-0-1SR1-1.zip です。

ステップ2 ファームウェアファイルの TFTP バインディングを作成します。

Router(confg) #tftp-server Flash:ATA190.1-1-2-005.bin.sgn Router(confg) tftp-server Flash:ATA190.1-1-2-005.loads

**ステップ3** voice register global 構成モードで loads コマンドを使用して負荷を指定します。

Router(confg)#voice register global Router(confg-register-global) load ATA-190 ATA190.1-1-2-005

- ステップ4 アップグレードする ATA 電話機のプールを構成します。
- ステップ5 voice register global 構成モードで create profile CLI コマンドを使用して CNF ファイルを作成します。
- ステップ6 プラグを抜いて再プラグするか、reset コマンドを実行して、ATA を再起動します。

Cisco ATA 190/191 は、ファームウェアのアップグレードに約5分かかります。

show voice register pool phone-load CLI コマンドを使用して新しいファームウェアを確認します

Router#show voice register pool phone-loadPool Device NameCurrent-VersionPrevious-Version===================1SEP34DB<sup>2</sup>D18001CCisco/ATA190-1.1.2(005)Cisco/ATA190-1.1.1(003)

### Cisco ATA サポートの確認

show ephone ata コマンドを使用して、type ata コマンドによる、 SCCP 電話機構成を表示します。

次は、MAC アドレスが 000F.F758.E70E の Cisco ATA を使用して 2 台のアナログ電話に構成した Cisco Unified Cisco Mobility Express の出力例です。

```
ephone-30 Mac:000F.F758.E70E TCP socket:[2] activeLine:0 REGISTERED in SCCP ver 1 and
Server in ver 1
mediaActive:0 offhook:0 ringing:0 reset:0 reset_sent:0 paging 0 debug:0 caps:7
IP:1.4.188.72 15325 ATA Phone keepalive 7 max_line 2 dual-line
button 1: dn 80 number 8080 CH1 IDLE CH2 IDLE
ephone-31 Mac:0FF7.58E7.0E01 TCP socket:[3] activeLine:0 REGISTERED in SCCP ver 1 and
Server in ver 1
mediaActive:0 offhook:0 ringing:0 reset:0 reset_sent:0 paging 0 debug:0 caps:3
IP:1.4.188.72 15400 ATA Phone keepalive 7 max line 2 dual-line
```

button 1: dn 81 number 8081 CH1 IDLE CH2 IDLE

### Cisco ATA サポートのトラブルシューティング

debug ephone detail コマンドを使用して Cisco ATA を使用するアナログ電話に関する問題を診断します。

# Cisco ATA を使用したコールピックアップおよびグループコールピッ クアップ

Cisco Unified Cisco Mobility Express で Cisco ATA を使用する手順の大部分は、『SCCP (バージョン 3.0) 向け Cisco ATA 186 および Cisco ATA 188 アナログ電話アダプタアドミニストレー ターガイド』の「*Pre-Call* および *Mid-Call* サービスの使用方法」の章で説明されている、 Cisco Unified Communications Manager で Cisco ATA を使用するための手順と同じです。ただ し、次に示すように、Cisco Unified CME で Cisco ATA を使用する場合のコール ピックアップ とグループ コール ピックアップの手順は異なります。

### コールピックアップ

Cisco Unified CME で Cisco ATA を使用する場合の手順は、次のとおりです。

- ・最後のパークされた通話に応答するには、\*\*3\*を押します。
- ・特定の内線番号で通話に応答するには、\*\*3を押して、内線番号を入力します。
- パークスロットからの通話に応答するには、\*\*3を押して、パークスロット番号を入力します。

### グループ通話ピックアップ

Cisco Unified CME で Cisco ATA を使用する場合の手順は、次のとおりです。

- ・自分のピックアップグループ内の電話機に応答するには、\*\*4\*を押します。
- •自分のピックアップグループ外の電話機に応答するには、\*\*4 とグループ ID 番号を押します。

- (注)
- ピックアップグループが1つしかない場合、電話に応答するために \*\*4 を押した後にグ ループ ID を入力する必要はありません。

### Cisco ATA-187 での音声および T.38 ファックスリレーの構成

### ¢

制約事項 • H.323 トランク コールはサポートされていません。

 Cisco Unified CME 9.0 の Cisco ATA-187 では、DSPFarm リソースによるハードウェア 会議がサポートされていません。正しいファームウェア(9.2(3)以降のバージョン) を使用すると、ローカル3者間会議がサポートされます。

### 始める前に

Cisco Unified CME 9.0 以降のバージョン。

#### 手順の概要

- 1. enable
- **2**. configure terminal
- **3**. voice register global
- 4. authenticate realm string
- 5. exit
- **6.** voice service {voip | voatm}
- 7. allow-connections from-type to to-type
- 8. fax protocol t38 [ls\_redundancy *value* [hs\_redundancy *value*]] [fallback {cisco | none | pass-through {g711ulaw | g711alaw}}]
- 9. exit
- **10.** voice register pool *pool-tag*
- **11.** id mac address
- **12. type** *phone-type*
- 13. ata-ivr-pwd password
- **14.** session-transport { tcp | udp }
- **15. number** *tag* **dn** *dn-tag*
- 16. username username [password]
- **17. codec** *codec*-*type* [*bytes*]
- 18. end

#### 手順の詳細

|       | コマンドまたはアクション         | 目的                                                 |
|-------|----------------------|----------------------------------------------------|
| ステップ1 | enable               | 特権 EXEC モードを有効にします。                                |
|       | 例:<br>Router> enable | <ul> <li>プロンプトが表示されたら、パスワードを入力<br/>します。</li> </ul> |
|       |                      |                                                    |

|       | コマンドまたはアクション                                                | 目的                                                                        |
|-------|-------------------------------------------------------------|---------------------------------------------------------------------------|
| ステップ2 | configure terminal                                          | グローバル構成モードを開始します。                                                         |
|       | 例:                                                          |                                                                           |
|       | Router# configure terminal                                  |                                                                           |
| ステップ3 | voice register global                                       | 音声登録グローバル構成モードを開始します。                                                     |
|       | 例:                                                          |                                                                           |
|       | Router(config)# voice register global                       |                                                                           |
| ステップ4 | authenticate realm string                                   | • realm string RFC 2617 で規定されているように                                       |
|       | 例:                                                          | チャレンジおよび応答用 Realm パラメータを<br>認証します                                         |
|       | Router(config-register-global)# authenticate<br>realm xxxxx |                                                                           |
| ステップ5 | exit                                                        | 音声登録グローバル構成モードを終了します。                                                     |
|       | 例:                                                          |                                                                           |
|       | Router(config-register-global)# exit                        |                                                                           |
| ステップ6 | <pre>voice service {voip   voatm}</pre>                     | 音声サービス コンフィギュレーション モードを開                                                  |
|       | 例:                                                          | 始し、音声カプセル化タイプを指定します。                                                      |
|       | Router(config)# voice service voip                          | • <b>voip</b> —Voice over IP (VoIP)パラメータを指定<br>します。                       |
|       |                                                             | • <b>voatm</b> — Voice over ATM(VoATM)パラメー<br>タを指定します。                    |
| ステップ1 | allow-connections from-type to to-type                      | VoIP ネットワーク内の特定のエンドポイントタイ<br>プの間での接続を可能にします。                              |
|       | Router(config-voi-serv)# allow-connections sip<br>to sip    | <ul> <li><i>from-type</i>—発信元のエンドポイントタイプ。</li> <li>次の選択肢があります。</li> </ul> |
|       |                                                             | ・sip—セッションインターフェイスプロト<br>コル。                                              |
|       |                                                             | • to— その後の引数が接続ターゲットであるこ<br>とを示します。                                       |
|       |                                                             | <ul> <li>to-type—処理先のエンドポイントタイプ。次の<br/>選択肢があります。</li> </ul>               |
|       |                                                             | ・sip—セッションインターフェイスプロト<br>コル。                                              |
|       |                                                             |                                                                           |

|        | コマンドまたはアクション                                                                                                    | 目的                                                                                                    |
|--------|----------------------------------------------------------------------------------------------------|----------------------------------------------------------------------------------------------------|
| ステップ8  | fax protocol t38 [ls_redundancy value<br>[hs_redundancy value]] [fallback {cisco   none  <br>pass-through {g711ulaw   g711alaw}}] | グローバルデフォルト ITU-T T.38 標準ファクスプ<br>ロトコルをすべての VoIP ダイヤルピアで使用する<br>ように指定します。                                                                                                    |
|        | 例:<br>Router(config-voi-serv)# fax protocol t38<br>ls-redundancy 0 hs-redundancy 0 fallback<br>pass-through g711ulaw              | <ul> <li>Is_redundancy value—(オプション)(T.38</li> <li>FAX リレー専用)低速 V.21 ベースの T.30 ファ<br/>クスマシンプロトコルに送信される冗長 T.38</li> <li>ファクスパケット数を指定します。範囲はプ<br/>ラットフォームによって異なり、0(冗長なし)<br/>~5または7です。デフォルト値は0です。</li> </ul>                  |
|        |                                                                                                    | <ul> <li>hs_redundancy value—(オプション)(T.38<br/>FAX リレー専用)高速 V.17、V.27、および<br/>V.29 T.4 または T.6 ファクスマシンイメージ<br/>データに送信される冗長 T.38 ファクスパケッ<br/>トの数を指定します。範囲はプラットフォーム<br/>によって異なり、0(冗長なし)~2または 3<br/>です。デフォルト値は 0 です。</li> </ul> |
|        |                                                                                                    | <ul> <li>fallback—(オプション)ファクス転送時に<br/>T.38ファクスリレーを正常にネゴシエートで<br/>きなかった場合、フォールバックモードを使用<br/>して VoIP ネットワークでファクスが転送され<br/>ます。</li> </ul>                                                                                      |
|        |                                                                                                    | <ul> <li>pass-through—(オプション)ファクススト<br/>リームは、次のいずれかの広帯域幅コーデック<br/>を使用します。</li> </ul>                                                                                                    |
|        |                                                                                                    | • <b>g711ulaw</b> — G.711 u-law コーデックを使<br>用。                                                                                                    |
|        |                                                                                                    | •g711alaw—G.711 a-law コーデックを使用。                                                                                                    |
| ステップ9  | exit<br>例:<br>Router(config-voi-serv)# exit                                                                                       | 音声サービス コンフィギュレーション モードを終<br>了します。                                                                                                    |
| ステップ10 | voice register pool <i>pool-tag</i><br>例:<br>Router(config)# voice register pool 11                                               | <ul> <li>音声登録構成モードを開始して、Cisco Unified Cisco</li> <li>Mobility Express の Cisco Unified SIP 電話機に電話機</li> <li>固有のパラメータを設定します。</li> <li><i>pool-tag</i> - プールに割り当てられた固有番号。</li> <li>範囲は1~100です。</li> </ul>                      |

I

|                | コマンドまたはアクション                                                                                                   | 目的                                                                                                    |
|----------------|----------------------------------------------------------------------------------------------------|----------------------------------------------------------------------------------------------------|
| ステップ 11        | id mac address<br>例:                                                                                           | ローカルで使用できる Cisco Unified SIP IP 電話機を<br>特定します。                                                                                                    |
|                | Router(config-register-pool)# id mac<br>93FE.12D8.2301                                                         | • mac address 特定の Cisco Unified SIP IP 電話機の MAC アドレスを指定します。                                                                                                    |
| ステップ <b>12</b> | <b>type</b> <i>phone-type</i><br>例:<br>Router(config-register-pool)# type ATA-187                              | 設定する SIP 電話機の電話機タイプを定義します。                                                                                                    |
| ステップ <b>13</b> | ata-ivr-pwd password<br>例:<br>Router(config-register-pool)# ata-ivr-pwd 1234                                   | <ul> <li>(任意)音声自動応答装置(IVR)にアクセスするためのパスワードを定義し、Cisco Analog Telephone Adaptorのデフォルトの電話機設定を変更します。</li> <li><i>password</i> IVR にアクセスするパスワードとして使用される4桁または5桁の文字列。パスワード文字列は、0~9の数字を含んでいる必要があります。</li> </ul>                                                                   |
| ステップ14         | <pre>session-transport {tcp   udp} 例: Router(config-register-pool)# session-transport tcp</pre>                | <ul> <li>(任意) Cisco Unified SIP IP Phone が Cisco Unified CME への接続に使用するトランスポート層プロトコルを指定します。</li> <li>tcp—Transmission Control Protocol (TCP)を使用します。</li> <li>udp—ユーザーデータグラム プロトコル (UDP)を使用します。これはデフォルトです。</li> </ul>                                                      |
| ステップ <b>15</b> | number tag dn dn-tag<br>例:<br>Router(config-register-pool)# number 1 dn 33                                     | <ul> <li>Cisco Unified SIP IP Phone からのレジストラメッセージを処理するためにレジストラが許可するE.164</li> <li>電話番号を示します。</li> <li><i>tag</i> 複数の number コマンドがある場合に、電話番号を指定します。範囲は1~10です。</li> <li><b>dn</b> <i>dn-tag</i> voice register dn コマンドによって定義されたこの電話機のディレクトリ番号タグを指定します。範囲:1~150。</li> </ul> |
| ステップ16         | username username [password password]<br>例:<br>Router(config-register-pool)# username ata112<br>password cisco | SIP 電話機を Cisco Unified CME に登録できるよう<br>にするため、電話機のユーザに認証クレデンシャル<br>を割り当てます。                                                                                                    |

|                | コマンドまたはアクション                                                                   | 目的                                                                                         |
|----------------|--------------------------------------------------------------------------------|--------------------------------------------------------------------------------------------|
|                |                                                                                | <ul> <li><i>username</i> ローカル Cisco IP Phone ユーザーの</li> <li>ユーザー名。デフォルト: Admin。</li> </ul> |
|                |                                                                                | • password— Cisco IP Phone ユーザーのパスワー<br>ドを有効にします。                                          |
|                |                                                                                | • password パスワード文字列。                                                                       |
| ステップ <b>17</b> | codec codec-type [bytes]<br>例:<br>Router(config-register-pool)# codec g711ulaw | Cisco Unified CME で SIP 電話機または SIP 電話機<br>のグループのコールを設定する場合に使用するコー<br>デックを指定します。            |
|                |                                                                                | <ul> <li><i>codec-type</i>—優先コーデック。値は、次のとおりです。</li> </ul>                                  |
|                |                                                                                | • <b>g711alaw</b> —G.711 A law 64K bps <sub>o</sub>                                        |
|                |                                                                                | • g711ulaw—G.711 micro law 64K bps <sub>o</sub>                                            |
|                |                                                                                | • <b>g722r64</b> —G.722-64K at 64K bps <sub>o</sub>                                        |
|                |                                                                                | ・ <b>g729r8</b> —G.729 8K bps(デフォルト)。                                                      |
|                |                                                                                | ・ <b>ilbc</b> —インターネット低ビットレートコー<br>デック(iLBC)(13,330 bps または 15,200<br>bps)。                |
| ステップ 18        | end                                                                            | 特権 EXEC モードに戻ります。                                                                          |
|                | 例:                                                                             |                                                                                            |
|                | Router(config-register-pool)# end                                              |                                                                                            |

### Cisco VG202、VG204、および VG224 の自動設定

始める前に

- Cisco Unified CME 7.1 以降のバージョン。Cisco Unified CME ルータは、アナログ音声ゲートウェイをブートする前に設定され、実行されている必要があります。「SCCP 電話機用 Cisco Unified Cisco Mobility Express の設定」を参照してください。
- ・構成ファイルのデフォルトの場所が system:/its/になっていること。ゲートウェイ構成ファ イルをの代替保存先を定義するには、「SCCP電話機用電話機別構成ファイルと代替ロケー ションの定義」を参照してください。

• Cisco Unified Cisco Mobility Express への登録時に次に使用可能なディレクトリ番号を音声 ポートに自動割り当てし、各音声ポートに関連付ける Ephone エントリを作成するには、 Cisco Unified Cisco Mobility Express で **auto assign** コマンドを有効にします。

#### 手順の概要

- 1. enable
- **2**. configure terminal
- **3.** voice-gateway system *tag*
- 4. mac-address mac-address
- 5. type  $\{vg202 | vg204 | vg224\}$
- 6. voice-port *port-range*
- 7. **network-locale** *locale-code*
- 8. create cnf-files
- 9. reset または restart
- 10. end

### 手順の詳細

|                   | コマンドまたはアクション                                  | 目的                                           |
|-------------------|-----------------------------------------------|----------------------------------------------|
| ステップ1             | enable                                        | 特権 EXEC モードを有効にします。                          |
|                   | 例:                                            | <ul> <li>・プロンプトが表示されたら、パスワードを入力</li> </ul>   |
|                   | Router> enable                                | します。                                         |
| <br>ステップ <b>2</b> | configure terminal                            | グローバル構成モードを開始します。                            |
|                   | 例:                                            |                                              |
|                   | Router# configure terminal                    |                                              |
| ステップ3             | voice-gateway system tag                      | 音声ゲートウェイ コンフィギュレーション モード                     |
|                   | 例:                                            | を開始し、音声ゲートウェイの設定を作成します。                      |
|                   | Router(config)# voice-gateway system 1        |                                              |
| ステップ4             | mac-address mac-address                       | 音声ゲートウェイのMACアドレスを自動設定に定                      |
|                   | 例:                                            | 義します。                                        |
|                   | Router(config-voice-gateway)# mac-address     |                                              |
| ステップ5             | $type \ \{ vg202 \   \ vg204 \   \ vg224 \}$  | 音声ゲートウェイのタイプを自動設定に定義しま                       |
|                   | 例:                                            | す。                                           |
|                   | Router(config-voice-gateway)# type vg224      |                                              |
| ステップ6             | voice-port port-range                         | Cisco Unified Cisco Mobility Express に登録する音声 |
|                   | 例:                                            | ゲートウェイのポートを識別します。                            |
|                   | Router(config-voice-gateway)# voice-port 0-23 |                                              |

|        | コマンドまたはアクション                                                                                                   | 目的                                                                                                    |
|--------|----------------------------------------------------------------------------------------------------|----------------------------------------------------------------------------------------------------|
| ステップ1  | network-locale locale-code<br>例:<br>Router(config-voice-gateway)# network-locale FR                            | Cisco Unified Cisco Mobility Express に登録する音声<br>ゲートウェイのアナログエンドポイント向けの地域<br>固有のトーンとイントネーションを選択します。                                                                                                    |
| ステップ8  | create cnf-files<br>例:<br>Router(config-voice-gateway)# create cnf-files                                       | 音声ゲートウェイに必要なXML構成ファイルを生成して、Cisco Unified Cisco Mobility Express に登録<br>するアナログポートを自動構成します。                                                                                                    |
| ステップ9  | reset または restart<br>例:<br>Router(config-voice-gateway)# reset<br>または<br>Router(config-voice-gateway)# restart | <ul> <li>(オプション)音声ゲートウェイおよび登録済み</li> <li>Cisco Unified Cisco Mobility Express に関連付けられ</li> <li>ているすべてのアナログ電話を完全にリブートします。</li> <li>または</li> <li>(任意)ボタン、回線、またはスピードダイヤル</li> <li>番号に対して単純な変更を行った後、音声ゲート</li> <li>ウェイに関連付けられたすべてのアナログ電話機の</li> <li>高速再起動を実行します。</li> <li>Cisco Unified Cisco Mobility Expressの電話機の</li> <li>構成を変更したら、これらコマンドを使用して、新しい構成ファイルをアナログ電話にダウンロードします。</li> </ul> |
| ステップ10 | end                                                                                                    | 特権 EXEC モードに戻ります。                                                                                                    |
|        | <b>191] :</b><br>Router(config-voice-gateway)# end                                                             |                                                                                                    |

### 例

次の例は、Cisco Unified Cisco Mobility Express の 音声ゲートウェイ構成を示しています。

```
voice-gateway system 1
network-locale FR
type VG224
mac-address 001F.A30F.8331
voice-port 0-23
create cnf-files
```

#### 次のタスク

- Cisco VG202 または VG204 音声ゲートウェイ:ゲートウェイの自動構成を有効にします。
   『Cisco VG202 および Cisco VG204 音声ゲートウェイソフトウェア構成ガイド』の「Cisco VG202 および Cisco VG204 音声ゲートウェイの自動構成」項を参照してください。
- Cisco VG224 アナログ電話ゲートウェイ:ゲートウェイで SCCP および STC アプリケーションを有効にします。『Cisco IOS 音声ゲートウェイの FXS ポート用補足サービス機能に関する構成ガイド』の「基本通話の FXS ポートを構成」章を参照してください。

### SCCP 制御アナログ(FXS)ポートでの電話機構成

SCCP 制御アナログ(FXS) ポートに接続されたアナログエンドポイントでコールおよび機能 をサポートするように Cisco Unified CME を設定する方法は、基本的には Cisco Unified CME 内 の任意の SCCP 電話機を設定する方法と同じです。この項では、Cisco VG224 Analog Phone Gateway に接続された電話機に対して特殊な意味を持つ手順のみ説明します。

### C-

制約事項 Cisco VG248 アナログ電話ゲートウェイ上の FXS ポートは、Cisco Unified CME でサポートされません。

始める前に

- Cisco VG224 Analog Phone Gateway 上のアナログ FXS ポートに接続された電話機: Cisco CME 3.2.2 以降のバージョン。
- Cisco Integrated Services Routers (ISR) 音声ゲートウェイ上のアナログ FXS ポートに接続 された電話機: Cisco Unified CME 4.0 以降のバージョン。
- Cisco ISR 音声ゲートウェイまたは Cisco VG224 アナログ電話ゲートウェイがインストールされ、動作するように設定されていること。詳細については、シスコの該当する設定マニュアルを参照してください。
- Cisco IOS リリース 12.4(11)T以前は、すべての SCCP 制御アナログポートに対して、timeouts ringing コマンドを infinity に設定します。Cisco IOS Release 12.4(11)T 以降では、このコマンドのデフォルトが infinity です。
- Cisco IOS 音声ゲートウェイで SCCP が有効になっていること。構成詳細については、 「Cisco IOS 音声ゲートウェイ構成ガイドの FXS ポート向け保続サービス機能」を参照し てください。

ステップ1 Cisco IOS ゲートウェイ上で最大 24 のエンドポイント用に ephone-dn を設定します。

ephone-dn コマンドを使用します。

例:

```
ephone-dn 1 dual-line
number 1000
.
.
.
ephone-dn 24 dual-line
number 1024
```

ステップ2 ephone の最大数を設定します。

**max ephones** コマンドを使用して、IP およびアナログエンドポイントを含め、Cisco Unified Cisco Mobility Express ルータに登録予定のエンドポイント合計数以上の数を設定します。たとえば、6 台の IP Phone と 12 台のアナログ電話がある場合、**max ephones** コマンドに 18 以上を設定します。

ステップ3 ephone-dn を ephone に割り当てます。

**auto assign** コマンドを使用して、電話機がCisco Unified Cisco Mobility Express ルータに接続して登録する 際に、使用可能な ephone-dn を各電話機に自動的に割り当てられるようにします。

- (注) ephone-dn 割り当ての順番は保証されません。たとえば、Cisco IOS ゲートウェイの 2/0 から 2/23 ポートにアナログエンドポイントがある場合、ポート 2/0 が必ずしも ephone 1 になるとは限りま せん。次のいずれかのコマンドを使用して、自動 ephone-dn 割り当てを有効にします。
  - auto assign 1 to 24 アナログエンドポイントのみを割り当てる場合、またはすべてのエンドポイント を自動的で割り当てる場合は、type キーワードを使用する必要はありません。
  - auto assign 1 to 24 type anl システム内に他の電話機タイプが存在し、アナログエンドポイントのみ を ephone-dn に自動的に割り当てる場合は、type キーワードを使用します。

auto assign コマンドを使用する以外の方法として、手動で ephone-dn を ephone (FXS ポート上のアナログ 電話)に割り当てます。この方法は複雑ですが、特定の内線番号 (ephone-dn)を特定の ephone に割り当て る場合に、使用が必要になることがあります。手動割り当てがより複雑な理由は、各登録 ephone に固有デ バイス ID が必要で、アナログ電話には、IP Phoneのように一意の MAC アドレスがないからです。アナロ グ電話に固有のデバイス ID を作成するには、自動割り当てプロセス中に特定のアルゴリズムを使用しま す。手動の ephone 割り当てを作成する場合、手動の割り当てを受ける各電話機に対して同じアルゴリズム を使用する必要があります。

このアルゴリズムでは、Cisco IOS ゲートウェイ上の単一の 12 桁 SCCP ローカル インターフェイス MAC アドレスが、Cisco IOS ゲートウェイ上のすべての FXS ポートに対する一意の 12 桁デバイス ID を作成す るための基礎として使用されます。SCCP ローカル インターフェイスの MAC アドレスの右端の 9 桁が左 に3 桁シフトされ、24 個のすべての各デバイス ID で左端の 9 桁として使用されます。残りの 3 桁は、ポー トのスロット番号(3 桁)、サブユニット番号(2 桁)、およびポート番号(7 桁)を、バイナリ表現から 16 進数に変換したものです。次に、このアルゴリズムを使用して、1 つのポートに一意のデバイス ID を作 成する例を示します。

- 1. Cisco VG224 SCCP ローカル インターフェイスの MAC アドレスは、000C.8638.5EA6 です。
- FXS ポートは、スロット番号が2(010)、サブユニット番号が0(00)、およびポート番号が1 (0000001)です。バイナリ桁が組み合わされて0100000001となり、次に16進数401に変換され て、ポートと ephoneの最終的なデバイス ID が作成されます。

3. このポートの一意のデバイス ID として C863.85EA.6401 が得られます。

アナログポートの ephone 設定を手動で設定する場合には、ポートが単一回線デバイスを表すため、その設定を単一のボタンに割り当てます。button コマンドは、「:」(コロン、通常)モード、「o」(オーバーレイ)モード、「c」(通話中着信オーバーレイ)モードを使用できます。

- (注) ephone-dn を、手動で割り当てるすべての ephone に割り当てた後、auto assign コマンドを使用して、残りのポートを自動的に割り当てることができます。
- **ステップ4** 必要に応じて機能パラメータを設定します。

次のリストには、共通に設定される機能が含まれています。サポートされる機能については、「Cisco IOS 音声ゲートウェイ構成ガイドの FXS ポート用補足サービス機能」を参照してください。

- Call transfer アナログエンドポイントから Call Transfer を使用するには、Cisco Unified Cisco Mobility Express ルータで telephony-service モードを開始し、transfer-system コマンドを full-blind または full-consult キーワードに構成する必要があります。これは、Cisco CME 3.0 以降のバージョンに対する 推奨設定ですが、デフォルトではありません。
- Call forwarding Call forwarding の接続先は、ephone-dn 構成モードで call-forward all、call-forward busy、call-forward noan コマンドを使用して、各 ephone-dn にして all、busy、no-answer 状態として指定されます。
- Call Park ephone-dn 構成モードで park-slot コマンドを使用して通話パークスロットを作成します。
   電話機ユーザに、コールを通話パークスロットに転送する方法、およびダイレクトピックアップを使用してコールを取得する方法を説明する必要があります。
- Call pickup groups ephone-dn 構成モードで pickup-group コマンドを使用して内線をピックアップグループに追加します。電話機ユーザには、どの電話機がどのグループに属するか知らせる必要があります。
- Caller ID ephone-dn 構成モードで name コマンドを使用して発信者名を定義します。ephone-dn 構成 モードで number コマンドを使用して発信者番号を定義します。
- Speed dial ephone 構成モードで speed-dial コマンドを使用して関連する スピードダイヤルコードと 一緒にスピードダイヤルする番号を保存します。
- Speed dial to voice mail telephony-service 構成モードで voicemail コマンドを使用して、音声メール番号を定義します。

#### ステップ5 必要に応じて機能の制限を設定します。

transfer、conference、park、pickup、group pickup(gpickup)、および call forward all (cfwdall) などの機能 は、アナログ電話にソフトキーが無い場合でも、適切な Cisco Unified Cisco Mobility Express ソフトキーテ ンプレートコマンドを使用して、個別の ephone から制限できます。制限する機能を表すソフトキーを残し ただけのテンプレートを作成して、そのテンプレートを、機能を制限したい ephone に適用します。ソフト キーテンプレートをカスタマイズする詳細については、「ソフトキーのカスタマイズ」を参照してくださ い。

### 次のタスク

- SIP と SCCP の電話機を同じ Cisco Unified Cisco Mobility Express に接続している場合は、 「ローカル電話機間での通話に対する各電話機のコーデックの構成 (74 ページ)」を参照してください。
- Cisco Unified IP Phone 7931Gの固定ボタンレイアウトを選択するには、「Cisco Unified SCCP IP Phone 7931G 用選択ボタンレイアウト」を参照してください。
- 基本通話発信用に Cisco Unified Cisco Mobility Express の電話機を構成すると、接続する電 話機の構成ファイルを生成できます。「SCCP 電話機用構成ファイルの生成」を参照して ください。

### アナログ電話サポートの確認

次の show コマンドを使用して、アナログエンドポイントに関する情報を表示します。

- show ephone anl アナログ ephone の MAC アドレス、登録状態、ephone-dn、およびス ピードダイヤルを表示します。
- show telephony-service ephone-dn Call Forward、通話中着信、ピックアップグループおよび ephone-dn に関するその他情報を表示します。
- show running-config 実行中の構成非デフォルト値を表示します。

### リモート電話機の有効化

Cisco IP Communicator の IP Phone またはインスタンスを有効にして、WAN 経由で Cisco Unified CME システムに接続するには、次の手順を実行します。
#### Ć

- 1約事項
   Cisco Unified CME は、コール処理を一元化するように設計されていないため、リモート電話機はホームオフィスからの作業など、固定在宅勤務者アプリケーション用としてのみサポートされています。
  - Cisco Unified CME は、リモート SCCP 電話機の CAC をサポートしていないため、 WAN リンクが加入超過となった場合は音声品質が低下します。高帯域幅データアプ リケーションを WAN で使用すると、リモート IP Phone の音声品質を低下させる原 因となります。
  - Cisco Unified CME は、リモート IP Phone からの緊急 911 (E911) コールをサポート していません。WAN 経由で Cisco Unified CME に接続されたリモート電話機を使用 すると、現地の Public Safety Answering Point (PSAP) が有効な発信者情報を取得でき ないため、E911 緊急サービスに対してこれらの電話機を使用しないよう、在宅勤務 者にアドバイスする必要があります。

この問題をすべてのリモート電話機のユーザに伝えることを推奨します。1つの方法 として、すべてのリモート在宅勤務者の電話機に、リモート IP Phone を使用して911 緊急コールを発信しないよう、注意を促すラベルを貼り付ける方法があります。リ モート ワーカーは、可能な限り、ホテル、オフィス、または自宅にあるローカルに 設定された電話機(通常は地上回線電話機)を介して緊急コールを発信する必要があ ります。リモート IP Phone を使用して緊急コールを発信する必要がある場合は、番 地、市町村、国などを含む、特定の場所の情報を準備し、PSAPの職員に伝える必要 があることをリモート ワーカーに知らせてください。

### 始める前に

- リモート在宅勤務者の電話機をサポートするWANリンクには、コールアドミッション制御(CAC)またはリソース予約プロトコル(RSVP)ソリューションを設定し、すべての音声コールの品質低下の原因となる帯域幅の加入超過を防止すること。
- •DSPファームをトランスコーディングに使用する場合は、それらを個別に設定すること。 「トランスコーディングリソースの構成」を参照してください。
- ・リモート電話機として有効にする SCCP 電話機は、Cisco Unified CME で設定します。構成 情報については、SCCP 電話機の電話番号の作成 (43 ページ)を参照してください。

#### 手順の概要

- 1. enable
- **2**. configure terminal
- **3. ephone** *phone-tag*
- 4. mtp
- 5. codec {g711ulaw | g722r64 | g729r8 [dspfarm-assist] }
- 6. end

|       | コマンドまたはアクション                                             | 目的                                                                                                    |
|-------|----------------------------------------------------------|----------------------------------------------------------------------------------------------------|
| ステップ1 | enable                                                   | 特権 EXEC モードを有効にします。                                                                                                    |
|       | 例:                                                       | <ul> <li>プロンプトが表示されたら、パスワードを入力</li> </ul>                                                                                                    |
|       | Router> enable                                           | します。                                                                                                    |
| ステップ2 | configure terminal                                       | グローバル構成モードを開始します。                                                                                                    |
|       | 例:                                                       |                                                                                                    |
|       | Router# configure terminal                               |                                                                                                    |
| ステップ3 | ephone phone-tag                                         | ephone コンフィギュレーション モードを開始しま                                                                                                    |
|       | 例:                                                       | す。                                                                                                    |
|       | Router(config)# ephone 36                                | <ul> <li><i>phone-tag</i>—構成タスク中にこの ephone を識別<br/>する一意のシーケンス番号。</li> </ul>                                                                                              |
| ステップ4 | mtp                                                      | Cisco Unified Cisco Mobility Express ルータにメディ                                                                                                    |
|       | (万) ·                                                    | アパッケージを送信します。                                                                                                    |
|       | Router(config-ephone)# mtp                               |                                                                                                    |
| ステップ5 | codec {g711ulaw   g722r64   g729r8<br>[dspfarm-assist] } | (任意) コールをセットアップするための優先コー<br>デックを選択します。                                                                                                    |
|       | 例:                                                       | • デフォルト:G.711 mu-law コーデック。                                                                                                    |
|       | Router(config-ephone)# codec g729r8 dspfarm-assist       | • Cisco Unified Cisco Mobility Express 4.3 以降の<br>バージョンでは、 g722r64 キーワードが必要で<br>す。                                                                                       |
|       |                                                          | <ul> <li>dspfarm-assist—G.711 が通話に対してネゴシ<br/>エートする際に、電話機と Cisco Unified Cisco<br/>Mobility Express ルータ間のセグメントのトラン<br/>スコーディングに対して DSP ファームリソース<br/>の使用を試行します。</li> </ul> |
|       |                                                          | <ul> <li>(注) SCCP エンドポイントタイプが、ATA、</li> <li>VG224、VG248 の場合、dspfarm-assist</li> <li>キーワードは無視されます。</li> </ul>                                                             |
| ステップ6 | end                                                      | 特権 EXEC モードに戻ります。                                                                                                    |
|       | 例:                                                       |                                                                                                    |
|       | Router(config-ephone)# end                               |                                                                                                    |

#### 次のタスク

- SIP と SCCP の電話機を同じ Cisco Unified Cisco Mobility Express に接続している場合は、「ローカル電話機間での通話に対する各電話機のコーデックの構成 (74 ページ)」を参照してください。
- Cisco Unified IP Phone 7931Gの固定ボタンレイアウトを選択するには、「Cisco Unified SCCP IP Phone 7931G 用選択ボタンレイアウト」を参照してください。
- 基本通話発信用に Cisco Unified Cisco Mobility Express の電話機を構成すると、接続する電 話機の構成ファイルを生成できます。「SCCP 電話機用構成ファイルの生成」を参照して ください。

### リモート電話機の確認

**show running-config** コマンドまたは **show telephony-service ephone** コマンドを使用して、リモート ephone 用パラメータ設定を確認します。

### SCCP 電話機での Cisco IP Communicator サポートの構成

Cisco IP Communicator のサポートを有効にするには、次の手順を実行します。

### 始める前に

- Cisco Unified CME 4.0 以降のバージョン。
- Cisco Unified CME TFTP サーバの IP アドレス。
- Cisco IP Communicator 用のPCがインストールされていること。ハードウェアおよびプラットフォームの要件に関しては、該当する「Cisco IP Communicator ユーザーガイド」を参照してください。
- ヘッドセット、ユーザ用ハンドセットなどの、オーディオデバイスがインストールされていること。オーディオデバイスはいつでもインストールできますが、Cisco IP Communicatorをインストールして起動する前にインストールすることを推奨します。
- Cisco IP Communicator のディレクトリ番号および ephone コンフィギュレーションが、
   Cisco Unified CME で設定されていること。詳細については、PBX システム用電話機の構成 (43 ページ)を参照してください。

ステップ1 ソフトウェア ダウンロード サイト (http://www.cisco.com/cgi-bin/tablebuild.pl/ip-iostsp) から、 Cisco IP Communicator 2.0 以降のバージョンのソフトウェアをダウンロードします。

ステップ2 ソフトウェアを PC にダウンロードして、Cisco IP Communicator アプリケーションを起動します。

詳細については、該当する『Cisco IP Communicator ユーザーガイド』の「Cisco IP Communicator のインス トールと起動」項を参照してください。

- ステップ3 必要に応じて、次の Cisco IP Communicator の設定および登録タスクを完了します。
  - a) Cisco Unified CME TFTP サーバの IP アドレスを設定します。
    - Cisco IP Communicator インターフェイスを右クリックし、[優先設定(Preferences)]>[ネットワーク(Network)]>[これらのTFTPサーバーを使用する(Use these TFTP servers)]の順に選択します。
    - •フィールドに Cisco Unified CME TFTP サーバの IP アドレスを入力します。
  - b) [低帯域幅のための最適化 (Optimize for low bandwidth)]パラメータを無効にして、Cisco IP Communicator が必ずすべてのコールに音声パケットを送信するようにします。
    - (注) 次の手順は、Cisco Unified Cisco Mobility Express のフォールバック コーデックである G.711 コーデックを、Cisco IP Communicator がサポートできるようにするために必要です。ephone 構成モードで codec コマンドを使用し、Cisco IP Communicator の優先コーデックとして G.729 または別の高度なコーデックを構成することで、無効化された最適化パラメータを補うこと ができます。これにより、VoIP(たとえば、SIP または H.323) ダイヤルピアのコーデックが Cisco IP Communicator で確実にサポートされるようになり、帯域幅が不十分な際に発生する 音声の問題を防止できます。
      - Cisco IP Communicator インターフェイスを右クリックし、[優先設定(Preferences)]>[オーディオ(Audio)]の順に選択します。
      - [低帯域幅のための最適化(Optimize for low bandwidth)]の横にあるチェックボックスをオフにします。
- ステップ4 Cisco IP Communicator アプリケーションがCisco Unified Cisco Mobility Express に接続し、登録されるまで待 機します。
- **ステップ5** Cisco IP Communicator をテストします。 詳細については、SCCP 電話機での Cisco IP Communicator サポートの確認 (112ページ) を参照してください。

# SCCP 電話機での Cisco IP Communicator サポートの確認

- **ステップ1** show running-config コマンドを使用して、この電話機に関連付けられている ephone-dn と ephone 情報を表示します。
- **ステップ2** Cisco IP Communicator をCisco Unified Cisco Mobility Express に登録したら、電話機の内線番号と構成されて いるソフトキーが表示されます。これらが正しいことを確認します。

**ステップ3** この電話機からのローカルコールの発信、および任意の相手からのコールの受信を行います。双方向音声 パスを確認します。

# SCCP 電話機の Cisco IP Communicator サポートのトラブルシューティング

**debug ephone detail** コマンドを使用すると、通話関連の問題を診断できます。詳細については、「Cisco Unified Cisco Mobility Express コマンド参照」を参照してください。

# SCCP 電話機でのセキュア IP 電話 (IP-STE) の構成

Cisco Unified CME 上で IP-STE 電話機を設定するには、次の手順を実行します。

| <b>(</b> |                                                                                                 |
|----------|-------------------------------------------------------------------------------------------------|
| 制約事項     | <ul> <li>ネットワーク伝送機器(NTE)およびセッション シグナリング イベント(SSE)間の検出または変換はサポートされていません。</li> </ul>              |
|          | <ul> <li>・異なる音声帯域データ(VBD)およびモデムリレー(MR)メディアタイプに対するトランスコーディングまたはトランス圧縮レートはサポートされていません。</li> </ul> |
|          | <ul> <li>IP-STE は単一回線のコールのみをサポートするため、デュアルラインまたはオクト<br/>ラインのコールはサポートされていません。</li> </ul>          |
|          | •スピードダイヤルは、IP-STE 上で手動でのみ設定できます。                                                                |

#### 始める前に

Cisco Unified CME 8.0 以降のバージョン。

#### 手順の概要

- 1. enable
- 2. configure terminal
- **3**. **ephone** *phone-tag*
- 4. mac-address [mac-address]
- 5. type ip-ste
- 6. end

### 手順の詳細

|       | コマンドまたはアクション                                    | 目的                                                |
|-------|-------------------------------------------------|---------------------------------------------------|
| ステップ1 | enable                                          | 特権 EXEC モードを有効にします。                               |
|       | 例:                                              | <ul> <li>プロンプトが表示されたら、パスワードを入力</li> </ul>         |
|       | Router> enable                                  | します。                                              |
| ステップ2 | configure terminal                              | グローバル構成モードを開始します。                                 |
|       | 例:                                              |                                                   |
|       | Router# configure terminal                      |                                                   |
| ステップ3 | ephone phone-tag                                | ephone コンフィギュレーション モードを開始しま                       |
|       | 例:                                              | す。                                                |
|       | Router(config)# ephone 6                        | • phone-tag— 構成タスク中にこの ephone を識別                 |
|       |                                                 | する一意のシーケンス番号。ephoneの最大数は<br>バージョンやプラットフォームに上って異なり |
|       |                                                 | ます。?と入力して、範囲を表示します。                               |
|       |                                                 |                                                   |
| ステップ4 | mac-address [mac-address]                       | 設定される IP Phoneの MAC アドレスを指定します。                   |
|       | 例:                                              |                                                   |
|       | Router(config-ephone)# mac-address 2946.3f2.311 |                                                   |
| ステップ5 | type ip-ste                                     | 電話機のタイプを指定します。                                    |
|       | 例:                                              |                                                   |
|       | Router(config-ephone)# type ip-ste              |                                                   |
| ステップ6 | end                                             | 特権 EXEC モードに戻ります。                                 |
|       | 例:                                              |                                                   |
|       | Router(config-ephone)# end                      |                                                   |

# Cisco Unified Wireless Phone 7926G 用電話機サービス XML ファイルの構成

Cisco Unified Wireless phone 7926Gの電話機サービス XML ファイルを設定するには、次の手順を実行します。

### 始める前に

Cisco Unified CME 8.6 以降のバージョン。

### 手順の概要

1. enable

- **2**. configure terminal
- **3. ephone** *phone-tag*
- 4. mac-address [mac-address]
- **5. type** *phone-type*
- **6. button** *button*-*number*
- 7. **ephone-template** *template tag*
- **8**. **service** [**phone** *parameter name parameter value*] | [**xml-config append** *phone\_service xml filename*]
- 9. telephony-service
- 10. cnf-file perphone
- 11. create cnf-files
- **12**. end

|                   | コマンドまたはアクション                                      | 目的                             |
|-------------------|---------------------------------------------------|--------------------------------|
| ステップ1             | enable                                            | 特権 EXEC モードを有効にします。            |
|                   | 例:                                                | • プロンプトが表示されたら、パスワードを入力        |
|                   | Router> enable                                    | します。                           |
| <br>ステップ <b>2</b> | configure terminal                                | グローバル構成モードを開始します。              |
|                   | 例:                                                |                                |
|                   | Router# configure terminal                        |                                |
| ステップ3             | ephone phone-tag                                  | ephone コンフィギュレーション モードを開始しま    |
|                   | 例:                                                | す。                             |
|                   | Router(config)# ephone 1                          |                                |
| ステップ4             | mac-address [mac-address]                         | 設定される IP Phone の MAC アドレスを指定しま |
|                   | 例:                                                | す。                             |
|                   | Router(config-ephone)# mac-address 0001.2345.6789 |                                |
| ステップ5             | type phone-type                                   | 設定される電話機のタイプを指定します。            |
|                   | 例:                                                |                                |
|                   | Router(config-ephone)# type 7926                  |                                |
| ステップ6             | button button-number                              | 単一のボタンにオーバーレイされた ephone-dn の   |
|                   | 例:                                                | セットを作成します。                     |
|                   | Router(config-ephone)# button 1:1                 |                                |
| ステップフ             | ephone-template template tag                      | ephone テンプレート コンフィギュレーションモー    |
|                   | 例:                                                | ドを開始して、ephoneテンプレートを作成します。     |
|                   | Router(config)#ephone-template 5                  |                                |

|                | コマンドまたはアクション                                                                                                    | 目的                                                                                                    |
|----------------|----------------------------------------------------------------------------------------------------|----------------------------------------------------------------------------------------------------|
| ステップ8          | service [phone parameter name parameter value]           [xml-config append phone_service xml filename]         例: | 設定されている機能をサポートし、このテンプレー<br>トが適用されるすべての IP Phone のパラメータを<br>設定します。                                                                      |
|                | Router(config-ephone-template)#service xml-config<br>append flash:7926_phone_services.xml                          | <ul> <li><i>parameter name</i>—パラメータ名は、大文字小文<br/>字が区別されます。「Cisco Unified Cisco<br/>Mobility Express コマンド参照先」を参照して<br/>ください。</li> </ul> |
|                |                                                                                                    | • <i>phone_service xml filename</i> — 電話機サービス<br>XML ファイルの追加を許可します。                                                                    |
| ステップ9          | telephony-service                                                                                                  | telephony-service コンフィギュレーションモードを                                                                                                    |
|                | 例:                                                                                                    | 開始します。                                                                                                    |
|                | Router(config)telephony-service                                                                                    |                                                                                                    |
| ステップ10         | cnf-file perphone                                                                                                  | システムで各 IP Phone に個別の設定 XML ファイル                                                                                                    |
|                | 例:                                                                                                    | を生成することを指定します。                                                                                                    |
|                | (config-telephony)# cnf-file perphone                                                                              | <ul> <li>セキュリティのために、各エンドポイントに個別の構成ファイルが必要です。</li> </ul>                                                                                |
| ステップ11         | create cnf-files                                                                                                   | SCCP 電話機で必要とされる XML 構成ファイルを                                                                                                    |
|                | 例:                                                                                                    | 構築します。                                                                                                    |
|                | Router(config-telephony)# create cnf-files                                                                         |                                                                                                    |
| ステップ <b>12</b> | end                                                                                                    | 特権 EXEC モードに戻ります。                                                                                                    |
|                | 例:                                                                                                    |                                                                                                    |
|                | Router(config-telephony)#end                                                                                       |                                                                                                    |

# 基本通話を発信する電話機の構成

# SIP 電話機の自動登録の構成

SIP 電話機の Cisco Unified Cisco Mobility Express システムへの自動登録を構成するには、次の 手順を実行します。

#### **(**

- **1** 自動登録された電話機に割り当てられた DN は、共有回線の DN として構成できません。
  - 自動登録でサポートされるのは、Cisco Unified 7800 および 8800 series の電話機のみです。

### 始める前に

- Cisco CME 11.5 以降のバージョン。
- •管理者には、手動構成された電話機と自動構成定された電話機に異なる DN 範囲を選択す ることをお勧めします。
- ・自動登録を使用して電話機を登録するときに、DN範囲(auto-assign)の前に password を 構成する必要があります。

### 手順の概要

- 1. enable
- 2. configure terminal
- 3. voice register global
- 4. auto-register
- 5. password string
- 6. auto-assign 最初の DN 番号から最後の DN 番号まで
- 7. service-enable
- 8. template *tag*
- **9**. end

|               | コマンドまたはアクション                          | 目的                     |
|---------------|---------------------------------------|------------------------|
| ステップ1         | enable                                | 特権 EXEC モードを有効にします。    |
|               | 例:                                    | •プロンプトが表示されたら、パスワードを入力 |
|               | Router> enable                        | します。                   |
|               |                                       |                        |
| ステップ <b>2</b> | configure terminal                    | グローバル構成モードを開始します。      |
|               | 例:                                    |                        |
|               | Router# configure terminal            |                        |
| ステップ3         | voice register global                 | 音声登録グローバル構成モードを開始します。  |
|               | 例:                                    |                        |
|               | Router(config)# voice register global |                        |

|       | コマンドまたはアクション                                                                                           | 目的                                                                                                    |
|-------|----------------------------------------------------------------------------------------------------|----------------------------------------------------------------------------------------------------|
| ステップ4 | auto-register<br>例:<br>Router(config-register-global)# auto-register                                   | Unified Cisco Mobility Express に登録する SIP 電話機の自動登録モードを開始します。                                                                                                    |
| ステップ5 | password string<br>例:<br>Router(config-voice-auto-register)# password cisco                            | 自動登録する SIP 電話機のデフォルトパスワードを<br>構成します。<br>• <i>string</i> — 管理者が Unified Cisco Mobility Express<br>に電話機を自動登録するために提供する必須の<br>単語文字列を構成します。                           |
| ステップ6 | auto-assign 最初の DN 番号から最後の DN 番号まで<br>例:<br>Router(config-voice-auto-register)# auto-assign<br>1 to 10 | <ul> <li>Unified Cisco Mobility Express に自動登録する電話機のディレクトリ番号の範囲を構成します。</li> <li>・最初の DN 番号から最後の DN 番号まで — 範囲は1~4294967295 です。</li> </ul>                          |
| ステップ1 | service-enable<br>例:<br>Router(config-voice-auto-register)# service-enable                             | Unified Cisco Mobility Express で SIP 電話機の自動登録を有効にします。auto-register コマンドを入力すると、サービスはデフォルトで有効になります。<br>DN およびパスワード構成を失わずに自動登録機能を一時的に無効にするには、このコマンドの no 形式を使用します。   |
| ステップ8 | <b>template</b> <i>tag</i><br>例:<br>Router(config-voice-auto-register)<br>template 10                  | <ul> <li>音声登録テンプレートで使用可能なすべての構成を</li> <li>サポートする基本構成テンプレートを構成します。</li> <li>・音声登録テンプレートが同じテンプレートタグ</li> <li>で構成されていることが必須です。</li> <li>・ tag 範囲は1~10です。</li> </ul> |
| ステップ9 | end<br>例:<br>Router(config-voice-auto-register)# end                                                   | 特権 EXEC モードに戻ります。                                                                                                    |

# 混在共有回線の構成

Cisco Unified SIP IP Phone と Cisco Unified SCCP IP Phone との間の混在共有回線を設定するに は、次の作業を実行します。

| <b>(</b> |                                                                |
|----------|----------------------------------------------------------------|
| 制約事項     | • Cisco Unified SCCP trunk-dn はサポートされていません。                    |
|          | <ul> <li>・混在共有回線は、いくつかの共通のディレクトリ番号のいずれか1つのみで設定できます。</li> </ul> |
|          | ・混在共有回線は、Cisco Unified SRST ではサポートされていません。                     |
|          |                                                                |

### 始める前に

Cisco Unified CME 9.0 以降のバージョン。

### 手順の概要

- 1. enable
- **2**. configure terminal
- **3. voice register dn** *dn*-*tag*
- 4. number number
- **5. shared-line** [max-calls *number-of-calls*]
- 6. exit
- 7. **ephone-dn** *dn-tag* [**dual-line** | **octo-line**]
- 8. number number
- 9. shared-line sip
- 10. end

|       | コマンドまたはアクション                                                                 | 目的                                                                                                    |
|-------|------------------------------------------------------------------------------|----------------------------------------------------------------------------------------------------|
| ステップ1 | enable                                                                       | 特権 EXEC モードを有効にします。                                                                                                    |
|       | 例:<br>Router> enable                                                         | <ul> <li>プロンプトが表示されたら、パスワードを入力<br/>します。</li> </ul>                                                                                                    |
| ステップ2 | configure terminal<br>例:<br>Router# configure terminal                       | グローバル構成モードを開始します。                                                                                                    |
| ステップ3 | voice register dn <i>dn-tag</i><br>例:<br>Router(config)# voice register dn 1 | <ul> <li>voice register dn コンフィギュレーションモードを<br/>開始します。</li> <li><i>dn-tag</i>—構成タスク中に特定のディレクトリ番号を識別する一意のシーケンス番号。範囲は1~150または、max-dn コマンドが定義する最大値です。</li> </ul> |

|               | コマンドまたはアクション                                                                            | 目的                                                                                                    |
|---------------|-----------------------------------------------------------------------------------------|----------------------------------------------------------------------------------------------------|
| ステップ4         | number number<br>例:                                                                     | 電話機または内線番号を Cisco Unified CME システ<br>ム内の Cisco Unified SIP IP Phone に関連付けます。                                                                             |
|               | Router(config-register-dn)# number 1001                                                 | <ul> <li>number E.164 電話番号を示す最大 16 文字の文<br/>字列。通常、この文字列は数字で構成されます<br/>が、この番号がルータだけでインターコム番号<br/>と同様にダイヤルされる場合、文字列にアル<br/>ファベット文字が含まれる場合があります。</li> </ul> |
| ステップ5         | shared-line [max-calls number-of-calls]<br>例:                                           | 複数の Cisco Unified SIP IP Phone で共有されるディ<br>レクトリ番号を作成します。                                                                                                 |
|               | Router(config-register-dn)# shared-line max-calls<br>4                                  | <ul> <li>max-calls number-of-calls — (オプション) 共有</li> <li>回線で許可される進行中通話の最大数。範囲:</li> <li>2~16。デフォルトは2です。</li> </ul>                                       |
| ステップ6         | exit<br>例:<br>Router(config-register-dn)# exit                                          | voice register dn コンフィギュレーション モードを<br>終了します。                                                                                                    |
| ステップ <b>1</b> | ephone-dn dn-tag [dual-line   octo-line]<br>例:<br>Router(config)# ephone-dn 1 octo-line | ephone-dn コンフィギュレーション モードを開始<br>し、IP Phone 回線のディレクトリ番号を設定しま<br>す。                                                                                        |
|               |                                                                                         | <ul> <li><i>dn-tag</i>— 構成タスク中にこの ephone-dn を識別<br/>する一意の番号。範囲は、1 ~ max-dn コマン<br/>ドで定義された数値までです。</li> </ul>                                             |
|               |                                                                                         | • dual-line — (オプション) ディレクトリ番号<br>ごとに 2 つの通話を有効にします。                                                                                                    |
|               |                                                                                         | <ul> <li>octo-line — (オプション) ディレクトリ番号ご<br/>とに 8 つの通話を有効にします。</li> </ul>                                                                                  |
| ステップ8         | number number<br>例:                                                                     | 電話番号または内線番号をこの ephone-dn に関連付けます。                                                                                                    |
|               | Router(config-ephone-dn)# number 1001                                                   | ・number E.164 電話番号を示す最大 16 文字の文<br>字列。通常、この文字列は数字で構成されます<br>が、この番号がルータだけでインターコム番号<br>と同様にダイヤルされる場合、文字列にアル<br>ファベット文字が含まれる場合があります。                        |
| ステップ <b>9</b> | shared-line sip<br>例:                                                                   | Cisco Unified SIP Phone と Cisco Unified SCCP IP<br>Phoneの間の混在共有回線の、共有回線サービスモ                                                                             |

|        | コマンドまたはアクション                              | 目的                                                     |
|--------|-------------------------------------------|--------------------------------------------------------|
|        | Router(config-ephone-dn)# shared-line sip | ジュールのデータベース内にある共有ディレクトリ<br>番号のメンバとして ephone-dn を追加します。 |
| ステップ10 | end                                       | 特権 EXEC モードに戻ります。                                      |
|        | 例:<br>Router(config-ephone-dn)# end       |                                                        |

### 混合共有回線のトラブルシューティングのヒント

**debug ephone shared-line-mixed** コマンドを使用すると、混合共有回線のデバッグ情報が表示されます。

# SCCP 電話機での最大通話数の構成

Cisco Unified CME 9.0 の Cisco Unified SCCP IP Phone でコールの最大数を設定するには、次の 手順を実行します。

### 始める前に

- Cisco Unified CME 9.0 以降のバージョン。
- ・9.2(1) 以降のバージョンの正しいファームウェアがインストールされていること。

### 手順の概要

- 1. enable
- **2**. configure terminal
- **3.** ephone-dn *dn*-tag [dual-line | octo-line]
- 4. number number
- 5. exit
- **6. ephone** *phone-tag*
- 7. mac-address mac-address
- **8. type** *phone-type*
- 9. busy-trigger-per-button number-of-calls
- **10.** max-calls-per-button number-of-calls
- 11. end

|       | コマンドまたはアクション   | 目的                                        |
|-------|----------------|-------------------------------------------|
| ステップ1 | enable         | 特権 EXEC モードを有効にします。                       |
|       | 例:             | <ul> <li>プロンプトが表示されたら、パスワードを入力</li> </ul> |
|       | Router> enable | します。                                      |

I

|               | コマンドまたはアクション                                                                            | 目的                                                                                                    |
|---------------|-----------------------------------------------------------------------------------------|----------------------------------------------------------------------------------------------------|
| ステップ <b>2</b> | configure terminal<br>例:<br>Router# configure terminal                                  | グローバル構成モードを開始します。                                                                                                    |
| <b>ステップ3</b>  | ephone-dn dn-tag [dual-line   octo-line]<br>例:<br>Router(config)# ephone-dn 6 octo-line | <ul> <li>ephone-dn コンフィギュレーションモードを開始し、IP Phone 回線のディレクトリ番号を設定します。</li> <li><i>dn-tag</i>— 構成タスク中にこの ephone-dn を識別する一意の番号。範囲は、1~max-dn コマンドで定義された数値までです。</li> <li><i>dual-line</i> — (オプション)ディレクトリ番号ごとに2つの通話を有効にします。</li> <li><i>octo-line</i>— (オプション)ディレクトリ番号ごとに8つの通話を有効にします。</li> </ul> |
| ステップ4         | number number<br>例:<br>Router(config-ephone-dn)# number 1007                            | <ul> <li>電話番号または内線番号を、Cisco Unified CME の<br/>ephone-dn に関連付けます。</li> <li><i>number</i> E.164 電話番号を示す最大 16 文字の文<br/>字列。通常、この文字列は数字で構成されます<br/>が、この番号がルータだけでインターコム番号<br/>と同様にダイヤルされる場合、文字列にアル<br/>ファベット文字が含まれる場合があります。1<br/>つ以上のピリオド(.)をワイルドカード文字<br/>に使用できます。</li> </ul>                  |
| ステップ5         | exit<br>例:<br>Router(config-ephone-dn)# exit                                            | ephone-dn コンフィギュレーションモードを終了します。                                                                                                    |
| ステップ6         | <b>ephone</b> <i>phone-tag</i><br>例:<br>Router(config)# ephone 98                       | <ul> <li>ephone コンフィギュレーションモードを開始します。</li> <li><i>• phone-tag</i>— 構成タスク中にこの ephone を識別<br/>する一意のシーケンス番号です。ephone の最<br/>大数はバージョンやプラットフォームによって<br/>異なります。? と入力して、範囲を表示しま<br/>す。</li> </ul>                                                                                                |
| ステップ <b>1</b> | mac-address mac-address<br>例:                                                           | Cisco IP Phone の MAC アドレスを Cisco Unified CME の ephone 設定に関連付けます。                                                                                                    |

|        | コマンドまたはアクション                                                                                         | 目的                                                                                                    |
|--------|----------------------------------------------------------------------------------------------------|----------------------------------------------------------------------------------------------------|
|        | Router(config-ephone)# mac-address ABCD.1234.56EF                                                    | • <i>mac-address</i> — IP Phone の MAC アドレスを識別します。                                                                                                  |
| ステップ8  | <b>type</b> phone-type<br>例:<br>Router(config-ephone)# type 8941                                     | 電話機タイプを SCCP 電話機に割り当てます。                                                                                                    |
| ステップ 9 | busy-trigger-per-button number-of-calls<br>例:<br>Router(config-ephone)# busy-trigger-per-button<br>6 | <ul> <li>話中のコール転送またはビジートーンがアクティブ化されるまでに、オクトラインのディレクトリ番号で許可されるコールの最大数を設定します。</li> <li><i>number-of-calls</i> — 最大通話数。範囲:1~8。デフォルト:0(無効)。</li> </ul> |
| ステップ10 | max-calls-per-button number-of-calls<br>例:<br>Router(config-ephone)# max-calls-per-button 4          | <ul> <li>SCCP電話機のオクトラインのディレクトリ番号で可能な、コールの最大数を設定します。</li> <li><i>number-of-calls</i> — 最大通話数。範囲:1~8。</li> <li>デフォルト:8。</li> </ul>                   |
| ステップ11 | end<br>例:<br>Router(config-ephone)# end                                                              | コンフィギュレーション モードを終了して、特権<br>EXEC モードを開始します。                                                                                                    |

# SIP 電話機でのビジートリガー制限の構成

Cisco Unified CME 9.0 の Cisco Unified SIP IP Phone でビジー トリガー制限を設定するには、次 の手順を実行します。

### **(**

制約事項 回線ごとにコールの最大数を設定することはできません。発信コールの最大数は、電話 機が制御します。

> 表 6: 着信コールおよび発信コールの最大数 (124ページ) は、Cisco Unified Cisco Mobility Express 9.0 の Cisco Unified 6921、6941、6945,6961、8941、8945 SIP IP Phones 用の **busy-trigger-per-button** コマンドを使用して構成された、電話機別に許可されている発信 通話の最大数と着信通話の最大数を表示します。

| Cisco Unified SIP IP Phone | 発信コールの最大数(電話<br>機が制御) | ビジー トーンが再生されるまでの着信<br>コールの最大数(設定可能) セグメン<br>ト分割<br>セグメント分割 |
|----------------------------|-----------------------|------------------------------------------------------------|
| 6921                       | 12                    | 12                                                         |
| 6941                       | 24                    | 24                                                         |
| 6945                       | 24                    | 24                                                         |
| 6961                       | 72                    | 72                                                         |
| 8941                       | 24                    | 24                                                         |
| 8945                       | 24                    | 24                                                         |

### 始める前に

- Cisco Unified CME 9.0 以降のバージョン。
- 正しいファームウェアがインストールされていること。
  - Cisco Unified 6921、6941、6945、および 6961 SIP IP Phone では 9.2(1) 以降のバージョン。
  - Cisco Unified 8941 および 8945 SIP IP Phone では 9.2(2) 以降のバージョン。

#### 手順の概要

- 1. enable
- **2**. configure terminal
- **3.** voice register pool *pool-tag*
- **4. type** *phone-type*
- 5. busy-trigger-per-button number
- 6. end

手順の詳細

|              | コマンドまたはアクション                                                                                        | 目的                                                                                                    |
|--------------|----------------------------------------------------------------------------------------------------|----------------------------------------------------------------------------------------------------|
| <br>ステップ1    | enable<br>例:<br>Router> enable                                                                      | 特権 EXEC モードを有効にします。<br>・プロンプトが表示されたら、パスワードを入力<br>します。                                                                                                    |
| ステップ2        | <b>configure terminal</b><br>例:<br>Router# configure terminal                                       | グローバル構成モードを開始します。                                                                                                    |
| ステップ3        | voice register pool <i>pool-tag</i><br>例:<br>Router(config)# voice register pool 20                 | <ul> <li>音声レジスタ プール コンフィギュレーションモードを開始し、Cisco Unified CME の SIP IP Phone に対してプール設定を作成します。</li> <li><i>pool-tag</i> — プールに割り当てられた固有番号。範囲は1~100です。</li> <li>(注) Cisco Unified Cisco Mobility Express システムの場合、max-pool コマンドが引数の上限を定義します。</li> </ul>                                          |
| ステップ4        | <b>type</b> phone-type<br>例:<br>Router(config-register-pool)# type 6921                             | SIP 電話機の電話機タイプを定義します。                                                                                                    |
| <b>ステップ5</b> | busy-trigger-per-button number<br>例:<br>Router(config-register-pool)#<br>busy-trigger-per-button 25 | <ul> <li>話中のコール転送またはビジートーンがアクティブ<br/>化されるまでに、SIP ディレクトリ番号で許可され<br/>るコールの最大数を設定します。</li> <li><i>number</i>—最大通話数。範囲:1が、ステップ6<br/>で一覧されている着信通話の数です。デフォル<br/>ト値は、Cisco Unified 6921、6941、6945、およ<br/>び 6961 SIP IP Phone では1、Cisco Unified 8941<br/>および 8945 SIP IP Phone では2です。</li> </ul> |
| ステップ6        | end<br>例:<br>Router(config-register-pool)# end                                                      | コンフィギュレーション モードを終了して、特権<br>EXEC モードを開始します。                                                                                                    |

# SIP 電話機での KEM の構成

Cisco SIP IP 電話機の KEM を構成するには、次の手順を実行します。

### 始める前に

C-KEM および BE-KEM 用の Unified Cisco Mobility Express 9.1 以降のバージョン。 A-KEM および V-KEM の Unified Cisco Mobility Express 12.5 以降のリリース。

### 手順の概要

- 1. enable
- **2**. configure terminal
- **3.** voice register pool pool-tag
- 4. type phone-type [addon 1 CKEM | CP-8800-Audio | CP-8800-Video [2 CKEM | CP-8800-Audio | CP-8800-Video [3 CKEM | CP-8800-Audio | CP-8800-Video ]]]

|       | -                                                                                                    |                                                                                                    |
|-------|----------------------------------------------------------------------------------------------------|----------------------------------------------------------------------------------------------------|
|       | コマンドまたはアクション                                                                                                    | 目的                                                                                                    |
| ステップ1 | enable                                                                                                    | 特権 EXEC モードを有効にします。                                                                                                    |
|       | 例:                                                                                                    | <ul> <li>プロンプトが表示されたら、パスワードを入力</li> </ul>                                                                                                    |
|       | Router> enable                                                                                                    | します。                                                                                                    |
| ステップ2 | configure terminal                                                                                                    | グローバル構成モードを開始します。                                                                                                    |
|       | 例:                                                                                                    |                                                                                                    |
|       | Router# configure terminal                                                                                                    |                                                                                                    |
| ステップ3 | voice register pool <i>pool-tag</i><br>例:<br>Router(config)# voice register pool 29                                                                                                    | 音声レジスタ プール コンフィギュレーション モー<br>ドを開始し、Cisco Unified CME の Cisco Unified SIP<br>IP Phone に対してプール設定を作成します。                                              |
|       |                                                                                                    | <ul> <li>範囲は1~100です。</li> <li>(注) Cisco Unified Cisco Mobility Express システムの場合、max-pool コマンドが引数の上限を定義します。</li> </ul>                               |
| ステップ4 | type phone-type [addon 1 CKEM   CP-8800-Audio  <br>CP-8800-Video [2 CKEM   CP-8800-Audio  <br>CP-8800-Video [3 CKEM   CP-8800-Audio  <br>CP-8800-Video ] ] ]<br>例:                                                                                                    | Cisco Unified SIP IP Phone の電話機タイプを定義しま<br>す。<br>次のキーワードを使用すると、構成できるスピード<br>ダイヤル、Busy-Lamp-Field、およびディレクトリ番<br>号の各キーの数が増加します。                      |
|       | Router(config-register-pool)# type 9971 addon 1<br>CKEM 2 CKEM 3 CKEM<br>Router(config-register-pool)# type 8851 addon 1<br>CP-8800-Audio 2 CP-8800-Audio<br>Router(config-register-pool)# type 8851NR addon<br>1 CP-8800-Audio 2 CP-8800-Audio<br>Router(config-register-pool)# type 8861 addon 1 | <ul> <li>• addon 1 CKEM—(オプション) Cisco SIP IP<br/>Phone CKEM 36 ボタン回線拡張モジュールが、<br/>この Cisco Unified SIP IP Phone に追加されるこ<br/>とをルータに伝えます。</li> </ul> |

| コマンドまたはアクション                                                                                                    | 目的                                                                                                    |
|----------------------------------------------------------------------------------------------------|----------------------------------------------------------------------------------------------------|
| CP-8800-Audio 2 CP-8800-Audio 3 CP-8800-Audio<br>Router(config-register-pool)# type 8865 addon 1<br>CP-8800-Video 2 CP-8800-Video 3 CP-8800-Video | <ul> <li>(注) このオプションは、Cisco Unified 8961、</li> <li>9951、および 9971 SIP IP Phone でのみ使用</li> <li>できます。</li> </ul>                                                                                |
|                                                                                                    | <ul> <li>addon 1 CP-8800-Audio または addon 1<br/>CP-8800-Video—(オプション) Cisco SIP IP<br/>Phone A-KEM または V-KEM が、この Cisco<br/>Unified SIP IP Phone に追加されることをルータ<br/>に伝えます。</li> </ul>           |
|                                                                                                    | <ul> <li>(注) オプションアドオン 1 CP-8800-Audio は、<br/>Cisco Unified 8851、8851NR、および 8861<br/>SIP IP Phone でのみ使用できます。オプショ<br/>ンアドオン 1 CP-8800-Video は、Unified IP<br/>Phone 8865 でのみ使用できます。</li> </ul> |
|                                                                                                    | <ul> <li>• 2 CKEM—(オプション)2番目の Cisco SIP IP<br/>Phone CKEM 36ボタン回線拡張モジュールが、<br/>この Cisco Unified SIP IP Phone に追加されるこ<br/>とをルータに伝えます。</li> </ul>                                              |
|                                                                                                    | (注) このオプションは、Cisco Unified 9951、および 9971 SIP IP Phone でのみ使用できます。                                                                                                    |
|                                                                                                    | <ul> <li>• 2 CP-8800-Audio または 2 CP-8800-Video—(オ<br/>プション) 2 番目の Cisco SIP IP Phone A-KEM<br/>または V-KEM が、この Cisco Unified SIP IP<br/>Phone に追加されることをルータに伝えます。</li> </ul>                   |
|                                                                                                    | <ul> <li>(注) オプション 2 CP-8800-Audio は、Cisco<br/>Unified 8851、8851NR、および 8861 SIP IP<br/>Phone でのみ使用できます。オプション 2<br/>CP-8800-Video は、Unified IP Phone 8865 で<br/>のみ使用できます。</li> </ul>          |
|                                                                                                    | <ul> <li>• 3 CKEM—(オプション)3番目の Cisco SIP IP<br/>Phone CKEM 36ボタン回線拡張モジュールが、<br/>この Cisco Unified SIP IP Phone に追加されるこ<br/>とをルータに伝えます。</li> </ul>                                              |
|                                                                                                    | <ul> <li>(注) このオプションは、Cisco Unified 9971 SIP</li> <li>IP Phone でのみ使用できます。</li> </ul>                                                                                                    |

| コマンドまたはアクション | 目的                                                                                                    |
|--------------|----------------------------------------------------------------------------------------------------|
|              | <ul> <li>• 3 CP-8800-Audio または 3 CP-8800-Video—(オ<br/>プション) 3 番目の Cisco SIP IP Phone A-KEM<br/>または V-KEM が、この Cisco Unified SIP IP<br/>Phone に追加されることをルータに伝えます。</li> <li>(注) オプション 3 CP-8800-Audio は、Cisco<br/>Unified 8861 SIP IP Phone でのみ使用できま<br/>す。オプション 3 CP-8800-Video は、<br/>Unified IP Phone 8865 でのみ使用できます。</li> </ul> |

# Fast-Track構成アプローチを使用するためのSIP電話機のプロビジョニング

Fast-Track 構成アプローチを使用して Cisco Unified SIP IP Phone をプロビジョニングするには、 次の手順を実行します。

### **(**

制約事項

**事項** Fast-Track 構成アプローチを使用して、Cisco Unified Cisco Mobility Express で Cisco Unified SIP IP Phone を構成し、新しい電話機タイプをサポートする新しいバージョンに Cisco Unified Cisco Mobility Express をアップグレードすると、SIP IP Phone 関連の Fast-Track 構成が自動削除されます。

### 始める前に

Cisco Unified Cisco Mobility Express Release 10 以降のリリースが必要です。

### 手順の概要

- 1. enable
- **2**. configure terminal
- **3**. **voice register pool-***type*
- 4. addons max-addons
- 5. **description** *string*
- 6. gsm-support
- 7. num-lines max-lines
- 8. Phoneload-support
- **9**. **reference-pooltype** *phone-type*
- 10. telnet-support
- **11. transport** {**udp** | **TCP**}
- **12.** Xml-config {maxNumCalls | busyTrigger | custom}
- **13**. exit
- 14. end

手順の詳細

|               | コマンドまたはアクション                                                                              | 目的                                                                                                    |
|---------------|-------------------------------------------------------------------------------------------|----------------------------------------------------------------------------------------------------|
| ステップ1         | enable<br>例:<br>Router> enable                                                            | 特権 EXEC モードを有効にします。プロンプトが<br>表示されたら、パスワードを入力します。                                                                                                    |
| ステップ <b>2</b> | <b>configure terminal</b><br>例:<br>Router# configure terminal                             | グローバル構成モードを開始します。                                                                                                    |
| ステップ3         | voice register pool-type pool-type<br>例:<br>Router(config)# voice register pool-type 9900 | <ul> <li>音声登録プール構成モードを開始し、Cisco Unified</li> <li>Cisco Mobility Express で Cisco Unified SIP IP Phone</li> <li>のプール構成を作成します。</li> <li>新しい電話機タイプが Cisco Unified Cisco Mobility</li> <li>Express リリースでサポートされている既存の電話</li> <li>機である場合、次のエラーメッセージが表示されます。</li> <li>ERROR: 8945 is built-in phonemodel, cannot be changed</li> </ul> |
| ステップ4         | <b>addons</b> <i>max-addons</i><br>例:<br>Router(config-register-pooltype)# addons 3       | <ul> <li>Cisco Unified SIP IP Phone でサポートされるアドオンモジュールの最大数を定義します。</li> <li><i>max-addons</i>— 許可される最大値は3です。以下に示すように、既存の type コマンドを使用して新しい SIP 電話機モデルのプールを定義するときに、構成されたアドオンモジュールを使用できます。</li> <li>type <phone-type> [addon 1 module-type [2 module-type]]</phone-type></li> </ul>                                                |
| ステップ5         | description string<br>例:<br>Router(config-register-pooltype)# description<br>TEST PHON    | 新しい電話機タイプの説明文字列を定義します。                                                                                                    |
| ステップ6         | gsm-support<br>例:<br>Router(config-register-pooltype)# gsm-support                        | Global System for Mobile Communications (GSM) サポートの電話機サポートを定義します。                                                                                                    |
| ステップ <b>1</b> | num-lines max-lines<br>例:                                                                 | 新しい電話機がサポートする最大回線数を定義しま<br>す。                                                                                                    |

|                | コマンドまたはアクション                                                                                                    | 目的                                                                                                    |
|----------------|----------------------------------------------------------------------------------------------------|----------------------------------------------------------------------------------------------------|
|                | Router(config-register-pooltype)# num-lines 12                                                                                                    | <ul> <li><i>max-lines</i>— パラメータが構成されていない場合、デフォルト値の1が使用されます。</li> </ul>                                                                                                    |
| ステップ8          | Phoneload-support<br>例:<br>Router(config-register-pooltype)#<br>Phoneload-support                                                                                                    | Cisco Unified Cisco Mobility Express からのファーム<br>ウェアダウンロードの電話機サポートを定義しま<br>す。電話機ロードがサポートされている場合、音声<br>登録グローバルモードでload コマンドを使用して、<br>新しい電話機タイプの対応の電話機ロードを構成で<br>きます。                                                                                                    |
| ステップ9          | reference-pooltype phone-type<br>例:<br>voice register pool-type 7821?<br>description Cisco IP Phone 7821<br>reference-pooltype 6921                                                                                                    | <ul> <li>Fast-Track モードの SIP IP Phone がプロパティを継承する最も近い電話機ファミリを定義します。</li> <li><i>phone-type</i> 電話機のモデルを表す一意の番号。</li> <li>デフォルトプロパティを継承する基準点はありません。</li> </ul>                                                                                                    |
| ステップ10         | <b>telnet-support</b><br>例:<br>Router(config-register-pooltype)# telnet-support                                                                                                    | Telnet アクセスの電話機サポートを定義します。                                                                                                    |
| ステップ 11        | <b>transport</b> { <b>udp</b>   <b>TCP</b> }<br>例:<br>Router(config-register-pooltype)# transport TCp                                                                                                    | 新しい電話機がサポートするデフォルトのトランス<br>ポートタイプを定義します。<br>このパラメータが構成されなかった場合は、デフォ<br>ルト値が適用されます。音声登録プールで構成され<br>た session-transport コマンドは、この構成よりも優<br>先されます。                                                                                                    |
| ステップ <b>12</b> | Xml-config {maxNumCalls   busyTrigger   custom}<br>例:<br>Router(config-register-pooltype)#xml-config<br>busyTrigger 2<br>Router(config-register-pooltype)#xml-config<br>maxNumCalls 4<br>Router(config-register-pooltype)#xml-config<br>custom <test>1</test> | <ul> <li>構成ファイルで使用する電話機固有のXMLタグを<br/>定義します。</li> <li>maxNumCalls—回線ごとに許可される通話の<br/>最大数を定義します。</li> <li>busyTrigger—SIP電話機の回線ごとに話中転<br/>送をトリガーする通話数を定義します。</li> <li>custom—電話機固有のCNFファイルの最後に<br/>追加するカスタム XML タグを定義します。</li> <li>これらのパラメータは、構成プロファイルファイル<br/>生成中に使用されます。CUCisco Mobility Express<br/>は、これらの構成値を他の目的には使用しません。</li> </ul> |

|        | コマンドまたはアクション                           | 目的                         |  |
|--------|----------------------------------------|----------------------------|--|
| ステップ13 | exit                                   | 音声登録プールタイプ構成モードを終了します。     |  |
|        | 例:                                     |                            |  |
|        | Router(config-register-pooltype)# exit |                            |  |
| ステップ14 | end                                    | 特権 EXEC コンフィギュレーション モードを終了 |  |
|        | 例:                                     | します。                       |  |
|        | Router(config)# end                    |                            |  |

# Fast-Track 構成を使用するCisco Mobility Express 用検証済 み SIP 電話機モデル

Fast-Track 構成を使用して Cisco Unified Cisco Mobility Express 向けに検証された SIP 電話機モ デルについては、『Unified Cisco Mobility Express、Unified SRST、Unified E-SRST、Unified Secure SRST 向け電話機機能サポートガイド』を参照してください。

# 基本的なコール発信のための設定例

この項では、他のモジュールに説明のあるいくつかの追加のオプションを指定した、必要な Cisco Unified CME 設定の例を示します。

## 基本通話を発信する SCCP 電話機の構成例

以下は、show running-config コマンドのサンプル出力で、基本的な通話発信を行うための SCCP 電話機の構成方法を示しています。

Router# show running-config version 12.4 service tcp-keepalives-in service tcp-keepalives-out service timestamps debug datetime msec service timestamps log datetime msec no service password-encryption 1 hostname CME40 1 boot-start-marker boot-end-marker logging buffered 2000000 debugging 1 no aaa new-model 1 resource policy

```
1
clock timezone PST -8
clock summer-time PDT recurring
no network-clock-participate slot 2
voice-card 0
no dspfarm
dsp services dspfarm
!
voice-card 2
dspfarm
!
no ip source-route
ip cef
!
Т
1
ip domain name cisco.com
ip multicast-routing
1
ftp-server enable
ftp-server topdir flash:
isdn switch-type primary-5ess
!
Т
voice service voip
allow-connections h323 to sip
allow-connections sip to h323
no supplementary-service h450.2
no supplementary-service h450.3
h323
 call start slow
1
1
!
controller T1 2/0/0
framing esf
linecode b8zs
pri-group timeslots 1-24
!
controller T1 2/0/1
framing esf
linecode b8zs
1
1
interface GigabitEthernet0/0
ip address 192.168.1.1 255.255.255.0
ip pim dense-mode
duplex auto
speed auto
media-type rj45
negotiation auto
1
interface Service-Engine1/0
ip unnumbered GigabitEthernet0/0
service-module ip address 192.168.1.2 255.255.255.0
service-module ip default-gateway 192.168.1.1
1
interface Serial2/0/0:23
no ip address
encapsulation hdlc
isdn switch-type primary-5ess
isdn incoming-voice voice
```

```
isdn map address ^.* plan unknown type international
no cdp enable
1
1
ip route 0.0.0.0 0.0.0.0 192.168.1.254
ip route 192.168.1.2 255.255.255.255 Service-Engine1/0
ip route 192.168.2.253 255.255.255.255 10.2.0.1
ip route 192.168.3.254 255.255.255.255 10.2.0.1
!
1
ip http server
ip http authentication local
no ip http secure-server
ip http path flash:
Т
!
1
1
tftp-server flash:P00307020300.loads
tftp-server flash:P00307020300.sb2
tftp-server flash:P00307020300.sbn
1
control-plane
1
!
Т
voice-port 2/0/0:23
!
1
!
sccp local GigabitEthernet0/0
sccp ccm 192.168.1.1 identifier 1
sccp
1
sccp ccm group 1
associate ccm 1 priority 1
associate profile 1 register MTP0013c49a0cd0
keepalive retries 5
1
dspfarm profile 1 transcode
codec g711ulaw
codec g711alaw
codec g729ar8
codec g729abr8
codec gsmfr
codec g729r8
maximum sessions 90
associate application SCCP
1
dial-peer voice 9000 voip
mailbox-selection last-redirect-num
destination-pattern 78..
session protocol sipv2
session target ipv4:192.168.1.2
dtmf-relay sip-notify
codec g711ulaw
no vad
1
dial-peer voice 2 pots
 incoming called-number .
direct-inward-dial
port 2/0/0:23
 forward-digits all
```

```
1
dial-peer voice 1 pots
destination-pattern 9[2-9].....
port 2/0/0:23
forward-digits 8
1
dial-peer voice 3 pots
destination-pattern 91[2-9]..[2-9].....
port 2/0/0:23
forward-digits 12!
!
gateway
timer receive-rtp 1200
!
Т
telephony-service
load 7960-7940 P00307020300
max-ephones 100
max-dn 300
ip source-address 192.168.1.1 port 2000
system message CCME 4.0
sdspfarm units 1
sdspfarm transcode sessions 128
sdspfarm tag 1 MTP0013c49a0cd0
voicemail 7800
max-conferences 24 gain -6
call-forward pattern .T
moh music-on-hold.au
multicast moh 239.1.1.1 port 2000
web admin system name admin password sjdfg
transfer-system full-consult
transfer-pattern .T
secondary-dialtone 9
create cnf-files version-stamp Jan 01 2002 00:00:00
!
!
ephone-dn-template 1
1
!
ephone-template 1
keep-conference endcall local-only
 codec g729r8 dspfarm-assist
1
!
ephone-template 2
1
!
ephone-dn 1
number 6001
call-forward busy 7800
call-forward noan 7800 timeout 10
!
!
ephone-dn 2
number 6002
call-forward busy 7800
call-forward noan 7800 timeout 10
!
1
ephone-dn 10
number 6013
paging ip 239.1.1.1 port 2000
!
!
```

```
ephone-dn 20
number 8000....
mwi on
1
1
ephone-dn 21
number 8001....
mwi off
1
1
!
Т
ephone 1
device-security-mode none
username "user1"
mac-address 002D.264E.54FA
codec g729r8 dspfarm-assist
 type 7970
button 1:1
Т
Т
!
ephone 2
device-security-mode none
username "user2"
mac-address 001C.821C.ED23
type 7960
button 1:2
I.
I
!
line con 0
stopbits 1
line aux 0
stopbits 1
line 66
no activation-character
no exec
transport preferred none
transport input all
transport output all
line 258
no activation-character
no exec
transport preferred none
transport input all
transport output all
line vty 0 4
exec-timeout 0 0
privilege level 15
password sgpxw
login
!
scheduler allocate 20000 1000
ntp server 192.168.224.18
!
I.
end
```

# 基本通話を発信する SIP 電話機の構成例

次に、Cisco Unified CME で動作する SIP 電話機の設定例を示します。

```
voice service voip
allow-connections sip to sip
sip
registrar server expires max 600 min 60
Т
voice class codec 1
codec preference 1 g711ulaw
!
voice hunt-group 1 parallel
final 8000
 list 2000,1000,2101
timeout 20
pilot 9000
!
voice hunt-group 2 sequential
final 1000
 list 2000,2300
 timeout 25
pilot 9100 secondary 9200
!
voice hunt-group 3 peer
 final 2300
 list 2100,2200,2101,2201
 timeout 15
hops 3
pilot 9300
preference 5
!
voice hunt-group 4 longest-idle
final 2000
list 2300,2100,2201,2101,2200
timeout 15
 hops 5
 pilot 9400 secondary 9444
preference 5 secondary 9
!
voice register global
mode cme
!
external-ring bellcore-dr3
!
voice register dn 1
number 2300
mwi
1
voice register dn 2
number 2200
call-forward b2bua all 1000
call-forward b2bua mailbox 2200
mwi
Т
voice register dn 3
number 2201
 after-hour exempt
!
voice register dn 4
number 2100
call-forward b2bua busy 2000
mwi
voice register dn 5
number 2101
 mwi
```

```
voice register dn 76
number 2525
call-forward b2bua unreachable 2300
mwi
!
voice register template 1
Т
voice register template 2
no conference enable
voicemail 7788 timeout 5
!
voice register pool 1
id mac 000D.ED22.EDFE
 type 7960
number 1 dn 1
template 1
preference 1
no call-waiting
codec g711alaw
!
voice register pool 2
id mac 000D.ED23.CBA0
 type 7960
number 1 dn 2
number 2 dn 2
template 1
preference 1
!
dtmf-relay rtp-nte
speed-dial 3 2001
 speed-dial 4 2201
1
voice register pool 3
id mac 0030.94C3.053E
type 7960
number 1 dn 3
number 3 dn 3
template 2
1
voice register pool 5
id mac 0012.019B.3FD8
type ATA
number 1 dn 5
preference 1
dtmf-relay rtp-nte
codec g711alaw
!
voice register pool 6
id mac 0012.019B.3E88
type ATA
number 1 dn 6
number 2 dn 7
 template 2
dtmf-relay-rtp-nte
call-forward b2bua all 7778
!
voice register pool 7
!
voice register pool 8
id mac 0006.D737.CC42
type 7940
number 1 dn 8
template 2
preference 1
```

```
codec g711alaw
Т
voice-port 1/0/0
!
voice-port 1/0/1
dial-peer voice 100 pots
destination-pattern 2000
port 1/0/0
1
dial-peer voice 101 pots
destination-pattern 2010
port 1/0/1
1
dial-peer voice 1001 voip
preference 1
destination-pattern 1...
session protocol sipv2
session target ipv4:10.15.6.13
 codec g711ulaw
1
sip-ua
mwi-server ipv4:1.15.6.200 expires 3600 port 5060 transport udp
1
telephony-service
load 7960-7940 P0S3-07-2-00
max-ephones 24
max-dn 96
 ip source-address 10.15.6.112 port 2000
create cnf-files version-stamp Aug 24 2004 00:00:00
max-conferences 8
after-hours block pattern 1 1...
after-hours day Mon 17:00 07:00
```

### SIP 電話機用一括登録の無効化例

次の例は、一括登録が無効化されているディレクトリ番号 1、番号「4085550101」以外の 「408555..」のパターンに一致するすべての電話番号を SIP プロキシサーバー (IP アドレス 1.5.49.240) に登録できることを示しています。

```
voice register global
mode cme
bulk 408555....
!
voice register dn 1
number 4085550101
no-reg
sip-ua
registrar ipv4:1.5.49.240
```

# 共有回線での VCC 構成例

### 例

次に、共有回線を使用した VCC の構成例を示します。音声登録プールで同じ音声クラスコー デックが構成されています。 Router#

voice class codec 1 codec preference 1 g711ulaw codec preference 2 g729r8 codec preference 3 g722-64 voice class codec 2 codec preference 1 g711ulaw codec preference 2 g729r8 voice register pool 1 busy-trigger-per-button 2 id mac 08CC.A785.EE9C type 8865 number 1 dn 1 dtmf-relay rtp-nte voice-class codec 1 username abcd password xxxx no vad voice register pool 2 busy-trigger-per-button 2 id mac D42C.4485.D9C2

type 7861 number 1 dn 1 dtmf-relay rtp-nte voice-class codec 1 username uvwx password xxxx no vad

```
dial-peer voice 2 voip
  session protocol sipv2
  incoming called-number 50..
  voice-class codec 2
  dtmf-relay rtp-nte
  no vad
```

## 2番目の共通ディレクトリ番号での混在共有回線の構成例

次の例は、2番めの共通ディレクトリ番号で混在共有回線を設定すると拒否される様子を示しています。

Router(config)#ephone-dn 14 octo-line Router(config-ephone-dn)#number 2502 Router(config-ephone-dn)#**shared-line sip** 

Router(config)#ephone-dn 20 octo-line Router(config-ephone-dn)#number 2502 Router(config-ephone-dn)#**shared-line sip** DN number already exists in the shared line database

### Cisco ATA の例

次に、MAC アドレス 000F.F758.E70E を持つ単一の Cisco ATA を使用する 2 台のアナログ電話 機の設定例を示します。最初のポートに接続されたアナログ電話機は、Cisco ATA の MAC ア ドレスを使用します。2 つ目のポートに接続されたアナログ電話は、最初の 2 つの 16 進数が削 除され、末尾に 01 が付加された、修正バージョンの Cisco ATA の MAC アドレスを使用しま す。 telephony-service conference hardware load ATA ATA030203SCCP051201A.zup 1 ephone-dn 80 dual-line number 8080 ephone-dn 81 dual-line number 8081 1 ephone 30 mac-address 000F.F758.E70E type ata button 1:80 1 ephone 31 mac-address 0FF7.58E7.0E01 tvpe ata button 1:81

### SIP モードの Cisco ATA の例

次の例は、MAC アドレスが DCEB.941C.F33D の Cisco ATA 190 または ATA 191 を使用したア ナログ電話の構成を示しています。

```
enable
configure terminal
voice register dn 15
    number 8015
voice register pool 15
    id mac DCEB.941C.F33D
    type ATA-190/ATA-191
    number 1 dn 15
    username abcd password xxxx
    codec g711ulaw
    end
```

### SCCP アナログ電話の例

次の例は、転送タイプがフルブラインドに設定され、ボイスメールの内線が 5200 に設定され ている、Cisco Unified CME 設定の出力の一部を示しています。ephone-dn 10 には内線 4443 が あり、Tommy に割り当てられています。この番号と名前は、発信者 ID の表示に使用されま す。ephone-dn の下にある説明フィールドは、この ephone-dn がポート 1/3 の Cisco VG224 音声 ゲートウェイ上にあることを示すために使用されています。内線 4443 は、10 個のスピードダ イヤル番号を持つアナログ電話機タイプの、ephone 7 に割り当てられています。

```
CME_Router# show running-config
.
.
.
telephony-service
```

load 7910 P00403020214

```
load 7960-7940 P00305000301
load 7905 CP79050101SCCP030530B31
max-ephones 60
max-dn 60
ip source-address 10.8.1.2 port 2000
auto assign 1 to 60
create cnf-files version-stamp 7960 Sep 28 2004 17:23:02
voicemail 5200
mwi relay
mwi expires 99999
max-conferences 8 gain -6
web admin system name cisco password lab
web admin customer name ac2 password cisco
dn-webedit
time-webedit
transfer-system full-blind
 transfer-pattern 6...
 transfer-pattern 5...
1
ephone-dn 10 dual-line
number 4443 secondary 9191114443
pickup-group 5
description vg224-1/3
name tommy
1
ephone 7
mac-address C863.9018.0402
 speed-dial 1 4445
speed-dial 2 4445
speed-dial 3 4442
speed-dial 4 4441
speed-dial 5 6666
 speed-dial 6 1111
 speed-dial 7 1112
speed-dial 8 9191114441
 speed-dial 9 9191114442
speed-dial 10 9191114442
 type anl
button 1:10
```

## リモートテレワーカー電話機の例

次の例は、コーデックが G.729r8 に設定されたリモート在宅勤務者の電話機である ephone 270 の設定を示しています。dspfarm-assist キーワードを使用すると、この電話機からの通話が必ず DSP リソースを使用し、通話が通常はG.711 コーデックに切り替えられる場合でも、G.729r8 コーデックが維持されるようになります。

```
ephone 270
button 1:36
mtp
codec g729r8 dspfarm-assist
description teleworker remote phone
```

# セキュア IP Phone (IP-STE) の例

次に、セキュアな IP Phone IP-STE の設定例を示します。IP-STE は、セキュアな電話機を設定 する必要がある電話機タイプです。

```
ephone-dn 1
number 3001
...
ephone 9
mac-address 0004.E2B9.1AD1
max-calls-per-button 1
type IP-STE
button 1:1 2:2 3:3 4:4
```

# **Cisco Unified Wireless Phone 7926G**の電話機サービス XML ファイルの構成例

```
ビス xml-config ファイルの例を示します。
!
1
telephony-service
max-ephones 58
max-dn 192
ip source-address 1.4.206.105 port 2000
cnf-file perphone
create cnf-files
1
ephone-template 1
service xml-config append flash:7926_phone_services.xml
!
ephone-dn 1 octo-line
 number 1001
1
ephone 1
 mac-address AAAA.BBBB.CCCC
 ephone-template 1
 type 7926
 button 1:1
1
```

次に、ephone 1 に設定された電話機タイプ 7926 と、ephone テンプレート1 に設定されたサー

## キー拡張モジュールの状態を監視する例

Showコマンドを使用して、キー拡張モジュール(KEM)のステータスおよびその他の詳細を 監視します。

次の例は、show voice register all コマンドを使用して、Cisco Unified Cisco Mobility Express の すべての構成と登録の情報とともに KEM の詳細を表示する方法を示しています。

```
Number list 2 : DN 3
Proxy Ip address is 0.0.0
DTMF Relay is disabled
Call Waiting is enabled
DnD is disabled
Video is enabled
Camera is enabled
Busy trigger per button value is 0
keep-conference is enabled
registration expires timer max is 200 and min is 60
kpml signal is enabled
Lpcor Type is none
```

次の例は、**show voice register pool type** コマンドが、Cisco Unified Cisco Mobility Express でアド オン KEM を使用して構成したすべての電話機を表示する方法を示しています。

| Route | er# <b>show voi</b> | ce register   | pool | type | CKEM   |            |
|-------|---------------------|---------------|------|------|--------|------------|
| Pool  | ID                  | IP Address    | Ln   | DN   | Number | State      |
|       |                     |               |      |      |        |            |
| 4     | B4A4.E328.469       | 8 9.45.31.111 | 1    | 4    | 5589\$ | REGISTERED |

次の例は、show voice register pool type summary コマンドが、Cisco Unified Cisco Mobility Express のアドオン KEM で構成されたすべての SIP 電話(登録済みと未登録の両方)を表示する方法 を示しています。

| voice regis | ter pool ty                                 | pe summary                                                                                                    |
|-------------|---------------------------------------------|----------------------------------------------------------------------------------------------------|
| onfigured   | Registered                                  | Unregistered                                                                                                    |
| ========    |                                             |                                                                                                    |
| 2           | 0                                           | 2                                                                                                    |
| 1           | 0                                           | 1                                                                                                    |
| 1           | 1                                           | 0                                                                                                    |
| 1           | 0                                           | 1                                                                                                    |
|             |                                             |                                                                                                    |
| 5           | 1                                           | 4                                                                                                    |
|             | oice regis<br>onfigured<br>2<br>1<br>1<br>5 | Olce register pool (y)           pnfigured         Registered           2         0           1         0           1         1           5         1 |

# Cisco Unified Cisco Mobility Express の監視および保持用 Cisco IOS コマ ンド

Cisco Unified Communications Manager Express (Cisco Mobility Express) を監視および保守する には、特権 EXEC モードで次のコマンドを使用します。

| コマンド                                                                    | 目的                                                                                                    |
|-------------------------------------------------------------------------|----------------------------------------------------------------------------------------------------|
| Router# <b>show</b><br>call-manager-fallback all                        | Cisco Unified Cisco Mobility Express ルータのすべての<br>Cisco Unified IP Phone、音声ポート、およびダイヤル<br>ピアの詳細構成を表示します。 |
| Router# <b>show</b><br><b>call-manager-fallback</b><br><b>dial-peer</b> | Cisco Unified Cisco Mobility Express ルータのダイヤル<br>ピアの出力を表示します。                                           |
| Router# show<br>call-manager-fallback<br>ephone-dn                      | Call Manager フォールバックモードのときに、Cisco Unified IP Phone の宛先番号を表示します。                                         |

| コマンド                                                  | 目的                                                                                              |  |
|-------------------------------------------------------|-------------------------------------------------------------------------------------------------|--|
| Router# show<br>call-manager-fallback<br>voice-port   | 音声ポートの出力を表示します。                                                                                 |  |
| Router# <b>show dial-peer voice</b><br><b>summary</b> | すべての音声ダイヤルピアの概要を表示します。                                                                          |  |
| Router# <b>show ephone</b> phone                      | Cisco Unified IP Phone の状態を表示します。                                                               |  |
| Router# show ephone offhook                           | オフフックになっているすべての電話機の Cisco<br>Unified IP Phone 状態を表示します。                                         |  |
| Router# show ephone registered                        | 現在登録されているすべての電話機の Cisco Unified IP Phone 状態を表示します。                                              |  |
| Router# <b>show ephone remote</b>                     | すべての非ローカル電話機(Address Resolution<br>Protocol(ARP)エントリがない電話機)のCisco<br>Unified IP Phone 状態を表示します。 |  |
| Router# <b>show ephone ringing</b>                    | 鳴っているすべての電話機の Cisco Unified IP Phone<br>状態を表示します。                                               |  |
| Router# show ephone summary                           | すべての Cisco Unified IP Phone の概要を表示します。                                                          |  |
| Router# show ephone summary<br>brief                  | すべての Cisco Unified SCCP 電話機の概要を表示します。                                                           |  |
| Router# show ephone summary<br>types                  | すべてのタイプの Cisco Unified SCCP 電話機の概要<br>を表示します。                                                   |  |
| Router# show ephone registered summary                | 登録されているすべての Cisco Unified SCCP 電話機の概要を表示します。                                                    |  |
| Router# show ephone unregistered<br>summary           | 未登録のすべての Cisco Unified SCCP 電話機の概要<br>を表示します。                                                   |  |
| Router# show ephone<br>telephone-number phone-number  | 特定の電話番号の Unified IP Phone 状態を表示します。                                                             |  |
| Router# show ephone unregistered                      | 未登録のすべての電話機の Unified IP Phone 状態を表<br>示します。                                                     |  |
| Router# <b>show ephone-dn</b> tag                     | Unified IP Phone の宛先番号を表示します。                                                                   |  |
| Router# show ephone-dn summary                        | すべての Cisco Unified IP Phone 宛先番号の概要を表示します。                                                      |  |
| Router# show ephone-dn loopback                       | ループバックモードで Cisco Unified IP Phone の宛先<br>番号を表示します。                                              |  |
| コマンド                                                            | 目的                                                 |
|-----------------------------------------------------------------|----------------------------------------------------|
| Router# <b>show running-config</b>                              | 設定を表示します。                                          |
| Router <b># show sip-ua status</b><br><b>registrar</b>          | SIP レジストラクライアントを表示します。                             |
| Router# show voice port summary                                 | すべての音声ポートの概要を表示します。                                |
| Router # <b>show voice register all</b>                         | すべての SIP SRST 構成、SIP 電話登録、およびダイ<br>ヤルピア情報を表示します。   |
| Router # <b>show voice register</b><br>global                   | 音声登録グローバル構成を表示します。                                 |
| Router # <b>show voice register</b><br><b>pool all</b>          | すべての構成 SIP 電話音声登録プールの詳細情報を<br>表示します。               |
| Router # <b>show voice register</b><br><b>pool type summary</b> | 登録済みおよび未登録のすべての Cisco SIP Phone の 概要を表示します。        |
| Router # show voice register<br>pool <tag></tag>                | 特定の SIP 電話の音声登録プールの詳細情報を表示<br>します。                 |
| Router # show voice register<br>dial-peers                      | SIP-Cisco Mobility Express で作成されたダイヤルピア<br>を表示します。 |
| Router # <b>show voice register dn</b><br>all                   | すべての構成音声登録 DN 詳細情報を表示します。                          |
| Router # show voice register dn<br><tag></tag>                  | 特定の音声登録 DN の詳細情報を表示します。                            |

## Fast-Track 構成アプローチの例

次の例は、新しい Cisco Unified 9900 SIP IP phone が Cisco Unified SIP IP phone 9951 のプロパティ を継承し、電話機のプロパティの一部を上書きできるようにする方法を示しています。

```
voice register pool-type 9900
reference-pooltype 9951
description SIP Phone 9900 addon module
num-lines 24
addons 3
    no phoneload-support
xml-config custom "custom-sftp"1"/custom-sftp"
voice register pool 1
type 9900 addon 1 CKEM 2 CKEM 3 CKEM
id mac 1234.4567.7891
voice register global
mode cme
load 9900 POS3-06-0-00
```

次の例は、Fast-Track 構成のアプローチを使用して、参照先電話機タイプ(Cisco Unified SIP IP phone 6921)の既存プロパティを継承する方法を示しています。

voice register pooltype 6922
reference-pooltype 6921
device-name "SIP Phone 6922"
voice register pool 11
type 6922

id mac 1234.4567.7890

#### Unified Cisco Mobility Express の Cisco 8800 Series IP Phone 向けキー拡張 モジュールの構成例

次の例は、KEM オプション **CP-8800-Video** を使用する 電話機タイプ 8865 に対して **type** コマ ンドを構成し、Unified Cisco Mobility Express 12.5 以降のリリースの Cisco IP Phone 8800 Series 向け Key Expansion Module を有効にする方法を示しています。

```
enable
configure terminal
voice register pool
  id mac eeee.ffff.cccc
  type 8865 addon 1 CP-8800-Video 2 CP-8800-Video 3 CP-8800-Video
```

#### Unified Cisco Mobility Express の 拡張回線モードの構成例

次の例では、**telephony-service** で、**service phone lineMode** コマンドを構成し、Unified Cisco Mobility Express で Cisco IP Phone 8800 Series の拡張回線モード機能を有効化する方法を示しま す。

```
Router#sh run | s tele
 telephony-service
max-ephones 50
max-dn 50
ip source-address 8.40.23.31 port 2000
service phone sshAccess 0
 service phone webAccess 0
 service phone lineMode 1
max-conferences 8 gain -6
call-park system application
hunt-group logout HLog
moh enable-g711 "flash:music-on-hold.au"
moh g729 "flash:SampleAudioSource.g729.wav"
transfer-system full-consult
fac standard
create cnf-files version-stamp Jan 01 2002 00:00:00
```

## 関連情報

Cisco Unified IP Phone 7931Gの固定ボタンレイアウトを選択するには、「Cisco Unified SCCP IP Phone 7931G 用選択ボタンレイアウト」を参照してください。

基本コールを行うように Cisco Unified CME を設定すると、ルータに接続される電話機の構成 ファイルを生成する準備が整います。「電話機用構成ファイルの生成」を参照してください。

# 基本的なコール発信のための電話機設定に関する機能情 報

#### Â

注意 Interactive Voice Response (IVR) メディア プロンプト機能は、IOS バージョン 15.0(1)M 以降を実行している場合に IAD2435 でのみ利用可能です。

次の表に、このモジュールで説明した機能に関するリリース情報を示します。この表は、ソフ トウェア リリース トレインで各機能のサポートが導入されたときのソフトウェア リリースだ けを示しています。その機能は、特に断りがない限り、それ以降の一連のソフトウェアリリー スでもサポートされます。

プラットフォームのサポートおよびシスコソフトウェアイメージのサポートに関する情報を検 索するには、Cisco Feature Navigator を使用します。Cisco Feature Navigator にアクセスするに は、www.cisco.com/go/cfn に移動します。Cisco.com のアカウントは必要ありません。

| 機能名                       | CiscoUniliedCisco<br>Mobility<br>Express の<br>バージョン | 機能情報                                                                                 |
|---------------------------|-----------------------------------------------------|--------------------------------------------------------------------------------------|
| Cisco ATA 191             | 12.5                                                | Unified Cisco Mobility<br>Express を使用した Cisco<br>ATA 191 にネイティブサ<br>ポートが導入されまし<br>た。 |
| 拡張回線モード                   | 12.3                                                | Cisco IP Phone 8800 Series<br>で拡張回線モード<br>(ELM)のサポートが導<br>入されました。                    |
| 音声クラスコーデックを<br>サポートする共有回線 | 12.2                                                | Unified Cisco Mobility<br>Express の音声クラスコー<br>デックを使用した共有回<br>線のサポートを追加しま<br>した。      |

表 7:基本的なコール機能の機能情報

| 機能名                                                             | CiscoUniledCisco<br>Mobility<br>Expressの<br>バージョン | 機能情報                                                                                                    |
|-----------------------------------------------------------------|---------------------------------------------------|----------------------------------------------------------------------------------------------------|
| Cisco 8000 Series SIP IP<br>Phone の KEM サポート                    | 12.5                                              | Cisco IP Phone 8851、<br>8851NR、8861、および<br>8865 Cisco SIP IP Phone の<br>A-KEM および V-KEM を<br>サポートします。                                                                                     |
| Cisco Unified 8961、9951、<br>9971 SIP IP Phone に対す<br>る KEM サポート | 9.1                                               | Cisco Unified SIP IP 電話機<br>の回線キー、機能キー外<br>観、スピードダイヤルま<br>たはプログラム可能なボ<br>タンを増やしました。                                                                                                    |
| Cisco ATA-187                                                   | 9.0                                               | Cisco ATA-187 で T.38<br>ファクス リレーおよび<br>ファクス パススルーがサ<br>ポートされました。                                                                                                    |
| Cisco Unified SIP IP Phone                                      |                                                   | 次の電話タイプの SIP サ<br>ポートが追加されまし<br>た。<br>• Cisco Unified 6901 お<br>よび 6911 IP Phone<br>• Cisco Unified 6921、<br>6941、6945、および<br>6961 IP Phone<br>• Cisco Unified 8941 お<br>よび 8945 IP Phone |
| 混在共有回線                                                          |                                                   | Cisco Unified SIP および<br>SCCP IP Phone が共通の<br>ディレクトリ番号を共有<br>できます。                                                                                                    |
| 1回線あたり複数のコール                                                    |                                                   | 回線ごとの最大コール数<br>に関する制限が緩和され<br>ました。                                                                                                    |

| 機能名                                                         | CiscoUniledCisco<br>Mobility<br>Express の<br>バージョン | 機能情報                                                                                                    |
|-------------------------------------------------------------|----------------------------------------------------|----------------------------------------------------------------------------------------------------|
| リアルタイム トランス<br>ポートプロトコル通話情<br>報表示拡張機能                       | 8.8                                                | show ephone rtp<br>connections コマンドを使<br>用して進行中の RTP 通話<br>に関する情報を表示しま<br>す。このコマンドの出力<br>は、スニファを使用せず<br>にパルス コード変調およ<br>び Cisco Unified CME パ<br>ケットをデバッグできる<br>ように基準を絞り込み、<br>システムのすべての接続<br>の概要を提供します。 |
| Cisco Unified 3905 SIP IP<br>Phone のサポート                    |                                                    | Cisco Unified CME システ<br>ムに接続された SIP 電話<br>機のサポートが追加され<br>ました。                                                                                                    |
| Cisco Unified 6945、8941、<br>および 8945 SCCP IP Phone<br>のサポート |                                                    | Cisco Unified CME システ<br>ムに接続された SCCP 電<br>話機のサポートが追加さ<br>れました。                                                                                                    |
| 7926G Wireless SCCP IP<br>Phone のサポート                       | 8.6                                                | <b>7926G Wireless SCCP IP</b><br>Phoneのサポートが追加さ<br>れました。                                                                                                    |
| セキュア IP Phone                                               | 8.0                                                | セキュアな IP Phone<br>(IP-STE)のサポートが<br>追加されました。                                                                                                    |
| SIP 共有回線                                                    | 7.1                                                | SIP電話機の非排他的な共<br>有回線のサポートが追加<br>されました。                                                                                                    |
| Cisco VG202、VG204、お<br>よび VG224 の自動設定                       |                                                    | Cisco VG202、VG204、お<br>よび VG224 Analog Phone<br>Gatewayの自動設定が追加<br>されました。                                                                                                    |

| 機能名                                                                | CiscoUniliedCisco<br>Mobility<br>Expressの<br>バージョン | 機能情報                                                                                                    |
|--------------------------------------------------------------------|----------------------------------------------------|----------------------------------------------------------------------------------------------------|
| Ephone-Type テンプレート                                                 | 7.0/4.3                                            | Cisco IOS ソフトウェアを<br>アップグレードすること<br>なく、新しい電話機タイ<br>プを動的に追加するため<br>のサポートが追加されま<br>した。                                                              |
| オクトライン ディレクト<br>リ番号                                                |                                                    | 最大 8 つのアクティブ<br>コールをサポートするオ<br>クトライン ディレクトリ<br>番号が追加されました。                                                                                        |
| Cisco Unified CME での<br>G.722 および iLBC トラン<br>スコーディングおよび会<br>議サポート |                                                    | G.722-64K コーデックと<br>iLBC コーデックのサポー<br>トが追加されました。                                                                                                  |
| SIP 電話機のダイヤル プ<br>ラン                                               | 4.1                                                | SIP 電話機のダイヤル プ<br>ランのサポートが追加さ<br>れました。                                                                                                    |
| KPML                                                               |                                                    | SIP 電話機の KPML のサ<br>ポートが追加されまし<br>た。                                                                                                    |
| セッション転送プロトコ<br>ル                                                   |                                                    | SIP電話機のセッション転<br>送プロトコルに選択肢が<br>追加されました。                                                                                                    |
| 監視モード                                                              |                                                    | 監視対象のディレクトリ<br>番号がプライマリ回線と<br>なっている場合に、別の<br>電話機(監視対象の電話<br>機)のすべての回線用と<br>して、1台の電話機で監視<br>モードに設定された回線<br>ボタンで、話中ランプ<br>フィール(BLF)通知が<br>可能になりました。 |

| 機能名                   | CiscoUniledCisco<br>Mobility<br>Expressの<br>バージョン | 機能情報                                                                                          |
|-----------------------|---------------------------------------------------|-----------------------------------------------------------------------------------------------|
| リモート在宅勤務者の電<br>話機     | 4.0                                               | 在宅勤務者のリモート電<br>話機のサポートが導入さ<br>れました。                                                           |
| アナログ電話機               | 4.0                                               | Cisco Integrated Services Router<br>のFXSポートを使用した<br>SCCP補足機能による、ア<br>ナログ電話機のサポート<br>が導入されました。 |
|                       | 3.2.1                                             | Cisco VG224 音声ゲート<br>ウェイの FXS ポートを使<br>用した SCCP 補足機能に<br>よる、アナログ電話機の<br>サポートが導入されまし<br>た。     |
|                       | 3.0                                               | Cisco ATA 186 および<br>Cisco ATA 188 のサポート<br>が導入されました。                                         |
|                       | 1.0                                               | FXS ポートを使用する<br>H.323 モードのアナログ電<br>話機のサポートが導入さ<br>れました。                                       |
| Cisco IP Communicator | 4.0                                               | Cisco IP Communicator の<br>サポートが導入されまし<br>た。                                                  |

| 機能名                | CiscoUnitedCisco<br>Mobility<br>Expressの<br>バージョン | 機能情報                                                                                               |
|--------------------|---------------------------------------------------|----------------------------------------------------------------------------------------------------|
| ダイレクトFXOトランク<br>回線 | 4.0                                               | 機能拡張が追加され、<br>Cisco Unified CME システ<br>ムの PSTN 回線の、次の<br>ようなキースイッチ エ<br>ミュレーション動作が改<br>善されました。     |
|                    |                                                   | • IP Phone の回線ボタ<br>ンにある FXO ポート<br>のステータス モニタ<br>リング。                                             |
|                    |                                                   | <ul> <li>指定したタイムアウトが経過しても転送先の電話機が応答しない場合の転送取り消し。</li> </ul>                                        |
|                    |                                                   | <ul> <li>転送先の電話機にある、プライベート内線回線を解放する転送先ボタンの最適化</li> </ul>                                           |
|                    |                                                   | <ul> <li>FXO 回線のディレクトリ番号をデュアルラインに設定し、</li> <li>FXOモニタリング、転送取り消し、および転送先ボタンの最適化機能をサポート可能。</li> </ul> |
|                    | 3.2                                               | ダイレクトFXOトランク<br>回線機能が導入されまし<br>た。                                                                  |
| SIP 電話機            | 3.4                                               | Cisco CME システムに接<br>続された SIP 電話機のサ<br>ポートが追加されまし<br>た。                                             |

| 機能名          | CiscoUniliedCisco<br>Mobility<br>Express の<br>バージョン | 機能情報                                            |
|--------------|-----------------------------------------------------|-------------------------------------------------|
| 共有回線のモニタ モード | 3.0                                                 | 回線が使用中かどうかを<br>示す回線ステータスを表<br>示できるようになりまし<br>た。 |

基本的なコール発信のための電話機設定に関する機能情報

翻訳について

このドキュメントは、米国シスコ発行ドキュメントの参考和訳です。リンク情報につきましては 、日本語版掲載時点で、英語版にアップデートがあり、リンク先のページが移動/変更されている 場合がありますことをご了承ください。あくまでも参考和訳となりますので、正式な内容につい ては米国サイトのドキュメントを参照ください。